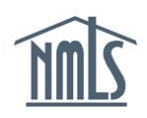

#### NMLS Notifications and System Level Emails for State Licensees

Notifications are informational messages that are systematically generated and sent when a license, registration, or filing related event occurs in the Nationwide Multi-State Licensing System. These messages are sent to the account administrators who can can set up system users to receive specific notifications when certain events occur within company, institution, branch and/or individual records.

System Level Emails are messages that are sent to a specific licensed/registered individual after a system event affecting their record occurs. Individuals do not have the ability to opt out of these messages.

Use recommendation: Press CTRL + F (Command + F if using mac) to search this document by keyword.

# Contents

| 9/20/2 | 2024 Table of Contents                                                | 1  |
|--------|-----------------------------------------------------------------------|----|
| 7      | Individual Test Result Invalidated                                    | 55 |
| 6      | Form Filing                                                           | 52 |
| 5      | Fees                                                                  | 51 |
| Rest   | riction                                                               | 50 |
| 4      | Entity Access                                                         |    |
| 3      | Authorized Delegates                                                  | 49 |
| 2      | Agency Fee Invoice                                                    | 47 |
| 1      | Account Admin                                                         | 40 |
| Syste  | em Level Emails for State Licensees (Company)                         |    |
| 13     | Appendix C - Notification Field References                            |    |
| 12     | Two Factor Credentials                                                |    |
| 11     | Testing and Education                                                 |    |
| 10     | State Renewals                                                        |    |
| 9      | Regulatory Actions.                                                   | 20 |
| 8      | State Licenses                                                        |    |
| 7      | MCR. MSBCR and Financial Statement Filings.                           |    |
| 6      | License Items.                                                        |    |
| 5      | Invoices                                                              |    |
| 4      | Filings                                                               |    |
| 3      | Criminal Background Check                                             | 8  |
| 2      | Company Access, MU2 Association, Company Relationship and Sponsorship | 5  |
| 1      | Advanced Change Notice                                                | 4  |
| Notifi | cations for State Licensees (Company)                                 | 3  |

| 8       | Outstanding, Overdue and SRR Invoices                                 | 56  |
|---------|-----------------------------------------------------------------------|-----|
| 9       | State Renewal                                                         | 61  |
| 10      | Testing                                                               | 62  |
| 11      | Two Factor Credentials                                                | 62  |
| Notific | ations for State Licensees (Individual)                               | 64  |
| 1       | Company Access, MU2 Association, Company Relationship and Sponsorship | 65  |
| 2       | Invoices                                                              | 67  |
| 3       | State Licenses                                                        | 68  |
| 4       | Regulatory Actions                                                    | 68  |
| 5       | State Renewals                                                        | 72  |
| 6       | Testing and Education                                                 | 74  |
| 7       | Appendix C - Notification Field References                            | 81  |
| Syster  | m Level E-mails for State Licensees (Individual)                      | 82  |
| 1       | Account Admin                                                         | 83  |
| 2       | Agency Fee Invoice                                                    | 88  |
| 3       | Entity Access Restriction                                             | 90  |
| 4       | Fees                                                                  | 90  |
| 5       | Form Filing                                                           | 91  |
| 6       | Sponsorship and Employment                                            | 95  |
| 7       | Outstanding, Overdue and SRR Invoices                                 | 96  |
| 8       | State Renewal                                                         | 100 |
| 9       | Surety Bonds                                                          | 101 |
| 10      | Testing                                                               | 102 |

# Notifications for State Licensees (Company)

Notifications are informational messages that are systematically generated and sent when a license, registration, or filing related event occurs in the Nationwide Multi-State Licensing System. These messages are sent to the account administrators who can can set up system users to receive specific notifications when certain events occur within company, institution, branch and/or individual records.

System Level Emails are messages that are sent to a specific licensed/registered individual after a system event affecting their record occurs. Individuals do not have the ability to opt out of these messages. View system level emails for companies or individuals.

Use recommendation: Press CTRL + F (Command + F if using mac) to search this document by keyword.

#### **Advanced Change Notice** 1

# 1.1.1 ACN Updated by Regulator

| Recipient | Rules                                                                                                    | Notification Subject                                                 | Notification Detail                                                                                                    |
|-----------|----------------------------------------------------------------------------------------------------|----------------------------------------------------------------------|----------------------------------------------------------------------------------------------------|
| Company   | <ul> <li>Notification is received by company subscribers of this notification when a regulator user has updated the status and/or comment of an ACN for the company. In other words:         <ul> <li>ChangeNotice.EntityId corresponds to Company.CompanyId or a BranchOffice.BranchOfficeId where BranchOffice.CompanyId corresponds to Company.CompanyID and</li> <li>ChangeNoticeRegulator.Status and/or ChangeNoticeRegulator.Comment has been updated and</li> <li>ChangeNoticeRegulator.UpdatedByUserName is NOT 'System'</li> </ul> </li> <li>All the Regulator specific information displayed in the notification detail must correspond to the Regulator that updated the status and/or the comment i.e. the notification will contain info about the regulator whose ChangeNoticeRegulator.RegulatorID</li> <li>The BranchOffice information(i.e. the Branch Name) displayed in the notification detail must be populated only If ChangeNotice.EntityID corresponds to a BranchOffice.BranchOfficeId</li> </ul> | Advance Change Notice<br>Regulator Status and/or<br>Comments Updated | The following regulator has taken action on an Advance Change Notice submitted by your company or branch. The details of the action are below:<br>Company Name: <b>Company.CompanyName</b> (NMLS ID <b>ChangeNotice.CompanyId</b> )<br>Branch Name:<br><b>BranchOffice.BranchName</b> (NMLS ID <b>BranchOffice.BranchOfficeID</b> )<br>Change Type: <b>ChangeNotice.Type</b><br>Change Effective Date: <b>ChangeNotice.EffectiveDate</b><br>Regulator: <b>Regulator.RegulatorName</b><br>Current Regulator Status: <b>ChangeNoticeRegulator.Status</b><br>Current Regulator Comments: <b>ChangeNoticeRegulator.Comment</b><br>To view prior statuses or comments log into NMLS and view the <b>Advance Change Notice</b><br><b>History</b> in <b>Composite View</b> . |

# 1.1.2 ACN Effective Date Upcoming in 5 days (Nightly)

| Recipient | Rules                                | Notification Subject       | Notification Detail                                                                                         |   |
|-----------|--------------------------------------|----------------------------|----------------------------------------------------------------------------------------------------|---|
| Company   | Notification is received by company  | Advance Change Notice      | The effective date is approaching for the following Advance Change Notice event. Instruction is noted below | / |
|           | subscribers of this notification     | Effective Date Approaching | for documentation that has been uploaded related to this change. The details of the action are below:       |   |
|           | nightly when a ChangeNotice exists   | Final Documentation May    |                                                                                                    |   |
|           | with an effective date upcoming in 5 | Be Required                | Company Name: Company.CompanyName (NMLS ID ChangeNotice.CompanyId)                                          |   |
|           | days. In other words a               |                            | Branch Name:                                                                                                |   |
|           | ChangeNotice exists where all of     |                            | BranchOffice. BranchName (NMLS IDNMLS ID BranchOffice.BranchOfficeID)                                       |   |
|           | the following are true.              |                            | Change Type: ChangeNotice.Type                                                                              |   |
| 9/20/2024 |                                      | Та                         | able of Contents                                                                                            | 4 |

| <br>                                           |                                                                                                    |
|------------------------------------------------|----------------------------------------------------------------------------------------------------|
| <ul> <li>ChangeNotice.EntityId</li> </ul>      | Change Effective Date: ChangeNotice.EffectiveDate                                                            |
| corresponds to                                 |                                                                                                    |
| Company.CompanyId or a                         | If you need to cancel or amend the Advance Change Notice, an amended filing must be submitted on or          |
| BranchOffice.BranchOfficeId                    | before the Change Effective Date listed above.                                                               |
| where                                          |                                                                                                    |
| BranchOffice.CompanyId                         | Documentation submitted in support of the Advance Change Notice is considered proposed. Upon the             |
| corresponds to                                 | effective date of the change, documents must be re-submitted under the appropriate Document Type (do not     |
| Company.CompanyID                              | re-submit as Advance Change Notice). If the submission does not meet an existing Document Type,              |
| <ul> <li>ChangeNotice.EffectiveDate</li> </ul> | documents must be mailed directly to the state agency; see the state amendment checklist for the appropriate |
| is Current Date+ 5 days.                       | license for details.                                                                                         |
| • The BranchOffice information                 |                                                                                                    |
| (i.e. the Branch                               |                                                                                                    |
| Name) displayed in the                         |                                                                                                    |
| notification detail must be                    |                                                                                                    |
| populated only If                              |                                                                                                    |
| ChangeNotice.EntityID                          |                                                                                                    |
| corresponds to a                               |                                                                                                    |
| BranchOffice BranchOfficeId                    |                                                                                                    |
| <ul> <li>Each notification will</li> </ul>     |                                                                                                    |
| correspond to one                              |                                                                                                    |
| ChangeNotice. In other words                   |                                                                                                    |
| if a Company has multiple                      |                                                                                                    |
| ChangeNotices with effective                   |                                                                                                    |
| date uncoming in 5 days, the                   |                                                                                                    |
| subscribed user will receive                   |                                                                                                    |
| one notification for each                      |                                                                                                    |
| ChangeNetice                                   |                                                                                                    |
| Changenouice.                                  |                                                                                                    |

# 2 Company Access, MU2 Association, Company Relationship and Sponsorship

# 2.1.1 Company Relationship Terminated

| Recipient | Rules                                           | Notification Subject    | Notification Detail                                                                                                    |
|-----------|-------------------------------------------------|-------------------------|----------------------------------------------------------------------------------------------------|
| Company   | <ul> <li>Notification is received by</li> </ul> | Company.CompanyName     | A relationship between Individual.FullName (NMLS ID Individual.IndividualID) and                                                                                  |
|           | company subscribers when a                      | (NMLS ID                | Company.CompanyName (NMLS ID Company.CompanyID) has ended. See below for further details.                                                                         |
|           | company relationship is terminated              | Company.CompanyID)      |                                                                                                    |
|           | between the company and an                      | relationship ended with | Individual NMLS ID: Individual.IndividualID                                                                                                    |
|           | individual.                                     | Individual.FullName     | Individual Name: Individual.FullName                                                                                                    |
|           | <ul> <li>Notification is received by</li> </ul> |                         | Company NMLS ID: Company.CompanyID                                                                                                    |
|           | individual when the individual's                |                         | Company Name: Company.CompanyName                                                                                                    |
|           | company relationship is                         |                         | Relationship Effective Date:                                                                                                    |
|           | terminated.                                     |                         | CompanyRelationship.EffectiveDate                                                                                                    |
|           |                                                 |                         | Relationship End Date: CompanyRelationship.TerminationDate                                                                                                    |
|           |                                                 |                         | Relationship Ended By: CompanyRelationship.TerminatedBy                                                                                                    |
|           |                                                 |                         | ** Ending a relationship also terminates any sponsorship of licenses by the company in NMLS. **                                                                   |
|           |                                                 |                         | Ending a relationship also terminates company access to the individual in NMLS. Individuals should                                                                |
|           |                                                 |                         | make sure that their contact information and employment history is up to date in NMLS. See the                                                                    |
|           |                                                 |                         | Employment Changes Quick Guide <a href="http://links.nationwidelicensingsystem.org/376-GEN">http://links.nationwidelicensingsystem.org/376-GEN</a> for details on |
|           |                                                 |                         | how to do this.                                                                                                    |

# 2.1.2 Company Relationship Established

| Recipient | Rules                                                                                                    | Notification Subject                                                                                  | Notification Detail                                                                                                    |
|-----------|----------------------------------------------------------------------------------------------------|----------------------------------------------------------------------------------------------------|----------------------------------------------------------------------------------------------------|
| Company   | <ul> <li>Notification is received by<br/>company subscriber to this<br/>notification when a company<br/>relationship is established between<br/>the company and an individual.</li> <li>Notification is received by<br/>individual when the individual's<br/>company relationship is<br/>established.</li> </ul> | Company established<br>relationship with<br>Individual.FullName (NMLS<br>ID Individual.IndividualID). | A relationship between Individual.FullName (NMLS ID Individual.IndividualID) and<br>Company.CompanyName (NMLS ID Company.CompanyID) has been established. See below for further<br>details.<br>Individual NMLS ID: Individual.IndividualID<br>Individual Name: Individual.FullName<br>Company NMLS ID: Company.CompanyID<br>Company NAME: Company.CompanyName<br>Relationship Effective Date: CompanyRelationship.EffectiveDate<br>A relationship does NOT satisfy sponsorship requirements for an individual's license. If sponsorship of the<br>license is required, Company.CompanyName (NMLSID Company.CompanyID) must submit a sponsorship<br>request via a separate system process.<br>See the <u>Create Sponsorship Quick Guide</u> <http: 377-gen="" links.nationwidelicensingsystem.org=""> for instructions<br/>on completing this task.</http:> |

# 2.1.3 Change In License Sponsorship Status

| Recipient | Rules                                                   | Notification Subject     | Notification Detail                                                                                                    |
|-----------|---------------------------------------------------------|--------------------------|----------------------------------------------------------------------------------------------------|
| Company   | <ol> <li>Notification is received by company</li> </ol> | Sponsorship of           | The sponsorship status for a license held by Individual.FullName (NMLS ID Individual.IndividualID) and                                                                                                    |
|           | subscriber to this notification when the                | Individual.FullName with | sponsored by Company.CompanyName (NMLS ID Company.CompanyID) has been changed. See below for                                                                                                    |
|           | license sponsorship status of the                       | Company.CompanyName      | further details. To view any notes placed by the regulator on the license status, access the Composite View tab                                                                                                    |
|           | individual with the company has<br>changed.             | has changed.             | in NMLS, select View License/Registration List and select the hyperlink of the license for details.                                                                                                    |
|           | 2. Notification is received by individua                | 1                        | Individual NMLS ID: Individual.IndividuaIID                                                                                                    |
|           | when the individual user's license                      |                          | Individual Name: Individual.FullName                                                                                                    |
|           | sponsorship status has changed.                         |                          | License Name: IndividualLicense.Name                                                                                                    |
|           |                                                         |                          | License Status: IndividualLicense.Status                                                                                                    |
|           |                                                         |                          | License Status Date: IndividualLicense.StatusDate                                                                                                    |
|           |                                                         |                          | Company NMLS ID: Company.CompanyID                                                                                                    |
|           |                                                         |                          | Company Name: Company.CompanyName                                                                                                    |
|           |                                                         |                          | Sponsorship Status: Sponsorship.Status                                                                                                    |
|           |                                                         |                          | Sponsorship Status Date: Sponsorship.SystemDate                                                                                                    |
|           |                                                         |                          | If the sponsorship has been removed, the relationship and company access in the system is not automatically removed. For instructions on removing the company relationship and access, see the <u>Access and Relationship</u> <u>Termination Quick Guide</u> <a href="http://links.nationwidelicensingsystem.org/378-GEN">http://links.nationwidelicensingsystem.org/378-GEN</a> in NMLS. |

# 2.1.4 Individual Access Granted (Nightly)

| Recipient | Rules                                    | Notification Subject    | Notification Detail                                                                                          |
|-----------|------------------------------------------|-------------------------|----------------------------------------------------------------------------------------------------|
| Company   | Notification is received by company      | Access Rights have been | Organization.DisplayName (NMLS ID Organization.OrganizationID) has been granted Access Rights.               |
|           | subscribers <u>nightly</u> when the      | granted                 | Access Rights allow you to view the individual's record and submit filings on behalf of the individual.      |
|           | company/institution is granted access to |                         | For a complete list of all individual records you have access rights to, please login to NMLS and choose the |
|           | at least one individual between          |                         | Access link under the Filing Tab.                                                                            |
|           | System.BatchProcessingStartTime of       |                         |                                                                                                    |
|           | the previous date and                    |                         |                                                                                                    |
|           | System.BatchProcessingEndTime of         |                         |                                                                                                    |
|           | the current date.                        |                         |                                                                                                    |

# 2.1.5 Individual Access Removed

| Recipient | Rules                                                                                                    | Notification Subject                                                             | Notification Detail                                                                                                    |                             |                             |                               |                            |  |
|-----------|----------------------------------------------------------------------------------------------------|----------------------------------------------------------------------------------|----------------------------------------------------------------------------------------------------|-----------------------------|-----------------------------|-------------------------------|----------------------------|--|
| Company   | <ol> <li>Notification is received by company<br/>subscribers to this notification when<br/>individual access is removed from the<br/>company/institution.</li> </ol> | Access Rights to<br>Individual.FullName<br>(Individual.IndividualID)<br>removed. | The Access Rights <b>Company.CompanyName</b> (NMLS ID <b>Company.CompanyID</b> ) had to the NMLS record of <b>Individual.FullName</b> (Individual.IndividualID) have been removed.<br>In addition, the following MU2 Association(s) has/have been removed: |                             |                             |                               | record of                  |  |
|           | 2. The MU2 table must list all<br>MU2Associations where:<br>MU2Association EndDate –                                                                                 |                                                                                  | MU2 Association<br>Type                                                                                                    | Entity ID                   | Industry                    | Start Date                    | End Date                   |  |
|           | AccessRightEndDate     MU2Association.IndividualID                                                                                                    |                                                                                  | MU2Association.<br>Type                                                                                                    | MU2Association.<br>OfficeID | MU2Association.<br>Industry | MU2Association.<br>StarteDate | MU2Association.<br>EndDate |  |
|           | AccessRight.IndividualiD     MU2Association.OfficeID =     AccessRight.CompanyID or                                                                                  |                                                                                  |                                                                                                    |                             |                             |                               |                            |  |
|           | a branch belonging to<br>AccessRight.CompanyID.                                                                                                    |                                                                                  | Next Steps: Submit an amended Company and/or Branch filing, if applicable.                                                                                                    |                             |                             |                               |                            |  |
|           | 3. The text "In addition, the following MU2 Association(s) has/have been removed: " the table and all text after                                                     |                                                                                  |                                                                                                    |                             |                             |                               |                            |  |
|           | the table should only appear if there is at least one row in the table.                                                                                              |                                                                                  |                                                                                                    |                             |                             |                               |                            |  |

# 2.1.6 Individual Access Revoked by an Individual (MU2) with a related Change Notice

| Recipient | Rules                                                                                                    | Notification Subject                                                                                                    | Notification Detail                                                                                                    |
|-----------|----------------------------------------------------------------------------------------------------|----------------------------------------------------------------------------------------------------|----------------------------------------------------------------------------------------------------|
| Company   | <ol> <li>Notification is received by company<br/>subscribers to this notification when<br/>individual access is removed from the<br/>company/institution when a ChangeNotice<br/>exists where all the following are true:         <ul> <li>ChangeNotice.Type corresponds to<br/>ChangeNoticeTypeList.IsMU2 = 'Y'</li> <li>ChangeNotice.RelatedEntityID is<br/>Individual.IndividualID</li> <li>ChangeNoticeStatus corresponds to a<br/>status where<br/>ChangeNoticeEntityID is<br/>ChangeNoticeEntityID is<br/>ChangeNoticeEntityID is<br/>Company.CompanyID of the company<br/>receiving the notification.</li> </ul> </li> <li>One notification should be sent per<br/>individual, even if the individual had multiple<br/>ChangeNotices per the above rule.</li> </ol> | Access Rights to<br>Individual.FullName<br>(NMLS ID<br>Individual.IndividualID)<br>removed, pending change<br>notice exists. | <ul> <li>Organization.DisplayName's Access Rights to the NMLS record of Individual.FullName (NMLS ID Individual.IndividualID) have been removed.</li> <li>Pending Change Notices to create or modify the Individual's (MU2) record in the following section(s) have been cancelled: <ul> <li><mul> <li><mul> <li>&lt;</li></mul></li></mul></li></ul></li></ul> |

# 2.1.7 Last License Terminated (Company)

| Recipient | Rules | Notification Subject | Notification Detail |
|-----------|-------|----------------------|---------------------|
|           |       |                      |                     |
|           |       |                      |                     |
|           |       |                      |                     |

| Company | Notification is received by company  | Last License for       | Company.CompanyName (NMLS ID Company.CompanyID) no longer holds any pending or approved state        |
|---------|--------------------------------------|------------------------|----------------------------------------------------------------------------------------------------|
|         | when they have lost all their active | Company.CompanyName    | licenses in NMLS. As a result, all active MU2 Associations have been removed and any pending Advance |
|         | licenses.                            | (NMLS ID               | Change Notices have been cancelled.                                                                  |
|         |                                      | Company.CompanyID) has |                                                                                                    |
|         |                                      | been Terminated        |                                                                                                    |

# 2.1.8 Last License Terminated (Branch)

| Recipient | Rules                                   | Notification Subject    | Notification Detail                                                                                        |
|-----------|-----------------------------------------|-------------------------|----------------------------------------------------------------------------------------------------|
| Company   | Notification is received by company     | Last License for        | BranchOffice.BranchName (NMLS ID BranchOffice.BranchID) no longer holds any pending or approved            |
|           | when one of their branches has lost all | BranchOffice.BranchName | state licenses in NMLS. As a result, all active MU2 Associations have been removed and any pending Advance |
|           | their active licenses.                  | (BranchOffice.BranchID) | Change Notices have been cancelled.                                                                        |
|           |                                         | has been Terminated     |                                                                                                    |

# 3 Criminal Background Check

# 3.1.1 Fingerprint Record Returned as Illegible or Rejected

| Recipient            | Rules                                                                                                    | Notification Subject                                                                                                    | Notification Detail                                                                                                    |
|----------------------|----------------------------------------------------------------------------------------------------|----------------------------------------------------------------------------------------------------|----------------------------------------------------------------------------------------------------|
| Recipient<br>Company | Rules         The notification is received by company subscribers when all of the following are true         • A. FingerprintRecord.Status is set to 'Illegible' and the Individual was not triggered for Name Check (corresponding CBCAuth.Status was not set to 'Processing Name Check'). OR FingerprintRecord.Status is set to 'Rejected'for an individual         • The company has a relationship with the individual OR the individual has an Employment with the institution in an active status | Notification Subject<br>Fingerprints for<br>Individual.FullName (NMLS<br>ID Individual.IndividualID)<br>have been returned as<br>FingerprintRecord.Status | Notification Detail         The FBI was unable to process the fingerprints received on <fingerprintrecord.receiveddate as="" date="" no="" only="" timestamp="" with=""> for Individual.FullName (NMLS ID Individual.IndividualID). The fingerprints were returned as FingerprintRecord.Status on <fingerprintrecord.statusdate as="" date="" no="" only="" timestamp="" with="">. A new set of fingerprints must be submitted for FBI processing.         To submit a new set of fingerprints:         1. Log in to NMLS &lt;<a href="http://links.nationwidelicensingsystem.org/364-GEN">http://links.nationwidelicensingsystem.org/364-GEN</a>&gt;.         2. Create a new filing under the filing tab.         3. Request a new criminal background check in the filing.         4. Attest to and submit the filing. (Individuals with Illegible prints will not have to pay for the criminal background check request. Individuals with Rejected prints will have to pay.)         5. Once the filing has processed on to the Eigledring website</fingerprintrecord.statusdate></fingerprintrecord.receiveddate> |
|                      | active status<br>( <b>EmploymentStatusList.Active</b> is 'Y')<br>OR Individual has an active<br><b>MU2Association</b> with the Company.                                                                                                    |                                                                                                    | <ol> <li>Once the filing has processed, go to the <u>Fieldprint website</u> &lt;         <p>http://links.nationwidelicensingsystem.org/393&gt; to schedule your fingerprinting appointment.         Follow the instructions provided by Fieldprint and show up for your scheduled appointment and have your fingerprints captured.     </p></li> <li>Access the <u>NMLS Resource Center</u> &lt;<a href="http://links.nationwidelicensingsystem.org/364-GEN">http://links.nationwidelicensingsystem.org/364-GEN</a>&gt; for more information regarding criminal background checks and fingerprinting</li> </ol>                                                                                                    |

# 4 Filings

# 4.1.1 MU1 Filing Processed

|  | Recipient | Rules | Notification Subject | Notification Detail |   |
|--|-----------|-------|----------------------|---------------------|---|
|  |           |       |                      |                     | _ |
|  | 9/20/2024 |       | <u></u>              | able of Contents    | 8 |
|  |           |       |                      |                     |   |

| Company | Notification is received by company<br>subscribers to this notification when an<br>MU1 filing for company is processed. | Company filing processed for<br>Company.CompanyName<br>(NMLS ID<br>Company.CompanyID) | The following Company (MU1) filing has been successfully processed by NMLS and submitted to the<br>appropriate regulators for review.<br>Company NMLS ID: Company.CompanyID<br>Company Name: Company.CompanyName |
|---------|----------------------------------------------------------------------------------------------------|---------------------------------------------------------------------------------------|----------------------------------------------------------------------------------------------------|
|         |                                                                                                    |                                                                                       | Form Type: Filing.FormType<br>Filing Date: MU1Filing.FilingDate<br>Submitted By: MU1Filing.SubmittedBy                                                                                                    |
|         |                                                                                                    |                                                                                       | Applicable <u>State Specific licensing requirements</u> < <u>http://links.nationwidelicensingsystem.org/364-GEN</u> > should be sent to the state regulator within 5 business days.                              |
|         |                                                                                                    |                                                                                       | You can check the status of your license(s) through the Composite View tab in NMLS.                                                                                                    |

#### 4.1.2 MU1 Filing Processed with Payment

| Recipient | Rules                            | Notification Subject        | Notification Detail                                                                                     |
|-----------|----------------------------------|-----------------------------|----------------------------------------------------------------------------------------------------|
| Company   | An MU1 filing was processed with | MU1 filing activated for    | An MU1 filing for Institution.InstitutionName (NMLS ID Institution.InstitutionID) has been successfully |
|           | payment.                         | Institution.InstitutionName | processed by NMLS and has been placed in an active status.                                              |
|           |                                  | (NMLS ID                    | Filing details:                                                                                         |
|           |                                  | Institution.InstitutionID)  | Filing Date: MU1Filing.FilingDate                                                                       |
|           |                                  |                             | Submitted By: MU1Filing.SubmittedBy                                                                     |

# 4.1.3 MU1 Filing Processed with no fees

| Recipient | Rules                               | Notification Subject        | Notification Detail                                                                            |
|-----------|-------------------------------------|-----------------------------|------------------------------------------------------------------------------------------------|
| Company   | An MU1 filing was processed with no | MU1 filing processed for    | An MU1 filing has been successfully processed by NMLS for Institution.InstitutionName (NMLS ID |
|           | fees.                               | Institution.InstitutionName | Institution.InstitutionID).                                                                    |
|           |                                     | (NMLS ID                    |                                                                                                |
|           |                                     | Institution.InstitutionID)  | Filing details:                                                                                |
|           |                                     |                             | Filing Date: MU1Filing.FilingDate                                                              |
|           |                                     |                             | Submitted By: MU1Filing.SubmittedBy                                                            |

# 4.1.4 MU3 Filing Processed

| Recipient | Rules                                  | Notification Subject | Notification Detail                                                                                        |
|-----------|----------------------------------------|----------------------|----------------------------------------------------------------------------------------------------|
| Company   | 1. Notification is received by company | Branch (MU3) filing  | The following Branch (MU3) filing has been successfully processed by NMLS and submitted to the appropriate |
|           | subscribers to this notification when  | processed for        | regulators for review.                                                                                     |
|           | their branch MU3 filing is processed.  | Company.CompanyName  |                                                                                                    |
|           | 2. Branch Managers list must be sorted | (NMLS ID             | Company ID: Company.CompanyID                                                                              |
|           | by                                     | Company.CompanyID)   | Company Name: Company.CompanyName                                                                          |
|           | BranchManager.DisplayFullName          |                      | Branch ID: BranchOffice.BranchOfficeID                                                                     |
|           | Individual.FullName where              |                      | Branch Name: BranchOffice.BranchName                                                                       |
|           | Indivudual.IndividualID matches        |                      | Branch Manager(s):                                                                                         |
|           | MU2Association.IndividualID            |                      |                                                                                                    |
|           |                                        |                      | <if at="" branch="" display:<="" exists="" least="" manager="" one="" td=""></if>                          |
|           |                                        |                      | each branch manager for the Branch in a table.                                                             |
|           |                                        |                      | Columns:                                                                                                   |
|           |                                        |                      | Considering active MU2Associations (MU2Association.EndDate is null),                                       |
|           |                                        |                      | 'NMLS ID' with MU2Association.IndividualID                                                                 |
| 0/20/2024 |                                        | т                    | Table of Contanta                                                                                          |
| 9/20/2024 |                                        |                      | able of Comercis 9                                                                                         |

| <ul> <li>'Name' with Individual.FullName where Indivudual.IndividualID matches<br/>MU2Association.IndividualID</li> <li>'Industry' with the list of MU2Association.Industry for active MU2Associations<br/>(MU2Associations.EndDate is null) for the individual, separated by a line break presented in<br/>alphabetical order and with each industry presented with the active MU2StateAssociation.States<br/>(MU2StateAssociation.EndDate is null) corresponding to the Industry in parenthesis, separated by<br/>a comma, in alphabetical order Example:</li> <li>Industry:<br/>Consumer Finance (Virginia)<br/>Debt (District of Columbia, Maryland)<br/>Mortgage (Maryland, Virginia)</li> </ul> |
|----------------------------------------------------------------------------------------------------|
| Outerwise display.         'none'>         Form Type:         Filing Date:         MU3Filing.FilingDate         Submitted By:         MU3Filing.SubmittedBy         Applicable         State       Specific licensing requirements         < http://links.nationwidelicensingsystem.org/364-GEN                                                                                                    |

# 4.1.5 MU2/MU4 Filing Processed by this company (Nightly)

| Recipient | Rules                                                                                                    | Notification Subject           | Notification Detail                                                                                          |
|-----------|----------------------------------------------------------------------------------------------------|--------------------------------|----------------------------------------------------------------------------------------------------|
| Company   | 1. Notification is received by company                                                                                                    | Individual (MU2/MU4) filing(s) | One or more Individual (MU2/MU4) filings submitted by your company have been processed by NMLS.              |
|           | subscribers <u>nightly</u> when at least one<br>MU2/MU4 filing submitted by the<br>company was processed since<br><b>System.NotificationStartTime</b> of the | processed                      | To view details of the fillings, please login to NMLS and view Historical Filings in the Composite View tab. |
|           | phor day.                                                                                                    |                                |                                                                                                    |

# 4.1.6 MU2/MU4 Filing Processed by Individual or another Company (Nightly)

| Recipient                   | Rules                                                                                                    | Notification Subject                        | Notification Detail                                                                                                    |
|-----------------------------|----------------------------------------------------------------------------------------------------|---------------------------------------------|----------------------------------------------------------------------------------------------------|
| <u>Recipient</u><br>Company | 1. Notification is received by company<br>subscribers <u>nightly</u> when at least one<br>MU2/MU4 filing (by the individual or a<br>company other than the notification<br>recipient) was processed for an<br>individual who has a current company | Individual (MU2/MU4) filing(s)<br>processed | Notification Detail         One or more Individual (MU2/MU4) filing(s) submitted by the Individual or another Company have been processed. Details regarding the processed Individual (MU2/MU4) filing(s) can be found below.         Full Name: Individual.FullName         NMLS ID: Individual.IndividualID |
|                             | relationship with the company.<br>2. Display the fields listed in the<br>notification as one row per filing.                                                                                                    |                                             | Filing ID: IndividualFiling.FilingID<br>Filing Date: IndividualFiling.FilingDate<br>Form Type: Filing.FormType<br>Submitting Entity: Entity.EntityName (Entity.EntityID)                                                                                                    |

#### 4.1.7 MU4R Filing Processed by Individual or another company (Nightly)

| Recipient | Rules                                  | Notification Subject     | Notification Detail                                                                                     |    |
|-----------|----------------------------------------|--------------------------|----------------------------------------------------------------------------------------------------|----|
| Company   | 1. Notification is received by company | MU4R Filing(s) Processed | One or more MU4R filings submitted by an Individual or another Institution have been processed. Details |    |
|           | subscribers <u>nightly</u>             |                          | regarding the processed MU4R filing(s) can be found below.                                              |    |
| 9/20/2024 |                                        | <u>T</u>                 | able of Contents                                                                                        | 10 |

| when at least an one MU4R was<br>submitted for an individual (by the<br>individual or an institution other than the<br>notification recipient) who is in the<br>process of being employed or currently<br>employed by the institution<br>(Employment.Status is<br>EmploymentStatusList.Active = 'Y')<br>and the filing has been successfully<br>processed since<br>System.NotificationStartTime of the<br>prior day.<br>2. Display the fields listed in the<br>notification as one row per filing. | Full Name: Individual.FullName<br>NMLS ID: Individual.IndividualID<br>Filing ID: IndividualFiling.FilingID<br>Filing Date: IndividualFiling.FilingDate<br>Submitting Entity: Entity.EntityName (Entity.EntityID) |  |
|----------------------------------------------------------------------------------------------------|----------------------------------------------------------------------------------------------------|--|
|----------------------------------------------------------------------------------------------------|----------------------------------------------------------------------------------------------------|--|

# 4.1.8 MU4R Filings Processed by this company (Nightly)

| Recipient | Rules                                       | Notification Subject    | Notification Detail                                                                                    |
|-----------|---------------------------------------------|-------------------------|----------------------------------------------------------------------------------------------------|
| Company   | Notification is received by company         | Individual MU4R filings | One or more MU4R Filings submitted by your company have been processed.                                |
|           | subscribers <u>nightly</u> when one or more | processed               | To view details of the filings, please login to NMLS and view Historical Filings under the Filing Tab. |
|           | MU4R filings submitted by a user within     |                         |                                                                                                    |
|           | the company was processed since             |                         |                                                                                                    |
|           | System.NotificationStartTime of the         |                         |                                                                                                    |
|           | prior day.                                  |                         |                                                                                                    |

# 5 Invoices

# 5.1.1 Change In Invoice Status (State)

| Recipient | Rules                                                                                                    | Notification Subject                                                         | Notification Detail                                                                                                    |
|-----------|----------------------------------------------------------------------------------------------------|------------------------------------------------------------------------------|----------------------------------------------------------------------------------------------------|
| Company   | <ol> <li>Notification is received by company<br/>subscribers to this notification when the<br/>invoice is submitted by the<br/>company/institution.</li> <li>Notification is received by the<br/>individual when the invoice is submitted<br/>by the individual.</li> <li>An invoice status change due to an<br/>invoice creation does not trigger this<br/>notification.</li> </ol> | Invoice status changed for<br>Entity.EntityName (NMLS ID<br>Entity.EntityID) | An invoice status has changed as<br>detailed below:<br>Invoice ID: Invoice.InvoiceID<br>Payment Amount: Payment.Amount<br>Current Invoice Status: Invoice.Status<br>Invoice Status Date: Invoice.StatusDate<br>Paid By: Payment.UserName<br>Invoice Created by Entity: Entity.EntityName (NMLS ID Invoice.CreatedEntityID)<br>Invoice Created by User: Invoice.UserName<br>Invoice Created by User: Invoice.UserName<br>Invoice Source: Invoice.Source<br>If Invoice.Source is 'Filing',<br>Form Type: Filing.FormType<br>Filing ID: Filing.FilingDD<br>Filing Date: Filing.FilingDate<br>Submitted By: Filing.SubmittedBy<br>If applicable, tips for repaying an invoice can be accessed in the <u>Financial Administration Navigation Guide.</u><br><http: 374-gen="" links.nationwidelicensingsystem.org=""></http:> |

# 6 License Items

# 6.1.1 Company License Item Created/Updated

| Recipient | Rules                                              | Notification Subject       | Notification Detail                                                                                              |
|-----------|----------------------------------------------------|----------------------------|----------------------------------------------------------------------------------------------------|
| Company   | 1. Notification is received by company             | Company License Item has   | A license item has been added or modified for a company license for <b>Company.CompanyName</b> (NMLS ID          |
|           | subscribers to this notification when a            | Been Added or Modified for | <b>Company.CompanyID</b> ). See below for details. Further action may be required before the license item can be |
|           | license item is added to or updated for            | CompanyLicense.Name for    | cleared.                                                                                                    |
|           | the company's license.                             | Company.CompanyName        |                                                                                                    |
|           | 2. Only include "Individual associated to          | (NMLS ID                   | Company NMLS ID: Company.CompanyID                                                                               |
|           | the license item: Individual.FullName              | Company.CompanyID)         | Company Name: Company.CompanyName                                                                                |
|           | (Individual.IndividualID)" if the license          |                            | Individual associated to the license item: Individual.FullName (NMLS ID Individual.IndividualID)                 |
|           | item is associated with an MU2                     |                            | License Name: CompanyLicense.Name                                                                                |
|           | Individual.                                        |                            | License Status: CompanyLicense.Status                                                                            |
|           | <ol><li>This notication is not sent when</li></ol> |                            | License Status Date: CompanyLicense.StatusDate                                                                   |
|           | Licenseltem.Type = "Funds Pending".                |                            | License Item Type: LicenseItem.Type                                                                              |
|           |                                                    |                            | License Item Created Date: Licenseltem.CreatedDate                                                               |
|           |                                                    |                            | License Item Last Updated Date: Licenseltem.LastUpdatedDate                                                      |
|           |                                                    |                            | License Item Notes from Regulator: LicenseItem.ExternalNotes                                                     |
|           |                                                    |                            |                                                                                                    |
|           |                                                    |                            | For tips on viewing the license status in NMLS, see the License Status Review & Definitions Quick Guide <        |
|           |                                                    |                            | http://links.nationwidelicensingsystem.org/472>.                                                                 |

# 6.1.2 Branch License Item Created/Updated

| Recipient | Rules                                                                                                    | Notification Subject                                                                                                    | Notification Details                                                                                                    |
|-----------|----------------------------------------------------------------------------------------------------|----------------------------------------------------------------------------------------------------|----------------------------------------------------------------------------------------------------|
| Company   | <ol> <li>Notification is received by company<br/>subscribers to this notification when a<br/>license item is added to or updated for<br/>the company's branch license.</li> <li>Only include "Individual associated to<br/>the license item: Individual.FullName<br/>(Individual.IndividualID)" if the license<br/>item is associated with an MU2<br/>Individual</li> <li>This notication is not sent when<br/>Licenseltem.Type = "Funds Pending".</li> </ol> | Branch License Item has Been<br>Added or Modified for<br>BranchOfficeLicense.Name<br>for Company.CompanyName<br>(NMLS ID<br>BranchOffice.BranchOfficeID) | A license item has been added or modified for a branch license for <b>Company.CompanyName</b> (NMLS ID<br><b>Company.CompanyID</b> ). See below for details. Further action may be required before the license item can be<br>cleared.<br>Company NMLS ID: <b>Company.CompanyID</b><br>Company Name: <b>Company.CompanyName</b><br>Branch NMLS ID: <b>BranchOffice.BranchID</b><br>Branch Name: <b>BranchOffice.BranchName</b><br>Individual associated to the license item: <b>Individual.FullName</b> (NMLS ID <b>Individual.IndividualID</b> )<br>Branch Manager(s):<br>If at least one Branch Manager exists where:<br>• the active Branch Manager <b>MU2Association</b> ( <b>MU2Association.EndDate</b> is null) is designated to<br>the lndustry that matches <b>LicenseType.IndustryTypes</b> and<br>• any of the active <b>MU2StateAssociation.States</b> ( <b>MU2StateAssociation.EndDate</b> is null)<br>corresponding to the Industry matches the state for <b>LicenseType.RegulatorID</b> ,<br>then display each of those branch managers for the Branch in a table.<br>Columns:<br>• 'NMLS ID' with <b>MU2Association.IndividualID</b><br>• 'Name' with <b>Individual.FullName</b> where <b>Indivudual.IndividualID</b> matches<br><b>MU2Association.IndividualID</b><br>• 'Name' with <b>Individual.FullName</b> where <b>Indivudual.IndividualID</b> matches<br><b>MU2Association.IndividualID</b><br>• 'Name' with ist of <b>MU2Association.Industry</b> for active <b>MU2Associations</b><br>( <b>MU2Associations.EndDate</b> is null) for the branch manager separated by a comma in alphabetical<br>order (example: Consumer Finance, Mortgage) |

| · | <br> |                                                                                                    |
|---|------|----------------------------------------------------------------------------------------------------|
|   |      | Otherwise display:<br>'none'>                                                                                                    |
|   |      | License Name: BranchOfficeLicense.Name<br>License Status: BranchOfficeLicense.Status<br>License Status Date: BranchOfficeLicense.StatusDate<br>License Item Category: LicenseItem.Category<br>License Item Type: LicenseItem.Type<br>License Item Created Date: LicenseItem.CreatedDate<br>License Item Last Updated Date: LicenseItem.LastUpdatedDate<br>License Item Notes from Regulator: LicenseItem.ExternalNotes |
|   |      | For tips on viewing the license status in NMLS, see the <u>License Status Review &amp; Definitions Quick Guide&lt;</u><br>http://links.nationwidelicensingsystem.org/474>.                                                                                                    |

# 6.1.3 Individual License Item Created/Updated

| Recipient | Rules                                                                                             | Notification Subject                                                                               | Notification Detail                                                                                                    |
|-----------|---------------------------------------------------------------------------------------------------|----------------------------------------------------------------------------------------------------|----------------------------------------------------------------------------------------------------|
| Company   | 1. Notification is received by company subscribers to this notification when a                    | If Licenseltem.Type IS NOT<br>Continuing Education                                                 | The following shall be displayed only when Licenseltem.Type is 'Continuing Education Required':                                                                                                    |
|           | license item is added to or updated for<br>an individual license that is sponsored                | Required':<br>Individual License Item has<br>Reep Added or Medified for                            | <b>Reminder:</b> Continuing Education is required before requesting renewal this year.                                                                                                    |
|           | <ol> <li>Notification is received by individual<br/>when a license item is added to or</li> </ol> | IndividualLicense.Name for<br>Individual.FullName (NMLS                                            | The following shall be displayed for all notifications, regardless of Licenseltem.Type:<br>A license item has been added or modified for an individual license for Individual.FullName (NMLS ID                    |
|           | updated for the individual's license.<br>3. This notication is not sent when                      | ID Individual.IndividualID)                                                                        | Individual.IndividualID). See below for details. Further action may be required before the license item can be cleared.                                                                                            |
|           | Licenseitem. I ype = "Funas Penaing".                                                             | If <b>Licenseltem.Type</b> IS<br>'Continuing Education<br>Required':<br>Reminder – CE Requirements | Individual NMLS ID: Individual.IndividualID<br>Individual Name: Individual.FullName<br>License Name: IndividualLicense.Name                                                                                        |
|           |                                                                                                   |                                                                                                    | License Status: IndividualLicense.Status<br>License Status Date: IndividualLicense.StatusDate<br>License Item Type: Licenseltem.Type<br>License Item Created Date: Licenseltem CreatedDate                         |
|           |                                                                                                   |                                                                                                    | License Item Last Updated Date: LicenseItem.LastUpdatedDate<br>License Item Notes from Regulator: LicenseItem.ExternalNotes                                                                                        |
|           |                                                                                                   |                                                                                                    | To view details of a license item, click the Composite View tab, then click the View License/Registration List link<br>on the navigation panel, and then click the hyperlinked number in the License Items column. |
|           |                                                                                                   |                                                                                                    | For tips on viewing the license status in NMLS see the <u>License Status Review &amp; Definitions Quick Guide</u><br><http: 379-gen="" links.nationwidelicensingsystem.org="">.</http:>                            |

# 6.1.4 Company License Item Cleared

| Recipient | Rules                                   | Notification Subject     | Notification Detail                                |
|-----------|-----------------------------------------|--------------------------|----------------------------------------------------|
| Company   | 1. Notification is received by company  | Company License Item has | A license item has been cleared as detailed below: |
|           | subscribers to this notification when a | Been Cleared from        |                                                    |
|           | license item is cleared from the        | CompanyLicense.Name for  |                                                    |
|           | company's license.                      | Company.CompanyName      |                                                    |
|           |                                         |                          |                                                    |

Table of Contents

| <ul> <li>2. Only include "Individual associated the license item: Individual.FullName (Individual.IndividualID)" if the licens item is associated with an MU2 Individual</li> <li>3. This notication is not sent when Licenseltem.Type = "Funds Pending"</li> </ul> | <ul> <li>(NMLS ID</li> <li>Company.CompanyID)</li> <li>.</li> </ul> | Company NMLS ID: Company.CompanyID<br>Company Name: Company.CompanyName<br>Individual associated to the license item: Individual.FullName (NMLS ID Individual.IndividualID)<br>License Name: CompanyLicense.Name<br>License Status: CompanyLicense.Status<br>License Status Date: CompanyLicense.StatusDate<br>License Item Type: LicenseItem.Type<br>License Item Created Date: LicenseItem.CreatedDate<br>License Item Cleared Date: LicenseItem.ClearedDate<br>License Item Notes from Regulator: LicenseItem.ExternalNotes |
|----------------------------------------------------------------------------------------------------|---------------------------------------------------------------------|----------------------------------------------------------------------------------------------------|
|                                                                                                    |                                                                     | <http: 473="" links.nationwidelicensingsystem.org="">.</http:>                                                                                                    |

# 6.1.5 Branch License Item Cleared

| Recipient Rules Notification Subject Notification Details                                                                                                    |                                                                                                    |
|----------------------------------------------------------------------------------------------------|----------------------------------------------------------------------------------------------------|
| Recipient         Rules         Notification Subject         Notification Details           Company         1. Notification is received by company         Branch License Item has Been         A license item has been cleared from a branch           subscribers to this notification when a license item is cleared from the company's branch license.         BranchOfficeLicense.Name         Company NMLS ID: Company.CompanyID). See below for details.           2. Only include "Individual associated to (NMLS ID the license item: Individual.FullName         BranchOffice.BranchOffice.BranchOffice.BranchName         Company NMLS ID: EmarchOffice.BranchD           (Individual.Individual)         Branch Office.BranchOffice.BranchName         Individual associated to the license item: Individual associated to the license item: Individual associated to the license item: Individual associated to the license item: Individual associated to the license item: Individual State State | i license for Company.CompanyName (NMLS ID<br>idual.FullName (NMLS ID Individual.IndividualID)<br>sociation (MU2Association.EndDate is null) is designated to<br>ype.IndustryTypes and<br>tion.States (MU2StateAssociation.EndDate is null)<br>es the state for LicenseType.RegulatorID,<br>or the Branch in a table.<br>dividualID<br>here Indivudual.IndividualID matches<br>on.Industry for active MU2Associations<br>) for the branch manager separated by a comma in alphabetical<br>Mortgage)<br>s<br>StatusDate<br>ory |

|  | For tips on viewing the license status in NMLS, see the License Status Review & Definitions Quick |
|--|---------------------------------------------------------------------------------------------------|
|  | Guide <http: 475="" links.nationwidelicensingsystem.org="">.</http:>                              |

### 6.1.6 Individual License Item Cleared

| Recipient | Rules                                                                                               | Notification Subject                             | Notification Detail                                                                                                    |
|-----------|----------------------------------------------------------------------------------------------------|--------------------------------------------------|----------------------------------------------------------------------------------------------------|
| Company   | <ol> <li>Notification is received by company<br/>subscribers to this notification when a</li> </ol> | Individual License Item has<br>Been Cleared from | A license item has been cleared as detailed below:                                                                                                    |
|           | license item is cleared from an                                                                     | IndividualLicense.Name for                       | Individual NMLS ID: Individual.IndividualID                                                                                                    |
|           | individual license that is sponsored by                                                             | Individual.FullName (NMLS                        | Individual Name: Individual.FullName                                                                                                    |
|           | the company.                                                                                        | ID Individual.IndividualID)                      | License Name: IndividualLicense.Name                                                                                                    |
|           | <ol><li>Notification is received by individual</li></ol>                                            |                                                  | License Status: IndividualLicense.Status                                                                                                    |
|           | when a license item is cleared from the                                                             |                                                  | License Status Date: IndividualLicense.StatusDate                                                                                                    |
|           | individual's license.                                                                               |                                                  | License Item Type: LicenseItem.Type                                                                                                    |
|           | 3. This notication is not sent when                                                                 |                                                  | License Item Created Date: Licenseltem.CreatedDate                                                                                                    |
|           | Licenseltem.Type = "Funds Pending".                                                                 |                                                  | License Item Cleared Date: Licenseltem.ClearedDate                                                                                                    |
|           |                                                                                                    |                                                  | License item Notes from Regulator: Licenseitem.ExternalNotes                                                                                                 |
|           |                                                                                                    |                                                  | To view the cleared license item, enter the Composite View tab, select View License/Registration list and select the license item hyperlink for the license. |

# 7 MCR, MSBCR and Financial Statement Filings

### 7.1.1 MCR Filing Processed

| Recipient | Rules                                                                                                 | Notification Subject                                                                                       | Notification Detail                                                                                                    |
|-----------|----------------------------------------------------------------------------------------------------|----------------------------------------------------------------------------------------------------|----------------------------------------------------------------------------------------------------|
| Company   | Notification is received by company<br>subscribers when a MCR filing for the<br>company is processed. | Mortgage Call Report filing<br>processed for<br><b>CompanyName</b> (NMLS ID<br><b>Company. CompanyID</b> ) | NMLS has completed the processing of the following Mortgage Call Report Filing for <b>CompanyName (</b> NMLS<br>ID <b>Company.CompanyID)</b> :<br>MCR Filing Year: <b>MCRFiling.Year</b><br>MCR Filing Period: <b>MCRFiling.PeriodType</b><br>MCR Filing Format: <b>MCRFiling.MCRFormat</b><br>Filing Date: <b>MCRFiling FilingDate</b><br>Submitted By: <b>MCRFiling.SubmittedBy</b> |

# 7.1.2 Financial Statement Filing Processed

| Recipient | Rules                                  | Notification Subject       | Notification Detail                                                               |
|-----------|----------------------------------------|----------------------------|-----------------------------------------------------------------------------------|
| Company   | Notification is received by company    | Financial Statement filing | The following Financial Statement filing has been successfully processed by NMLS: |
|           | subscribers when a Financial Statement | processed for Company.     |                                                                                   |
|           | filing for the company is processed.   | CompanyName (NMLS ID       | Company NMLS ID: Company.CompanyID                                                |
|           |                                        | Company. CompanyID)        | Company Name: Company.CompanyName                                                 |
|           |                                        |                            | Financial Filing Type: FSFiling Classification                                    |
|           |                                        |                            | Filing Date: FSFiling.FilingDate                                                  |
|           |                                        |                            | Submitted By: FSFiling.SubmittedBy                                                |

# 7.1.3 MCR Fiscal Year End Filing Required

| Recipient | Rules                                                                                                    | Notification Subject                                                                                               | Notification Detail                                                                                                    |
|-----------|----------------------------------------------------------------------------------------------------|----------------------------------------------------------------------------------------------------|----------------------------------------------------------------------------------------------------|
| Company   | <ul> <li>Notification is received by company<br/>subscribers on 1/1. This is triggered when a<br/>PeriodCompanySnapshot exists where all<br/>of the following are true:</li> <li>PeriodCompanySnapshot.PeriodType<br/>= 'Annual'</li> <li>FCRequiredLicenses associated with<br/>the snapshot contain at least one<br/>license.</li> </ul> | Financial Condition Filing<br>Required for<br><b>Company.CompanyName</b><br>(NMLS ID<br><b>Company.CompanyID</b> ) | Company.CompanyName (NMLS ID Company.CompanyID) currently holds one or more licenses in NMLS that require submission of a Financial Condition within 90 days from the end of the calendar year. Your company must submit an FC in NMLS.<br>For information on submitting the FC through NMLS, see the Mortgage Call Report Page <a href="http://links.nationwidelicensingsystem.org/275-MCR">http://links.nationwidelicensingsystem.org/275-MCR</a> of the NMLS Resource Center. |

# 7.1.4 MCR Fiscal Year End Deadline Approaching

| Recipient | Rules                                                                                                    | Notification Subject                                                                                                    | Notification Detail                                                                                                    |
|-----------|----------------------------------------------------------------------------------------------------|----------------------------------------------------------------------------------------------------|----------------------------------------------------------------------------------------------------|
| Company   | <ul> <li>This notification is received by company subscribers when a</li> <li>PeriodCompanySnapshot exists where all of the following are true:</li> <li>PeriodCompanySnapshot.PeriodType = 'Annual'</li> <li>60 days have passed since the end of the period calendar year.</li> </ul> | REMINDER: Financial<br>Condition Filing Required for<br><b>Company.CompanyName</b><br>(NMLS ID<br><b>Company.CompanyID</b> ) | Company.CompanyName (NMLS ID Company.CompanyID) currently holds one or more licenses in<br>NMLS that require submission of a Financial Condition within 90 days of the calendar year end. Your<br>company must submit an FC in NMLS.<br>For information on submitting the Financial Condition through NMLS, see the Mortgage Call Report Page<br><http: 276-mcr="" links.nationwidelicensingsystem.org="">of the NMLS Resource Center.</http:> |
|           | <ul> <li>FCRequiredLicenses associated with<br/>the snapshot contain at least one<br/>license where<br/>FCRequiredLicenses.IsProcessed is<br/>false.</li> <li>Annual MCR has not been submitted<br/>for the reporting period.</li> </ul>                                                |                                                                                                    |                                                                                                    |

# 7.1.5 MCR Calendar Quarter Filing Required

| Recipient | Rules                                                                                                    | Notification Subject                                                                                                    | Notification Detail                                                                                                    |
|-----------|----------------------------------------------------------------------------------------------------|----------------------------------------------------------------------------------------------------|----------------------------------------------------------------------------------------------------|
| Company   | <ul> <li>Notification is received by company subscribers the day following a calendar quarter end. This is triggered when a CompanyPeriodSnapshot exists where all of the following are true:</li> <li>CompanyPeriodSnapshot.Period corresponds to the calendar quarter which ended on system date minus one.</li> <li>CompanyPeriodSnapshot.Year equals the year corresponding to system date minus one.</li> <li>CompanyPeriodSnapshot.RMLARequiredLicenses contains at least one license.</li> </ul> | Mortgage Call Report<br>(MCR) Filing Required for<br><b>Company.CompanyName</b><br>(NMLS ID<br><b>Company.CompanyID</b> ) | Company.CompanyName (NMLS ID Company.CompanyID) currently holds one or more<br>licenses in NMLS that require submission of a Mortgage Call Report (MCR) within 45 days<br>of the calendar quarter end. Your company must submit an MCR in NMLS.<br>For information on submitting the MCR through NMLS, see the Mortgage Call Report Page<br><http: 277-mcr="" links.nationwidelicensingsystem.org="">of the NMLS Resource Center.</http:> |

| Recipient | Rules                                                                                                    | Notification Subject                                                                                                    | Notification Detail                                                                                                    |
|-----------|----------------------------------------------------------------------------------------------------|----------------------------------------------------------------------------------------------------|----------------------------------------------------------------------------------------------------|
| Company   | <ul> <li>This notification is received by company subscribers when<br/>a CompanyPeriodSnapshot exists where all of the<br/>following are true:</li> <li>Exactly<br/>System.MCRCalendarQuarterFilingReminderDays<br/>days have elapsed since the end of<br/>CompanyPeriodSnapshot.Period for the<br/>CompanyPeriodSnapshot.Year.</li> <li>CompanyPeriodSnapshot.RMLARequiredLicenses<br/>contains at least one license.</li> <li>CompanyPeriodSnapshot.MCRProcessed is 'false'</li> </ul> | REMINDER: Mortgage Call<br>Report (MCR) Filing<br>Required for<br><b>Company.CompanyName</b><br>(NMLS ID<br><b>Company.CompanyID</b> ) | Company.CompanyName (NMLS ID Company.CompanyID) currently holds one or more<br>licenses in NMLS that require the submission of a Mortgage Call Report (MCR) within 45<br>days of the calendar quarter end. Your company must submit an MCR in NMLS.<br>For information on submitting the MCR through NMLS, see the Mortgage Call Report Page<br><http: 278-mcr="" links.nationwidelicensingsystem.org="">of the NMLS Resource Center.</http:> |

# 7.1.7 Fiscal Year End 90 Days Remaining

| Recipient | Rules                               | Notification Subject          | Notification Detail                                                                                                    |
|-----------|-------------------------------------|-------------------------------|----------------------------------------------------------------------------------------------------|
| Company   | Notification is received by company | Financial Statement required  | Company.CompanyName (NMLS ID Company.CompanyID) currently holds one or more licenses maintained                                                                         |
|           | subscribers the day following the   | within 90 days of Fiscal Year | in NMLS that require submission of a financial statement within 90 days of its Fiscal Year End. The Fiscal Year                                                         |
|           | company's Fiscal Year End and the   | End                           | End date for Company.CompanyName (NMLS ID Company.CompanyID) is currently set as                                                                                        |
|           | company holds at least one approved |                               | Company.LatestElapsedFYEDate. A financial statement for the recently elapsed fiscal year must be uploaded                                                               |
|           | equivalent license with an annual   |                               | to NMLS by Company.AnnualFSDueDate.                                                                                                    |
|           | requirement.                        |                               | See the Financial Statement information on the <u>NMLS Resource Center</u>                                                                                              |
|           |                                     |                               | <http: 381-gen="" links.nationwidelicensingsystem.org=""> for quick guides and state specific requirements.</http:>                                                     |
|           |                                     |                               | Companies required to submit Mortgage Call Report (MCR) filings also will need to submit the                                                                            |
|           |                                     |                               | appropriate Financial Condition filing(s) through Mortgage Call Reports functionality under the Filing                                                                  |
|           |                                     |                               | Tab. Visit the <u>MMLS Resource Center</u> <a href="http://links.nationwidelicensingsystem.org/382-GEN">http://links.nationwidelicensingsystem.org/382-GEN</a> for more |
|           |                                     |                               | information regarding MCR Filing Requirements                                                                                                    |

# 7.1.8 Fiscal Year End 15 Days Remaining

| Recipient | Rules                                                                                                    | Notification Subject                                                 | Notification Detail                                                                                                    |
|-----------|----------------------------------------------------------------------------------------------------|----------------------------------------------------------------------|----------------------------------------------------------------------------------------------------|
| Company   | Notification is received by company<br>subscribers when 75 days have elapsed<br>since the company's Fiscal Year End<br>date and the company has not provided<br>an annual financial statement meeting<br>the highest Financial Statement<br>requirement of their approved<br>equivalent licenses with a Period End<br>Date =<br>Company LatestElapsedFYEDate. | Financial Statement required<br>within 90 days of Fiscal Year<br>End | Company.CompanyName (NMLS ID Company.CompanyID) currently holds one or more licenses maintained<br>in NMLS that require submission of a financial statement within 90 days of its Fiscal Year End. The Fiscal Year<br>End date for Company.CompanyName (NMLS ID Company.CompanyID) is currently set as<br>Company.LatestElapsedFYEDate. A financial statement for the recently elapsed fiscal year must be uploaded<br>to NMLS by Company.AnnualFSDueDate.<br>See the Financial Statement information on the <u>NMLS Resource Center</u><br>< <u>http://links.nationwidelicensingsystem.org/383-GEN</u> > for quick guides and state specific requirements. |
|           |                                                                                                    |                                                                      | Companies required to submit Mortgage Call Report (MCR) filings also will need to submit the<br>appropriate Financial Condition filing(s) through Mortgage Call Reports functionality under the Filing<br>Tab. Visit the <u>NMLS Resource Center</u> < <u>http://links.nationwidelicensingsystem.org/384-GEN</u> > for more<br>information regarding MCR Filing Requirements                                                                                                    |

# 7.1.9 MSBCR Calendar Quarter Filing Required

| Recipient | Rules                                                                                                    | Notification Subject                                                                                                    | Notification Detail                                                                                                    |
|-----------|----------------------------------------------------------------------------------------------------|----------------------------------------------------------------------------------------------------|----------------------------------------------------------------------------------------------------|
| Company   | <ul> <li>Notification is received by company subscribers after the<br/>MSBCRCompanyPeriodSnapshot is generated (usually the<br/>day following a calendar quarter end). This is triggered when a<br/>MSBCRCompanyPeriodSnapshot exists for the company where<br/>all of the following are true:</li> <li>MSBCRCompanyPeriodSnapshot.Period corresponds to<br/>the calendar quarter for which the latest<br/>MSBCRCompanyPeriodSnapshot was generated.</li> <li>MSBCRCompanyPeriodSnapshot.MSBRequiredLicenses<br/>contains at least one license.</li> </ul> | Money Services Businesses<br>Call Report (MSBCR) Filing<br>Required for<br><b>Company.CompanyName</b><br>(NMLS ID<br><b>Company.CompanyID</b> ) | <b>Company.CompanyName</b> (NMLS ID <b>Company.CompanyID</b> ) currently holds one or<br>more licenses in NMLS that require submission of a Money Services Businesses Call<br>Report (MSBCR) within 45 days of the calendar quarter end. Your company must<br>submit an MSBCR in NMLS.<br>For information on submitting the MSBCR through NMLS, see the MSB Call Report<br>Page < <u>http://links.nationwidelicensingsystem.org/675</u> > of the NMLS Resource<br>Center. |

#### 7.1.10 MSBCR Filina Processed

| Recipient | Rules                               | Notification Subject Notification Detail                                                                                      |                                          |  |  |
|-----------|-------------------------------------|----------------------------------------------------------------------------------------------------|------------------------------------------|--|--|
| Company   | Notification is received by company | Money Services Businesses NMLS has completed the processing of the following Money Services Businesses Call Report Filing for |                                          |  |  |
|           | subscribers when a MSBCR filing for | Call Report filing processed                                                                                                  | CompanyName (NMLS ID Company.CompanyID): |  |  |
|           | the company is processed.           | for CompanyName (NMLS IDMSBCR Filing Year: MSBCRFiling.Year                                                                   |                                          |  |  |
|           |                                     | Company. CompanyID) MSBCR Filing Period: MSBCRFiling.PeriodType                                                               |                                          |  |  |
|           |                                     | Filing Date: MSBCRFiling FilingDate                                                                                           |                                          |  |  |
|           |                                     |                                                                                                    | Submitted By: MSBCRFiling.SubmittedBy    |  |  |

#### 7.1.11 MSBCR Filing Deadline Approaching

| Recipient | Rules                                                                                                    | Notification Subject                                                                                                    | Notification Detail                                                                                                    |
|-----------|----------------------------------------------------------------------------------------------------|----------------------------------------------------------------------------------------------------|----------------------------------------------------------------------------------------------------|
| Company   | <ul> <li>This notification is received by company subscribers when a MSBCRCompanyPeriodSnapshot exists where all of the following are true:</li> <li>Exactly System.MSBCRCalendarQuarterFilingReminderDays[configured to 30] days have elapsed since the end of the calendar quarter for which the latest MSBCRCompanyPeriodSnapshot was generated.</li> <li>MSBCRCompanyPeriodSnapshot.MSBRequiredLicenses contains at least one license.</li> <li>A processed MSBCR filing does not exist for the MSBCRCompanyPeriodSnapshot.Period</li> </ul> | REMINDER: Money<br>Services Businesses Call<br>Report (MSBCR) Filing<br>Required for<br>Company.CompanyName<br>(NMLS ID<br>Company.CompanyID) | Company.CompanyName (NMLS ID Company.CompanyID) currently holds<br>one or more licenses in NMLS that require the submission of a Money Services<br>Businesses Call Report (MSBCR) within 45 days of the calendar quarter end.<br>Your company must submit an MSBCR in NMLS.<br>For information on submitting the MSBCR through NMLS, see the MSB Call<br>Report Page < <u>http://links.nationwidelicensingsystem.org/646</u> > of the NMLS<br>Resource Center. |

# 8 State Licenses

# 8.1.1 Company License Status Changed

| ••••••    |                                        |                         |                                                                                             |    |  |  |
|-----------|----------------------------------------|-------------------------|---------------------------------------------------------------------------------------------|----|--|--|
| Recipient | Rules Notification Subject             |                         | Notification Detail                                                                         |    |  |  |
| Company   | 1. Notification is received by company | Status of               | The license status of a company license for Company.CompanyName (NMLS ID Company.CompanyID) |    |  |  |
|           | subscribers to this notification when  | CompanyLicense.Name for | license has been changed. See below for further details:                                    |    |  |  |
| 9/20/2024 | 4 Table of Contents                    |                         |                                                                                             | 18 |  |  |

| their company license status has                       | Company.CompanyName    |                                                                                              |
|--------------------------------------------------------|------------------------|----------------------------------------------------------------------------------------------|
| changed.                                               | (NMLS ID               | Company NMLS ID: Company.CompanyID                                                           |
| <ol><li>A license status change due to a new</li></ol> | Company.CompanyID) has | Company Name: Company.CompanyName                                                            |
| license request or transition request                  | changed                | Licensed with: Regulator.RegulatorName                                                       |
| does not trigger this notification.                    | -                      | License Name: CompanyLicense.Name                                                            |
|                                                        |                        | Current License Status: CompanyLicense.Status Previous License Status: CompanyLicense.Status |
|                                                        |                        | License Status Date: CompanyLicense.StatusDate                                               |
|                                                        |                        | License Status Notes from Regulator: License.ReasonForUpdate                                 |

# 8.1.2 Branch License Status Changed

| Company 1. Notification is received by company Status of The license status of a branch license for Company.CompanyName (NMLS ID Company.Company.Compa           | Recipient            | Rules                                                                                                    | Notification Subject                                                                                                    | Notification Detail                                                                                                    |    |
|----------------------------------------------------------------------------------------------------|----------------------|----------------------------------------------------------------------------------------------------|----------------------------------------------------------------------------------------------------|----------------------------------------------------------------------------------------------------|----|
| heir branch license status has<br>changed.<br>2. A license status has<br>changed.<br>2. A license status change due to a new<br>BranchOffice.BranchOffice.Bran | Recipient<br>Company | Rules         1. Notification is received by company subscribers to this notification when their branch license status has changed.         2. A license status change due to a new license request or transition request does not trigger this notification.         3. Branch Managers list must be sorted by lindividual.FullName where lindivudual.IndividualID matches MU2Association.IndividualID. | Notification Subject<br>Status of<br>BranchOfficeLicense.Name<br>for Company.CompanyName<br>(NMLS ID<br>BranchOffice.BranchOfficeID<br>has changed | Notification Detail           The license status of a branch license for Company.CompanyName (NMLS ID Company.CompanyID) been changed.           See below for further details:           Company ID: Company.CompanyID           Ocmpany Name: Company.CompanyName           Branch ID: BranchOffice.BranchOfficeID           Branch Name: BranchOffice.BranchName           Branch Name: BranchOffice.BranchName           Branch Manager(s): <it at="" branch="" exists="" least="" manager="" one="" td="" where:<="">           • the active Branch Manager MU2Association (MU2Association.EndDate is null) is designated the Industry that matches LicenseType.IndustryTypes and           • any of the active MU2StateAssociation.States (MU2StateAssociation.EndDate is null) corresponding to the Industry matches the state for LicenseType.RegulatorID,           then display: each of those branch managers for the Branch in a table.           Columns:           • 'NMLS ID' with MU2Association.IndividualID           • 'NMLS ID' with Individual.FullName where Indivudual.IndividualID matches MU2Association.IndividualID           • 'Industry' with list of MU2Association.Industry for active MU2Associations (MU2Associations (MU2Associations. EndDate is null) for the branch manager separated by a comma in alphabe order (example: Consumer Finance, Mortgage)           Otherwise display: 'none'           Licensed with: Regulator.RegulatorName           License Name: BranchOfficeLicense.Name           Current License Status: BranchOfficeL</it> | to |

# 8.1.3 Individual License Status Changed - Company

| Recipient | Rules | Notification Subject | Notification Detail |
|-----------|-------|----------------------|---------------------|
|           |       |                      |                     |

| Company1. Notification is received by company<br>subscribers to this notification when<br>the license status of an individual<br>license that the company sponsors has<br>changed.<br>2. A license status change due to a<br>new license request or transition<br>request does not trigger this<br>notification. | Status of<br>IndividualLicense.Name for<br>Individual.IndividualName<br>(NMLS ID<br>Individual.IndividualIB) has<br>changed | The license status of a mortgage loan originator license has been changed. See below for further details:<br>Company NMLS ID: Company.CompanyID<br>Company Name: Company.CompanyName<br>Individual NMLS ID: Individual.IndividualID<br>Individual Name: Individual.FullName<br>Licensed with: Regulator.RegulatorName<br>License Name: IndividualLicense.Name<br>Current License Status: IndividualLicense.Status<br>Previous License Status: IndividualLicense.Status<br>License Status Date: IndividualLicense.Status<br>License Status Date: IndividualLicense.StatusDate<br>License Status Notes from Regulator: License.ReasonForUpdate |
|----------------------------------------------------------------------------------------------------|----------------------------------------------------------------------------------------------------|----------------------------------------------------------------------------------------------------|
|----------------------------------------------------------------------------------------------------|----------------------------------------------------------------------------------------------------|----------------------------------------------------------------------------------------------------|

# 9 Regulatory Actions

# 9.1.1 Company/Institution is Removed as a Respondent from a Public Regulatory Action

| Recipient | Rules                                                                                                    | Notification Subject                                                                                                    | Notification Detail                                                                                                    |
|-----------|----------------------------------------------------------------------------------------------------|----------------------------------------------------------------------------------------------------|----------------------------------------------------------------------------------------------------|
| Company   | Notification is triggered for a<br><b>StateRegAction</b> where the<br>Company/Institution is listed as a<br>Respondent and where<br><b>StateRegAction.PrivacyLevel</b> is<br>'Public'<br>AND<br>The Company/Institution is removed as<br>a Respondent from the<br><b>StateRegAction</b> | Regulatory Action removed<br>from <b>Organization.</b><br><b>DisplayName</b> (NMLS ID<br><b>Organization.OrganizationID</b> ) | The regulatory action listed below has been removed from the NMLS Record of Organization. DisplayName<br>(NMLS ID Organization.OrganizationID).<br>Action ID: StateRegAction.ActionID<br>Action Type: StateRegAction.TypeOfOrder<br>Posted By:<br>StateRegAction.PostedByRegulatorName<br>Contact the Regulator <a href="http://links.nationwidelicensingsystem.org/517">http://links.nationwidelicensingsystem.org/517</a> > who posted the action if you have any<br>questions. |

# 9.1.2 Regulatory Action Deleted (Company)

| Recipient            | Rules                                                                                                    | Notification Subject                                                                                                    | Notification Detail                                                                                                    |
|----------------------|----------------------------------------------------------------------------------------------------|----------------------------------------------------------------------------------------------------|----------------------------------------------------------------------------------------------------|
| Recipient<br>Company | Rules         Notification is triggered for a         StateRegAction where the         Company/Institution is listed as a         Respondent and where         StateRegAction.PrivacyLevel is         'Public'         AND         The StateRegAction is deleted | Notification Subject<br>Regulatory Action removed<br>from Organization.<br>DisplayName (NMLS ID<br>Organization.OrganizationID | Notification Detail           The regulatory action listed below has been removed from the NMLS Record of Organization.DisplayName (NMLS ID Organization.OrganizationID).           Action ID: StateRegAction.ActionID           Action Type: StateRegAction.TypeOfOrder           Posted By: StateRegAction.PostedByRegulatorName |
|                      |                                                                                                    |                                                                                                    | <u>Contact the Regulator</u> < <u>http://links.nationwidelicensingsystem.org/516</u> > who posted the action if you have any questions.                                                                                                    |

**9.1.3** Regulatory Action Deleted (Company, Individual) Note that this notification is implemented as three different notifications based on three different triggers. The subject and body of the notifications is the same. Notifications are part of the same subscription - Regulatory Action Removed.

| Recipient | Rules                                                                                                    | Notification Subject                                                                                   | Notification Detail                                                                                                    |
|-----------|----------------------------------------------------------------------------------------------------|----------------------------------------------------------------------------------------------------|----------------------------------------------------------------------------------------------------|
| Company   | <ol> <li>Notification is received by:         <ul> <li>the individual<br/>AND/OR</li> <li>Each Company having a<br/>CompanyRelationship with<br/>the Individual where<br/>CompanyRelationship.Ter<br/>minationDate is null<br/>AND/OR</li> <li>Each Company having an<br/>MU2Association with the<br/>Individual where<br/>MU2Association.EndDate<br/>is null<br/>AND/OR</li> <li>Each Institution having an<br/>Employment with the<br/>Individual where<br/>Employment with the<br/>Individual where</li> <li>Xactive'</li> </ul> </li> <li>Notification is triggered for a<br/>StateRegAction where the Individual<br/>is listed as a Respondent and where<br/>StateRegAction.PrivacyLevel is<br/>'Public'<br/>AND<br/>The StateRegAction is deleted.</li> </ol> | Regulatory Action removed<br>from<br>Individual.IndividualName<br>(NMLS ID<br>Individual.IndividualID) | The regulatory action listed below has been removed from the NMLS Record of<br>Individual.IndividualName (NMLS ID Individual.IndividualID). Contact the regulator that originally<br>posted the action for more information.<br>Action ID: StateRegAction.ActionID<br>Action Type: StateRegAction.TypeOfOrder<br>Posted By:<br>StateRegAction.PostedByRegulatorName<br>If this regulatory action is associated as a Disciplinary Action in a federal mortgage loan originator (MU4R)<br>filing, the individual must resubmit their filing to remove the associated regulatory action and make any<br>additional required updates. |

# **9.1.4 Regulatory Action Privacy Level Changed from 'Public' to any other level** Note that this notification is implemented as three different notifications based on three different triggers. The subject and body of the notifications is the same.

| Recipient | Rules                                                                                                    | Notification Subject                                                                                   | Notification Detail                                                                                                    |
|-----------|----------------------------------------------------------------------------------------------------|----------------------------------------------------------------------------------------------------|----------------------------------------------------------------------------------------------------|
| Company   | <ol> <li>Notification is received by:         <ul> <li>(a) the individual</li> <li>AND/OR</li> </ul> </li> <li>b. Each Company having a CompanyRelationship with the Individual where CompanyRelationship.TerminationDate is null</li></ol> | Regulatory Action removed<br>from<br>Individual.IndividualName<br>(NMLS ID<br>Individual.IndividualID) | The regulatory action listed below has been removed from NMLS Consumer Access. Please note<br>that the action still may be associated to the individual's NMLS record.Contact the regulator that<br>originally posted the action for more information.<br>Individual.IndividualName (NMLS ID Individual.IndividualID)<br>Action ID: StateRegAction.ActionID<br>Action Type: StateRegAction.TypeOfOrder<br>Posted By:<br>StateRegAction.PostedByRegulatorName<br>If this regulatory action is associated as a Disciplinary Action in a federal mortgage loan originator<br>(MU4R) filing, the individual must resubmit their filing to remove the associated regulatory action<br>and make any additional required updates. |

| (c) Each Institution having an <b>Employment</b> with the Individual where <b>Employment Status</b> is 'Active' |  |  |
|----------------------------------------------------------------------------------------------------|--|--|
| 2. Notification is triggered for a <b>StateRegAction</b>                                                        |  |  |
| where the Individual is listed as a Respondent and                                                              |  |  |
| where StateRegAction.PrivacyLevel is 'Public'                                                                   |  |  |
| StateRegAction.PrivacyLevel changes from                                                                        |  |  |
| 'Public' to a status other than 'Public'                                                                        |  |  |

# **9.1.5** Individual is Removed as a Respondent from a Public Regulatory Action Note that this notification is implemented as three different notifications based on three different triggers. The subject and body of the notifications is the same.

| Recipient | Rules                                                                                                    | Notification Subject                                                                                   | Notification Detail                                                                                                    |
|-----------|----------------------------------------------------------------------------------------------------|----------------------------------------------------------------------------------------------------|----------------------------------------------------------------------------------------------------|
| Company   | <ol> <li>Notification is received by:         <ul> <li>the individual<br/>AND/OR</li> <li>Each Company having a<br/>CompanyRelationship with the<br/>Individual where<br/>CompanyRelationship.TerminationDate<br/>is null<br/>AND/OR</li> <li>Each Company having an<br/>MU2Association with the Individual<br/>where MU2Association.EndDate is null<br/>AND/OR</li> <li>Each Institution having an Employment<br/>with the Individual where<br/>Employment.Status is 'Active'</li> </ul> </li> <li>Notification is triggered for a StateRegAction<br/>where the Individual is listed as a Respondent and<br/>where StateRegAction.PrivacyLevel is 'Public'<br/>AND</li> <li>StateRegAction.PrivacyLevel changes from<br/>'Public' to a status other than 'Public'</li> </ol> | Regulatory Action removed<br>from<br>Individual.IndividualName<br>(NMLS ID<br>Individual.IndividualID) | The regulatory action listed below has been removed from NMLS Consumer Access. Please note that the action still may be associated to the individual's NMLS record.Contact the regulator that originally posted the action for more information.<br>Individual.IndividualName (NMLS ID Individual.IndividualID)<br>Action ID: StateRegAction.ActionID<br>Action Type: StateRegAction.TypeOfOrder<br>Posted By:<br>StateRegAction.PostedByRegulatorName<br>If this regulatory action is associated as a Disciplinary Action in a federal mortgage loan originator<br>(MU4R) filing, the individual must resubmit their filing to remove the associated regulatory action<br>and make any additional required updates. |

# 9.1.6 Company/Institution added as a Respondent to a Public Regulatory Action

| Recipient | Rules                                                                                                    | Notification Subject                                                                                                    | Notification Detail                                                                                                    |
|-----------|----------------------------------------------------------------------------------------------------|----------------------------------------------------------------------------------------------------|----------------------------------------------------------------------------------------------------|
| Company   | <ul> <li>Notification is triggered when one of the following is true:</li> <li>StateRegAction.PrivacyLevel changes to 'Public' from a status other than 'Public' for a StateRegAction where the Company/Institution is listed as a Respondent</li> <li>the Company/Institution is added as a Respondent to a StateRegAction for which StateRegAction.PrivacyLevel is 'Public'</li> </ul> | Organization.OrganizationName<br>(NMLS ID Organization.<br>OrganizationID) is identified as a<br>respondent to a public Regulatory<br>Action. | Organization.OrganizationName (NMLS ID Organization. OrganizationID) is identified as a respondent to the Regulatory Action below. Further details regarding this action, including relevant documents, can be viewed through the State Context Composite View, View Regulatory Action in NMLS. In addition, information concerning the action will be viewable in NMLS Consumer Access. Action Posted By: StateRegAction.PostedByRegulatorName Date of Action:<br>StateRegAction.DateOfAction Action ID:<br>StateRegAction.ActionID Action Type: |
| 9/20/2024 |                                                                                                    | Table o                                                                                                    | of Contents 22                                                                                                    |

|  | StateRegAction.TypeOfOrder<br>Description of Action:<br>StateRegAction.DescriptionOfOrder                                            |
|--|----------------------------------------------------------------------------------------------------|
|  | Please contact the Regulator who posted the action if you have any questions. Contact information for Regulators can be found below: |
|  | <http: 289-notification="" links.nationwidelicensingsystem.org=""></http:>                                                           |

#### 9.1.7 Individual added as a Respondent to a Public Regulatory Action

| Recipient | Rules                                                                                                    | Notification Subject                                                                                                    | Notification Detail                                                                                                    |
|-----------|----------------------------------------------------------------------------------------------------|----------------------------------------------------------------------------------------------------|----------------------------------------------------------------------------------------------------|
| Company   | <ol> <li>Notification is received by the individual<br/>AND/OR</li> <li>Each Company having<br/>CompanyRelationship with the<br/>Individual where<br/>CompanyRelationship.TerminationDate<br/>is null<br/>AND/OR</li> <li>Each Company having MU2Association<br/>with the Individual where<br/>MU2Association.EndDate is null<br/>AND/OR</li> <li>Each Institution having Employment with<br/>the Individual where Employment.Status<br/>is EmploymentStatusList.Active = 'Y'</li> <li>Notification is triggered when one of the<br/>following is true:<br/>StateRegAction.PrivacyLevel changes to<br/>'Public' from a status other than 'Public' for a<br/>StateRegAction where the Individual is listed<br/>as a Respondent<br/>the Individual is added as a Respondent to a<br/>StateRegAction for<br/>which StateRegAction.PrivacyLevel<br/>is 'Public'</li> </ol> | Individual.IndividualName<br>(NMLS ID Individual.ID) is<br>identified as a respondent to<br>a public Regulatory Action. | Individual.IndividualName (NMLS ID Individual.ID) is identified as a respondent to the Regulatory<br>Action identified below. Further details regarding this action, including relevant documents, can be viewed<br>through the State Context Composite View, View Regulatory Action in NMLS. In addition, information<br>concerning the action will be viewable in NMLS Consumer Access.<br>Action Posted By: StateRegAction.PostedByRegulatorName<br>StateRegAction.PostedByRegulatorName<br>Date of Action:<br>StateRegAction.DateOfAction<br>Action ID:<br>StateRegAction.ActionID<br>Action Type:<br>StateRegAction.TypeOfOrder<br>Description of Action:<br>StateRegAction.DescriptionOfOrder<br>Please contact the Regulator who posted the action if you have any questions. Contact information for<br>Regulators can be found below:<br>< <u>http://links.nationwidelicensingsystem.org/287-NOTIFICATION</u> ><br>State licensed and federally registered individuals should submit a filing with updated disclosure question<br>responses and associated explanations/disciplinary action information, as needed. Individuals should<br>consult the requirements associated to their license(s)/registration(s) to determine the deadline for<br>updating their record. |

# 9.1.8 Public Regulatory Action with Company/Institution Respondent updated (Nightly)

| Recipient | Rules                                                                                                    | Notification Subject                                                                                                    | Notification Detail                                                                                                    |
|-----------|----------------------------------------------------------------------------------------------------|----------------------------------------------------------------------------------------------------|----------------------------------------------------------------------------------------------------|
| Company   | 1. Notification is received by company<br>subscribers nightly when at least one<br>StateRegAction with<br>StateRegAction.PrivacyLevel as<br>'Public' was updated since<br>System.NotificationStartTime of the<br>prior day (any update to<br>StateRegAction.RegualtorNotes,<br>StateRegAction.ContactName,StateR | One or more Public<br>Regulatory Actions with<br>Organization.Organization<br>Name (NMLS ID<br>Organization.Organization<br>ID) identified as a<br>respondent have been<br>updated. | One or more Public Regulatory Actions with <b>Organization.OrganizationName (</b> NMLS ID<br><b>Organization.OrganizationID)</b> identified as a respondent have been updated. Further details regarding the<br>action(s), including relevant documents, can be viewed through the State Context Composite View, View<br>Regulatory Action in NMLS. In addition, information concerning the action will be viewable in NMLS<br>Consumer Access.<br><display a="" each="" in="" stateregaction="" table.<br="">Columns:<br/><ul> <li>'Action Posted By' with StateRegAction.PostedByRegulatorName</li> <li>'Date of Action' with StateRegAction.DateOfAction</li> </ul></display> |

| egAction.ContactTitle,StateRegActio         n.ContactEmailAddress or         StateRegAction.ContactPhoneNumb         er must be ignored for purposes of this         notification) on a StateRegAction         where the Company/Institution is listed         as a Respondent.         2. Actions list must be sorted by         StateRegAction.TypeOfOrder,         ascending and then by         StateRegAction.DateOfAction,         descending | <ul> <li>'Action ID' with</li> <li>StateRegAction.ActionID         <ul> <li>'Action Type' with StateRegAction.TypeOfOrder</li> <li>'Description of Action' with</li> </ul> </li> <li>StateRegAction.DescriptionOfOrder         <ul> <li>'Description.OfOrder</li> </ul> </li> <li>Please contact the Regulator who posted the action if you have any questions. Contact information for Regulators can be found below:             <ul> <li>&lt;</li> <li><a href="http://links.nationwidelicensingsystem.org/290-NOTIFICATION"></a></li> </ul> </li> </ul> |
|----------------------------------------------------------------------------------------------------|----------------------------------------------------------------------------------------------------|
|----------------------------------------------------------------------------------------------------|----------------------------------------------------------------------------------------------------|

# 9.1.9 Public Regulatory Action with Individual Respondent updated (Nightly)

| Recipient | Rules                                                                                                    | Notification Subject                                                                                                    | Notification Detail                                                                                                    |
|-----------|----------------------------------------------------------------------------------------------------|----------------------------------------------------------------------------------------------------|----------------------------------------------------------------------------------------------------|
| Company   | <ol> <li>Notification is received by:         <ul> <li>the individual<br/>AND/OR</li> </ul> </li> <li>Each Company having<br/>CompanyRelationship with the<br/>Individual where<br/>CompanyRelationship.TerminationDat<br/>is null.<br/>AND/OR</li> <li>Each Company having MU2Association<br/>with the Individual where<br/>MU2Association.EndDate is null<br/>AND/OR</li> <li>Each Institution having Employment with<br/>the Individual where Employment.Status<br/>is EmploymentStatusList.Active = 'Y'</li> <li>Notification is received by individual and<br/>company subscribers nightly when at least one<br/>StateRegAction.PrivacyLevel as 'Public' was<br/>updated since System.NotificationStartTime<br/>of the prior day (any update to<br/>StateRegAction.RegualtorNotes must be<br/>ignored for purposes of this notification) on a<br/>StateRegAction where the Individual is listed<br/>as a Respondent.</li> <li>Actions list must be sorted by<br/>StateRegAction.TypeOfOrder, ascending an<br/>then by StateRegAction.DateOfAction,<br/>descending</li> </ol> | One or more public<br>Regulatory Actions with<br>Individual.IndividualName<br>(NMLS ID Individual.ID)<br>identified as a respondent<br>have been updated. | Dre or more Public Regulatory Actions with Individual.IndividualName (NMLS ID Individual.Id)<br>identified as a respondent have been updated. Further details regarding the action(s), including relevant<br>documents, can be viewed through the State Context Composite View, View Regulatory Action in NMLS.<br>In addition, information concerning the action will be viewable in NMLS Consumer Access. |

# **10State Renewals**

#### 10.1.1 Company Renewal Approved

| Recipient | Rules                                                                                                    | Notification Subject                                                                                 | Notification Detail                                                                                                    |
|-----------|----------------------------------------------------------------------------------------------------|----------------------------------------------------------------------------------------------------|----------------------------------------------------------------------------------------------------|
| Company   | Notification is received by subscribed<br>company users when a Regulator or<br>the system sets the renewal status of<br>a company license to 'Approved'. | CompanyLicense.Name<br>Renewal Approved for<br>Company.CompanyName<br>(NMLS ID<br>Company.CompanyID) | Regulator.RegulatorName has approved the CompanyLicense.Name renewal request for Company.CompanyName (NMLS ID Company.CompanyID).         License Status: License.Status         License Status Date: License.StatusDate         Renewal Status: License.RenewalsStatus         Renewal Status Date: License.RenewalsStatusDate         You may view detailed status information regarding this license under the Composite View tab in NMLS.         Please contact your state regulator with any questions. |

# 10.1.2 Company Renewal Rejected

| Recipient | Rules                                   | Notification Subject | Notification Detail                                                                                                    |
|-----------|-----------------------------------------|----------------------|----------------------------------------------------------------------------------------------------|
| Company   | Notification is received by subscribed  | CompanyLicense.Name  | The renewal request for a(n) CompanyLicense.Name has been rejected for Company.CompanyName                                      |
|           | company users when a Regulator sets     | Renewal Rejected for | (NMLS ID Company.CompanyID).                                                                                                    |
|           | the renewal status of a company license | Company.CompanyName  |                                                                                                    |
|           | to 'Rejected'.                          | (NMLS ID             | If a change has been made to the license status of the <b>CompanyLicense.Name</b> , a separate notification will be             |
|           |                                         | Company.CompanyID)   | sent to subscribers of the license status change notification reflecting the change. Additionally, you may view                 |
|           |                                         |                      | status information regarding this license in NMLS Composite View. Click here                                                    |
|           |                                         |                      | <http: default.aspx="" mortgage.nationwidelicensingsystem.org="" pages="" slr=""> and select the "Log into NMLS" button</http:> |
|           |                                         |                      | in the upper right-hand corner of the page to access the login page for NMLS.                                                   |
|           |                                         |                      |                                                                                                    |
|           |                                         |                      | If you still have questions after reviewing the status of your license in Composite View, please contact your                   |
|           |                                         |                      | state regulator.                                                                                                    |

# 10.1.3 Branch Renewal Approved (Nightly)

| Recipient | Rules                                                                                                    | Notification Subject                                | Notification Detail                                                                                                    |
|-----------|----------------------------------------------------------------------------------------------------|-----------------------------------------------------|----------------------------------------------------------------------------------------------------|
| Company   | <ol> <li>Notification is received by<br/>subscribed company users <u>nightly</u><br/>when a Regulator or the system sets<br/>the renewal status of one or more<br/>branch licenses to 'Approved'.</li> <li>Display the fields listed in the<br/>notification as one row per branch<br/>license.</li> <li>The list must be sorted by<br/>BranchOffice.BranchOfficeID,<br/>ascending, Regulator.RegulatorCode<br/>ascending, BranchLicense.Name<br/>ascending.</li> </ol> | Renewal Request(s)<br>Approved – Branch<br>Licenses | One or more branch office renewal requests submitted by <b>Company.CompanyName</b> (NMLS ID<br><b>Company.CompanyID</b> ) have been approved. Details are provided below:<br>Branch Name: <b>BranchOffice.Name</b> (NMLS ID <b>BranchOffice.BranchOfficeID</b> )<br>Regulator: <b>Regulator.RegulatorCode</b><br>License: <b>BranchLicense.Name</b><br>License Status: <b>License.Status</b><br>License Status Date: <b>License.StatusDate</b><br>Renewal Status: <b>License.RenewalsStatus</b><br>Renewal Status Date: <b>License.RenewalsStatusDate</b><br>You may view detailed status information regarding branch licenses under the Composite View tab in<br>NMLS. Please contact your state regulator with any questions. |

# 10.1.4 Branch Renewal Rejected

| Recipient | Rules                                  | Notification Subject         | Notification Detail                                                                                             |
|-----------|----------------------------------------|------------------------------|----------------------------------------------------------------------------------------------------|
| Company   | Notification is received by subscribed | BranchOfficeLicense.Name     | The renewal request for a(n) BranchOfficeLicense.Name has been rejected for BranchOffice.BranchName             |
|           | company users when a Regulator sets    | Renewal Rejected for         | (NMLS ID BranchOffice.BranchOfficeID).                                                                          |
|           | the renewal status of a branch license | BranchOffice.BranchName      |                                                                                                    |
|           | to 'Rejected'.                         | (NMLS ID                     | If a change has been made to the license                                                                        |
|           | -                                      | BranchOffice.BranchOfficeID) | status of the BranchOfficeLicense.Name, a separate notification will be sent to subscribers of the license      |
|           |                                        |                              | status change notification reflecting the change. Additionally, you may view status information regarding this  |
|           |                                        |                              | license in NMLS Composite View. Click <u>here</u>                                                               |
|           |                                        |                              | http://mortgage.nationwidelicensingsystem.org/slr/Pages/default.aspx] and select the "Log into NMLS" button     |
|           |                                        |                              | in the upper right-hand corner of the page to access the login page for NMLS.                                   |
|           |                                        |                              |                                                                                                    |
|           |                                        |                              | If you still have questions after reviewing the status of your branch license in Composite View, please contact |
|           |                                        |                              | your state regulator.                                                                                           |

# 10.1.5 Individual Renewal Approved (Nightly)

| Recipient | Rules                                                                                                    | Notification Subject                                    | Notification Detail                                                                                                    |
|-----------|----------------------------------------------------------------------------------------------------|---------------------------------------------------------|----------------------------------------------------------------------------------------------------|
| Company   | <ol> <li>Notification is received by<br/>subscribed company users <u>nightly</u><br/>when all of the following are true for<br/>one or more Individual licenses:<br/>(i) The Company currently sponsors<br/>the license (<b>Sponsorship.IsActive</b> is<br/>true)</li> <li>(ii) The Regulator or the system sets<br/>the renewal status of the license to<br/>'Approved'.</li> <li>Display the fields listed in the<br/>notification as one row per individual<br/>license.</li> <li>The list must be sorted by<br/>Individual.LastName, ascending,<br/>Regulator.RegulatorCode ascending,<br/>IndividualLicense.Name ascending.</li> </ol> | Renewal Request(s)<br>Approved – Individual<br>Licenses | One or more individual license renewal requests for individuals that have an active sponsorship with<br><b>Company.CompanyName</b> (NMLS ID <b>Company.CompanyID</b> ) have been approved. Details are provided<br>below:<br>Full Name: Individual.FullName<br>NMLS ID: Individual.IndividualID<br>Regulator: Regulator.RegulatorCode<br>License: IndividualLicense.Name<br>License Status: License.Status<br>License Status Date: License.StatusDate<br>Renewal Status: License.RenewalsStatus<br>Renewal Status Date: License.RenewalsStatus<br>Renewal Status Date: License.RenewalsStatusDate<br>You may view detailed status information regarding individual licenses under the Composite View tab in<br>NMLS. Please contact your state regulator with any questions. |

# 10.1.6 Individual Renewal Rejected

| Recipient | Rules                                                                                                    | Notification Subject                                                                                       | Notification Detail                                                                                                    |
|-----------|----------------------------------------------------------------------------------------------------|----------------------------------------------------------------------------------------------------|----------------------------------------------------------------------------------------------------|
| Company   | <ol> <li>Notification is received by the<br/>individual when a Regulator sets the<br/>renewal status of an individual license to<br/>'Rejected'.</li> <li>Notification is received by subscribed<br/>company users where an individual<br/>license <b>Sponsorship.IsActive</b> when a</li> </ol> | IndividualLicense.Name<br>Renewal Rejected for<br>Individual.FullName (NMLS<br>ID Individual.IndividualID) | The renewal request for a(n) <b>IndividualLicense.Name</b> has been rejected for <b>Individual.FullName</b> (NMLS ID <b>Individual.IndividualID</b> ).<br>If a change has been made to the license status of the <b>IndividualLicense.Name</b> , a separate notification will be sent reflecting the change. Additionally, you may view status information regarding this license in NMLS Composite View. Click <u>here</u> < <u>http://mortgage.nationwidelicensingsystem.org/slr/Pages/default.aspx</u> > and select the "Log into NMLS" button in the upper right-hand corner of the page to access the login page for NMLS. |
| 9/20/2024 |                                                                                                    | Ī                                                                                                    | able of Contents26                                                                                                    |

| Degulator acts the renewal status of the                                  | If you still have supptions offer reviewing the status of your license in Composite View, places contest your |
|---------------------------------------------------------------------------|----------------------------------------------------------------------------------------------------|
| Regulator sets the renewal status of the individual license to 'Peiested' | If you suit have questions after reviewing the status of your license in Composite view, please contact your  |
|                                                                           | State regulator.                                                                                              |
| For renewal rejections during the                                         |                                                                                                    |
| reinstatement                                                             |                                                                                                    |
| period, IndividualLicense.Status and                                      |                                                                                                    |
| IndividualLicense.StatusDate must                                         |                                                                                                    |
| pertain to statuses after license status                                  |                                                                                                    |
| updates by the system due to the                                          |                                                                                                    |
| renewal rejection.                                                        |                                                                                                    |

# 10.1.7 Individual Do Not Renew submitted

| Recipient | Rules                                              | Notification Subject | Notification Detail                                                                                                  |
|-----------|----------------------------------------------------|----------------------|----------------------------------------------------------------------------------------------------|
| Company   | Notification is received by:                       | Do Not Renew request | Individual.IndividualName (NMLS ID Individual.IndividualID) has submitted a 'Do Not Renew' request to the            |
|           | <ul> <li>the individual</li> </ul>                 | submitted            | regulator for the following license in NMLS.                                                                         |
|           | AND                                                |                      |                                                                                                    |
|           | <ul> <li>subscribed company users where</li> </ul> |                      | Do Not Renew Submitted For: License.LicenseName                                                                      |
|           | an individual license                              |                      | Do Not Renew Submitted Date: License.RenewalsStatusDate                                                              |
|           | Sponsorship.IsActive when the                      |                      |                                                                                                    |
|           | License.RenewalsStatus is set to                   |                      | The individual should refer to their state's applicable Surrender Checklist on the NMLS Resource                     |
|           | "Do Not Renew" for the individual                  |                      | Center[ <u>http://links.nationwidelicensingsystem.org/428]</u> for any additional steps that may need to be taken to |
|           | license.                                           |                      | complete this request. If the individual wishes to recall the request they made, they can do so through the          |
|           | One notification should be sent per                |                      | Renewal tab in NMLS. The status of license(s)/registration(s) can be viewed through the Composite View tab in        |
|           | license.                                           |                      | NMLS[http://links.nationwidelicensingsystem.org/428].                                                                |

# 10.1.8 Company "Do Not Renew" recalled

| Recipient | Rules                                     | Notification Subject      | Notification Detail                                                                           |
|-----------|-------------------------------------------|---------------------------|-----------------------------------------------------------------------------------------------|
| Company   | 1. Notification is received by subscribed | Company.CompanyName       | Company.CompanyName (NMLS ID Company.CompanyID) has recalled a "Do Not Renew" request for its |
|           | company users when a "Do Not Renew"       | (NMLS ID                  | CompanyLicense.Name. The license can now be requested for renewal.                            |
|           | submission for a company license is       | Company.CompanyID)        |                                                                                               |
|           | recalled.                                 | recalled a "Do Not Renew" |                                                                                               |
|           | 2. Notification is received by subscribed | request for               |                                                                                               |
|           | regulators when a "Do Not Renew"          | CompanyLicense.Name       |                                                                                               |
|           | submission for a company license in the   |                           |                                                                                               |
|           | regulator's agency is recalled.           |                           |                                                                                               |

### 10.1.9 Branch "Do Not Renew" recalled

| Recipient | Rules                                     | Notification Subject      | Notification Detail                                                                              |
|-----------|-------------------------------------------|---------------------------|--------------------------------------------------------------------------------------------------|
| Company   | 1. Notification is received by subscribed | Company.CompanyName       | Company.CompanyName (NMLS ID Company.CompanyID) recalled a "Do Not Renew" request for the        |
|           | company users when a "Do Not Renew"       | (NMLS ID                  | BranchLicense.Name held by BranchOffice.Name (NMLS ID BranchOffice.BranchID). The branch license |
|           | submission for a branch license is        | Company.CompanyID)        | can now be requested for renewal.                                                                |
|           | recalled.                                 | recalled a "Do Not Renew" |                                                                                                  |
|           | 2. Notification is received by subscribed | request                   |                                                                                                  |
|           | regulators when a "Do Not Renew"          | for BranchLicense.Name    |                                                                                                  |
|           | submission for a branch license in the    |                           |                                                                                                  |
|           | regulator's agency is recalled.           |                           |                                                                                                  |

# 10.1.10 Individual "Do Not Renew" recalled

| Recipient | Rules                                     | Notification Subject         | Notification Detail                                                                                  |
|-----------|-------------------------------------------|------------------------------|----------------------------------------------------------------------------------------------------|
| Company   | 1. Notification is received by the        | A "Do Not Renew" request for | The "Do Not Renew" request for a(n) IndividualLicense.Name has been recalled for Individual.FullName |
|           | individual when a "Do Not Renew"          | IndividualLicense.Name has   | (NMLS ID Individual.IndividualID). The license can now be requested for renewal.                     |
|           | request for the individual's license is   | been recalled for            |                                                                                                    |
|           | recalled.                                 | Individual.FullName (NMLS    |                                                                                                    |
|           | 2. Notification is received by subscribed | ID Individual.IndividualID)  |                                                                                                    |
|           | company users when a "Do Not Renew"       |                              |                                                                                                    |
|           | request is recalled for a sponsored       |                              |                                                                                                    |
|           | individual license                        |                              |                                                                                                    |
|           | (Sponsorship.IsActive).                   |                              |                                                                                                    |
|           | 3. Notification is received by subscribed |                              |                                                                                                    |
|           | regulators when a "Do Not Renew"          |                              |                                                                                                    |
|           | submission for an individual license in   |                              |                                                                                                    |
|           | the regulator's agency has been           |                              |                                                                                                    |
|           | recalled.                                 |                              |                                                                                                    |

# 10.1.11 Broker of Record Change Pending

| Recipient | Rules                                                                                         | Notification Subject                             | Notification Detail                                                                                                    |
|-----------|-----------------------------------------------------------------------------------------------|--------------------------------------------------|----------------------------------------------------------------------------------------------------|
| Company   | A broker of record change request has<br>been created for the Company by a<br>Surety Company. | Broker of Record Change<br>Confirmation Required | The following broker of record change was reported on <b>SuretyBondBORChange.CreatedDate</b> . Your company must confirm or deny the change. If confirmed, all bonds managed by the outgoing broker of record for the listed surety company will be transferred to the listed incoming broker of record.                                                                                                    |
|           |                                                                                               |                                                  | Surety Company: SuretyBondBORChange.SuretyCompanyName<br>SuretyBondBORChange.SuretyCompanyNAIC<br>Outgoing Surety Bond Producer: SuretyBondBORChange.OutgoingBORName<br>SuretyBondBORChange.OutgoingBORNPN OR "NONE" if no Outgoing BOR exists.<br>Incoming Surety Bond Producer: SuretyBondBORChange.IncomingBORName<br>SuretyBondBORChange.IncomingBORNPN<br>Effective Date: SuretyBondBORChange.EffectiveDate |
|           |                                                                                               |                                                  | Access the Broker of Record Changes section through NMLS to confirm or deny the change.                                                                                                    |

# 10.1.12 Company Surety Bond/Rider Pending Signature

| Recipient | Rules                                                                                | Notification Subject                                               | Notification Detail                                                                                                    |
|-----------|--------------------------------------------------------------------------------------|--------------------------------------------------------------------|----------------------------------------------------------------------------------------------------|
| Company   | A bond or rider for the Company has<br>been set to 'Pending Principal<br>Signature'. | For an original bond or a<br>rider: Surety Bonds Pending<br>Action | For an original bond or a rider:<br>Below are the details of the surety bond created for <b>Company.Name</b> (NMLS ID <b>Company.CompanyId</b> ) by the<br>surety entity listed. The bond must be signed by an authorized person representing your company. |
|           |                                                                                      | For a Revised Form Bond:<br>Revised Form Bond Pending<br>Action    | Broker of Record: SuretyBond.BORName<br>SuretyBond.BORNPN<br>Underwriting Company: SuretyBond.UnderwritingCompany<br>SuretyBond.UnderwritingCompanyNAIC<br>License Type: SuretyBond.LicenseName<br>Bond Number: SuretyBondRevision.BondNumber               |
| 9/20/2024 |                                                                                      | т                                                                  | able of Contents 28                                                                                                    |

| Bond Amount: SuretyBondRevision.Amount<br>Effective Date: SuretyBond.BondEffectiveDate                                                                                                    |
|----------------------------------------------------------------------------------------------------|
| Access the Bonds Pending Action section through NMLS to review and sign the bond.                                                                                                    |
| For a Revised Form Bond:<br>Below are the details of the revised form bond created for <b>Company.Name</b> (NMLS ID <b>Company.CompanyId</b> )<br>by the surety entity listed. The bond must be signed by an authorized person representing your company.                                                                                                    |
| Broker of Record: SuretyBond.BORName (SuretyBond.BORNPN)<br>Underwriting Company: SuretyBond.UnderwritingCompany (SuretyBond.UnderwritingCompanyNAIC)<br>License Type: SuretyBond.LicenseName<br>Bond Number: SuretyBondRevision.BondNumber<br>Bond Amount: SuretyBondRevision.Amount<br>Revised Form Bond Effective Date: SuretyBondRevision.RevisionEffectiveDate |
| Access the Bonds Pending Action section through NMLS to review and sign the bond.                                                                                                    |

# 10.1.13 Surety Bond Notice of Cancellation Submitted

| Recipient | Rules                                                                                        | Notification Subject                                                                                              | Notification Detail                                                                                                    |
|-----------|----------------------------------------------------------------------------------------------|----------------------------------------------------------------------------------------------------|----------------------------------------------------------------------------------------------------|
| Company   | A bond for the Company has been set<br>to a status of 'Notice of Cancellation'<br>by the SC. | Surety Bond Notice of<br>Cancellation Submitted for<br><b>Company.Name</b> (NMLS ID<br><b>Company.CompanyId</b> ) | Below are details of the surety bond for Company.Name (NMLS ID Company.CompanyId) that has been submitted for cancellation by the surety entity. Review the Cancellation Note for more information.         Underwriting Company: SuretyBond.UnderwritingCompany         SuretyBond.UnderwritingCompanyNAIC         License Type: SuretyBond.LicenseName         Bond Number: SuretyBondRevision.BondNumber         Bond Amount: SuretyBondRevision.Amount         Bond Effective Until: SuretyBondRevision.CancellationEffectiveDate         Cancellation Note: SuretyBondRevision.Note         Review your State Licensing Requirements <a href="http://links.nationwidelicensingsystem.org/651">http://links.nationwidelicensingsystem.org/651</a> > to confirm you are satisfying all requirements. |

# 10.1.14 Surety Bond Notice of Cancellation Rescinded

| Recipient | Rules                                                                                                    | Notification Subject                                                                                              | Notification Detail                                                                                                    |
|-----------|----------------------------------------------------------------------------------------------------|----------------------------------------------------------------------------------------------------|----------------------------------------------------------------------------------------------------|
| Company   | A bond for the Company has been<br>changed from a status of 'Notice of<br>Cancellation' to 'Executed' due to the<br>SC rescinding the notice of<br>cancellation. | Surety Bond Notice of<br>Cancellation Rescinded for<br><b>Company.Name</b> (NMLS ID<br><b>Company.CompanyId</b> ) | Below are details of the surety bond for Company.Name (NMLS ID Company.CompanyId) for which the pending notice of cancellation has been rescinded. The bond will remain active and requires no further action. Review the Rescind Cancellation Note for more information.         Underwriting Company: SuretyBond.UnderwritingCompany         SuretyBond.UnderwritingCompanyNAIC         License Type: SuretyBond.LicenseName         Bond Number: SuretyBondRevision.BondNumber         Bond Amount: SuretyBondRevision.Amount |
| 9/20/2024 |                                                                                                    | <u></u>                                                                                                    | able of Contents     29                                                                                                    |

|  | Rescind Cancellation Note: SuretyBondRevision.Note |
|--|----------------------------------------------------|

#### 10.1.15 Surety Bond Reinstated

| Recipient | Rules                                                                                                    | Notification Subject                                                      | Notification Detail                                                                                                    |
|-----------|----------------------------------------------------------------------------------------------------|---------------------------------------------------------------------------|----------------------------------------------------------------------------------------------------|
| Company   | A bond for the Company has been<br>changed from a status of 'Cancelled' to<br>'Executed' due to the Surety Company<br>reinstating a cancelled bond. | Surety Bond Reinstated for<br>Company.Name (NMLS ID<br>Company.CompanyId) | Below are details of the cancelled surety bond that has been reinstated for <b>Company.Name</b> (NMLS ID <b>Company.CompanyId</b> ) by the surety entity listed below. The bond has returned to an active status and requires no further action. Review the Reinstate Bond Note for more information.                  |
|           |                                                                                                    |                                                                           | Licensee: SuretyBond.UnderwritingCompany<br>SuretyBond.UnderwritingCompanyNAIC<br>License Type: SuretyBond.LicenseName<br>Bond Number: SuretyBondRevision.BondNumber<br>Bond Amount: tyBondRevision.Amount<br>Reinstatement Date: SuretyBondRevision.BondEffectiveDate<br>Reinstate Bond Note: SuretyBondRevision.Note |

# 10.1.16 Surety Bond Returned to Surety (Bond Form Version Change) (Company)

| Recipient | Rules                                                                                                    | Notification Subject                                             | Notification Detail                                                                                                    |
|-----------|----------------------------------------------------------------------------------------------------|------------------------------------------------------------------|----------------------------------------------------------------------------------------------------|
| Company   | A new bond form template has become<br>effective and one or more bonds for the<br>company have been unsigned and<br>returned to the surety for upgrade. | Bond(s) Returned to Surety<br>Due to Bond Form Version<br>Change | One or more undelivered bonds have been returned to the surety for upgrade due to a bond form version change introduced by the state agency. Undelivered bonds for the following license type(s) will need to be upgraded to the new bond form version before delivery to the regulator.<br>[License Type List]<br>Once the bond has been upgraded and signed by the surety, it will be returned to your company for signature and delivery to the regulator. |

# 10.1.17 Surety Bond Signed by Individual

| Recipient | Rules                                                                                                    | Notification Subject                                                     | Notification Detail                                                                                                    |
|-----------|----------------------------------------------------------------------------------------------------|--------------------------------------------------------------------------|----------------------------------------------------------------------------------------------------|
| Company   | Sent to the Company subscribers when<br>a bond or rider that has been issued for<br>the Company has been signed by a<br>designated Individual (MU2).<br>Note that this is NOT triggered when<br>the bond is signed by a Company user. | SuretyBond.LicenseName<br>Surety Bond Signed By<br>Designated Individual | Below are the details of the surety bond signed for Company.CompanyName (Company.CompanyId) by<br>SuretyBondRevision.SignatoryName (Individual.IndividualId).<br>Broker of Record: SuretyBond.BORName (NPN SuretyBond.BORNPN)<br>Underwriting Company: SuretyBond.UnderwritingCompanyName (NAIC<br>SuretyBond.UnderwritingCompanyNAICId)<br>License Type: SuretyBond.LicenseName<br>Bond Number: SuretyBondRevision.BondNumber<br>Bond Amount: SuretyBondRevision.Amount<br>Effective Date: SuretyBondRevision.BondEffectiveDate<br>ACTION REQUIRED: Access the Bonds Pending Action section through NMLS to review and mark the bond |
|           |                                                                                                    |                                                                          | ready for delivery to the regulator.                                                                                                    |

|           |                                                                                    | inea by regulater                                                                                                    |                                                                                                    |
|-----------|------------------------------------------------------------------------------------|----------------------------------------------------------------------------------------------------|----------------------------------------------------------------------------------------------------|
| Recipient | Rules                                                                              | Notification Subject                                                                                                    | Notification Detail                                                                                                    |
| Company   | Sent to Company subscribers when a<br>bond or rider is returned by a<br>Regulator. | Bond returned by Regulator:<br>Surety Bond Returned by<br>Regulator.Name<br>RFB returned by Regulator:<br>Revised Form Bond<br>Returned by<br>Regulator.Name | Bond returned by Regulator:         Below are the details of the surety bond returned by the regulator. Review the Return Reason(s) and Return to<br>Surety Note for more information regarding the reason the bond was returned. Any pending revisions for the<br>bond have been deleted and riders issued after the bond have been voided. This information has been<br>provided to the surety. You will be required to sign any updated bonds issued by the surety in response to the<br>regulator's return of the bond.         Licensee: SuretyBond.CompanyName<br>License: SuretyBond.LicenseName<br>Surety/Honderwriting CompanyNAIC)       SuretyBond.UnderwritingCompanyNAIC)         Broker of Record: SuretyBondRevision.BondEffectiveDate<br>Effective Date: SuretyBondRevision.BondEffectiveDate<br>Return Reason(s): <comma de-limited="" list="" of="" reasons="" return=""><br/>Return to Surety Note: SuretyBondRevision.BondEffectiveDate         Return to Surety Note: SuretyBondRevision.BondEffectiveDate<br/>Effective Date: SuretyBondRevision.BondEffectiveDate         Return to Surety Note: SuretyBondRevision.Note         A snapshot of the returned bond and any voided riders can be accessed from the Returne Bonds list in the<br/>Surety Note for more information regarding the reason the revised form bond was returned. Any<br/>pending revisions for the bond have been deleted and riders issued after the revised form bond have been<br/>voided. This information has been provided to the surety. You will be required to sign any updated bonds or<br/>riders issued by the surety in response to the regulator's return of the revised form bond.<br/>Licensee: SuretyBond.LicenseName<br/>Surety/Note/Note/Note/Note/Note/Note/Note/Note</comma> |
|           |                                                                                    |                                                                                                    |                                                                                                    |

# 10.1.18 Surety Bond/RFB Returned by Regulator

# 10.1.19 Surety Entity Authorization Removed (by a Surety Entity)

| Recipient | Rules                                                                                           | Notification Subject                                                                                                    | Notification Detail                                                                                                    |
|-----------|-------------------------------------------------------------------------------------------------|----------------------------------------------------------------------------------------------------|----------------------------------------------------------------------------------------------------|
| Company   | A SC or SBP has removed its<br>authority to issue and manage bonds<br>on behalf of the Company. | Authority to Issue Bonds<br>Removed by<br><b>SuretyEntity.Name</b> (NAIC (for a<br>SC) <u>or</u> NPN (for a SBP)<br><b>SuretyEntity.IndustryIdentifie</b> r) | SuretyEntity.Name (NAIC (for a SC) or NPN (for a SBP) SuretyEntity.IndustryIdentifier) has removed its authority to issue and manage bonds on your behalf in NMLS.<br>Granted Date: SuretyEntityAuthorization.GrantedDate<br>Removed Date: SuretyEntityAuthorization.RemovedDate |
| 9/20/2024 | Table of Contents                                                                               |                                                                                                    |                                                                                                    |

# **11 Testing and Education**

# 11.1.1 New Enrollment Window

| Recipient                                                  | Rules                                                                                                    | Notification Subject                                                                                                    | Notification Detail                                                                                                    |
|------------------------------------------------------------|----------------------------------------------------------------------------------------------------|----------------------------------------------------------------------------------------------------|----------------------------------------------------------------------------------------------------|
| Recipient<br>Companies with<br>access to the<br>individual | Rules<br>System is informed that<br>System.TestAdminProcessor<br>successfully processed a test<br>enrollment from NMLS, that is,<br>TestEnrollment.Status is 'Open' | Notification Subject<br>Individual.FullName (NMLS<br>ID Individual.IndividualID) is<br>Eligible to Schedule an<br>Appointment to Take the<br>TestType.Name Test | Notification Detail         A new test enrollment window has been opened and the Candidate Agreement has been accepted, allowing         Individual.FullName (NMLS ID Individual.IndividualID) to schedule the TestType.Name Test.         To schedule the test, log in to NMLS and navigate to the Manage Test Appointments <http: 520="" for="" individual,<="" is="" link="" links.nationwidelicensingsystem.org="" td="" the="">         http://links.nationwidelicensingsystem.org/528 is the link for Company&gt; page. For more information, including test appointment rescheduling policies, view the MLO Testing Handbook         <http: 477="" links.nationwidelicensingsystem.org="">.         See below for further details regarding the open test enrollment window:         Individual NMLS ID: IndividualID         Test: TestType.Name         Window Begin Date: TestEnrollment.WindowBeginDate         Window End Date: TestEnrollment.WindowEndDate</http:></http:> |
|                                                            |                                                                                                    |                                                                                                    | If the test is not taken before <b>TestEnrolIment.WindowEndDate</b> , the current test enrolIment window will be closed, and the company or individual must request and pay for a new test enrolIment window before the test can be scheduled and taken. The test enrolIment window cannot be extended.<br>Candidates who require special accommodations due to a disability should visit the <u>Special Accommodations</u> < http://links.nationwidelicensingsystem.org/521> page on the NMLS Resource Center for details and application information.<br>Additionally, the NMLS dashboard contains a quick view of testing-related information, including Candidate Agreements, unscheduled tests, and test appointments. To view the dashboard, <u>log in to NMLS</u> <http: 519="" links.nationwidelicensingsystem.org="">.</http:>                                                                                                    |

# 11.1.2 Enrollment Window Expires in x Days

| Recipient                                     | Rules                                                                                                    | Notification Subject                                                                                                    | Notification Detail                                                                                                    |
|-----------------------------------------------|----------------------------------------------------------------------------------------------------|----------------------------------------------------------------------------------------------------|----------------------------------------------------------------------------------------------------|
| Companies<br>with access to<br>the individual | <ul> <li>Notification is sent during nightly processing window when:</li> <li>TestEnrollment.Status is 'Open' AND</li> <li>TestEnrollment.WindowEndDate is<br/>ApplicationConfig.TestEnrollmentOpenReminderDays,<br/>ApplicationConfig.TestEnrollmentOpenReminderDays2,<br/>or<br/>ApplicationConfig.TestEnrollmentOpenReminderDays3<br/>days from the current system date for the individual's<br/>TestEnrollment</li> </ul> | The TestType.Name Test<br>Enrollment Window for<br>Individual.FullName (NMLS ID<br>Individual.IndividualID) Expires<br>on<br>TestEnrollment.WindowEndDate | The <b>TestType.Name</b> Test enrollment window for <b>Individual.FullName</b> (NMLS ID<br><b>Individual.IndividualID</b> ) will expire on <b>TestEnrollment.WindowEndDate</b> .<br>Individuals that have not scheduled a test appointment can access the <u>Manage</u><br><u>Test Appointments</u> < <u>http://links.nationwidelicensingsystem.org/523</u> if the link for<br>Individual, <u>http://links.nationwidelicensingsystem.org/529</u> is the link for Company><br>page to take action on their test enrollment window.<br>If the test is not taken before <b>TestEnrollment.WindowEndDate</b> , the test<br>enrollment window will be closed and the company or individual must request and<br>pay for a new test enrollment window before the test can be scheduled and taken.<br>The test enrollment window cannot be extended. |

|  | See below for further details regarding the test enrollment window:<br>Individual Name: Individual.FullName<br>Individual NMLS ID: Individual.IndividualID<br>Test: TestType.Name<br>Window Begin Date: TestEnrollment.WindowBeginDate<br>Window End Date: TestEnrollment.WindowEndDate<br>Test Appointment Scheduled: <yes no=""><br/>Candidates who require special accommodations due to a disability should visit<br/>the <u>Special Accommodations</u> <http: 524="" links.nationwidelicensingsystem.org=""><br/>page on the NMLS Resource Center for details and application information.<br/>Additionally, the NMLS dashboard contains a quick view of testing-related<br/>information, including Candidate Agreements, unscheduled tests, and test</http:></yes> |
|--|----------------------------------------------------------------------------------------------------|
|  | appointments. To view the dashboard, log in to NMLS<br><http: 519="" links.nationwidelicensingsystem.org="">.</http:>                                                                                                    |

# 11.1.3 Enrollment Window Closed or Expired (No Test Results)

| Recipient      | Rules                                     | Notification Subject        | Notification Detail                                                                                            |
|----------------|-------------------------------------------|-----------------------------|----------------------------------------------------------------------------------------------------|
| Companies with | System sets TestEnrollment.Status to      | The TestType.Name Test      | The TestType.Name Test enrollment window for Individual.FullName (NMLS ID Individual.IndividualID) has         |
| access to the  | 'Expired', 'No Show' or 'Late Cancel' for | Enrollment Window has been  | been closed. The company or individual must request and pay for a new test enrollment window. Log in to        |
| individual     | the individual's TestEnrollment           | closed for                  | NMLS and navigate to the Request New Test Enrollment Windows <                                                 |
|                |                                           | Individual.FullName (NMLS   | http://links.nationwidelicensingsystem.org/526, http://links.nationwidelicensingsystem.org/531 is the link for |
|                |                                           | ID Individual.IndividualID) | Individual, is the link for Company> page to request a new test enrollment window.                             |
|                |                                           |                             | See below for further details regarding the closed enrollment window:                                          |
|                |                                           |                             | Individual Name: Individual.FullName                                                                           |
|                |                                           |                             | Individual NMLS ID: Individual.IndividuaIID                                                                    |
|                |                                           |                             | Test: TestType.Name                                                                                            |
|                |                                           |                             | Window Begin Date: TestEnrollment.WindowBeginDate                                                              |
|                |                                           |                             | Window End Date: TestEnrollment.WindowEndDate                                                                  |
|                |                                           |                             | Enrollment Status: TestEnrollment.Status                                                                       |
|                |                                           |                             | If TestEnrollment.IsAgreementAccepted = 'N',                                                                   |
|                |                                           |                             | Reason for Expiration: Candidate Agreement Not Accepted                                                        |
|                |                                           |                             | Otherwise,                                                                                                    |
|                |                                           |                             | Reason for Expiration: Test Not Scheduled                                                                      |
|                |                                           |                             | Status Date: TestEnrollment.StatusDate                                                                         |

# 11.1.4 Initial Test Results Available

| Recipient      | Rules                                    | Notification Subject        | Notification Detail                                                                                                    |
|----------------|------------------------------------------|-----------------------------|----------------------------------------------------------------------------------------------------|
| Companies with | System sets TestEnrollment.Status to     | [When                       | [When TestEnrollment.IsCertified is False]:                                                                                |
| access to the  | 'Completed' for the individual's         | TestEnrollment.lsCertified  |                                                                                                    |
| individual     | TestEnrollment where the previous        | is False]:                  | Test Results for the TestType.Name for Individual.FullName (NMLS ID Individual.IndividualID) has been                      |
|                | TestEnrollment.Status was NOT            |                             | recorded in NMLS.                                                                                                    |
|                | 'Completed'                              | TestType.Name Test results  |                                                                                                    |
|                |                                          | are available for           | Log into NMLS through the <u>NMLS Resource Center</u> <http: 364-gen="" links.nationwidelicensingsystem.org=""> to</http:> |
|                | Note that the Notification Subject and   | Individual.FullName (NMLS   | view Testing Information in the Composite View tab.                                                                        |
|                | Notification Text are conditional on the | ID Individual.IndividualID) |                                                                                                    |
|                | value of TestEnrollment.IsCertified.     |                             | See below for further details:                                                                                             |
|                |                                          |                             |                                                                                                    |

Table of Contents

| [When       | Individual Name: Individual.FullName                                                                                    |
|-------------|----------------------------------------------------------------------------------------------------|
| TestEnro    | Individual NMLS ID: Individual.IndividualID                                                                             |
| is True]:   | Test Component: TestType.Name                                                                                           |
|             | Test Date: TestResult.TestDate                                                                                          |
| TestType    | Name Test                                                                                                    |
| Certificati | In has been [When TestEnrollment.IsCertified is True]:                                                                  |
| recorded    | or                                                                                                    |
| Individua   | J.FullName (NMLS Certification for the TestType.Name for Individual.FullName (NMLS ID Individual.IndividualID) has been |
| ID Individ  | ual.IndividualID recorded in NMLS.                                                                                      |
|             |                                                                                                    |
|             | See below for further details:                                                                                          |
|             |                                                                                                    |
|             | Individual Name: Individual FullName                                                                                    |
|             |                                                                                                    |
|             | Test Component: Test ype.Name                                                                                           |
|             | Certification Effective Date: lestResult.lestDate                                                                       |

# 11.1.5 Test Score or Grade Change

| Recipient      | Rules                                | Notification Subject          | Notification Detail                                                                                                |
|----------------|--------------------------------------|-------------------------------|----------------------------------------------------------------------------------------------------|
| Companies with | System sets TestEnrollment.Status to | The TestType.Name Test        | The TestType.Name Test results for Individual.FullName (NMLS ID Individual.IndividualID) have been                 |
| access to the  | 'Completed' (and also updating       | results have been updated for | updated and posted in NMLS. Individual and Company Users must log into NMLS through the NMLS Resource              |
| individual     | TestResult) where the previous       | Individual.FullName (NMLS     | Center <http: 364-gen="" links.nationwidelicensingsystem.org=""> and access the "View Testing Information"</http:> |
|                | TestEnrollment.Status was            | ID Individual.IndividualID)   | section of the Individual's Composite Information under the Composite View tab to view the test results.           |
|                | 'Completed'                          |                               |                                                                                                    |
|                |                                      |                               | In the case of a failing score, waiting periods are imposed before Individuals are allowed to retake the           |
|                |                                      |                               | test. Access the "Test Retake" policy on the Testing page of the <u>NMLS Resource Center</u>                       |
|                |                                      |                               | <http: 364-gen="" links.nationwidelicensingsystem.org="">. A link to the "MLO Testing Handbook" containing</http:> |
|                |                                      |                               | valuable information regarding the testing experience also can be found on this page.                              |
|                |                                      |                               |                                                                                                    |
|                |                                      |                               | See below for further test details:                                                                                |
|                |                                      |                               |                                                                                                    |
|                |                                      |                               | Individual Name: Individual.FullName                                                                               |
|                |                                      |                               | Individual NMLS ID: Individual.IndividualID                                                                        |
|                |                                      |                               | Test Name: TestType.Name                                                                                           |
|                |                                      |                               | Test Date: TestResult.TestDate                                                                                     |
|                |                                      |                               | Date Updated: TestResult.SystemDate                                                                                |

# 11.1.6 SAFE Certification Invoice Created

| Recipient      | Rules                                       | Notification Subject      | Notification Detail                                                                                             |
|----------------|---------------------------------------------|---------------------------|----------------------------------------------------------------------------------------------------|
| Companies with | System creates Invoice where                | NMLS -SAFE Pre-           | Regulator.Name has agreed to certify you for SAFE Pre-Licensure Education or the State Component of the         |
| access to the  | <b>Invoice.Source</b> = 'SAFECertification' | Licensure Education or    | SAFE Mortgage Loan Originator Test. To complete the Certification process you must pay a fee of \$15.00         |
| individual     |                                             | State Test Certification  | for Pre-Licensure Education Certification or \$5.00 for the State Test Component Certification. The invoice     |
|                |                                             | Invoice Created for       | will indicate the certification you are paying for.                                                             |
|                |                                             | Individual.FullName       | The Certification invoice dated <b>Invoice.Date</b> is payable upon receipt of this e-mail. Your record will be |
|                |                                             | (Individual.IndividuaIID) | updated in NMLS shortly after your payment has cleared. You will receive another e-mail notifying you when      |
|                |                                             |                           | your compliance has been recorded in NMLS.                                                                      |
|                |                                             |                           | Follow the steps below to pay the Invoice:                                                                      |

|  | 1. Login to NMLS (Click here <a href="http://mortgage.nationwidelicensingsystem.org/slr/Pages/default.aspx">http://mortgage.nationwidelicensingsystem.org/slr/Pages/default.aspx</a> and select the "Log into NMLS" button in the upper right-hand corner of the page to access the login page for NMLS.).                                                                                                    |
|--|----------------------------------------------------------------------------------------------------|
|  | 2. Select the Invoice link at the top of the Home page.                                                                                                    |
|  | 3. Select "Unpaid/Certifications" from the drop-down list next to Invoice Type and click <b>Search</b> .                                                                                                    |
|  | 4. Click the View/Pay icon for the Invoice listed with "SAFECertification" as the Source.                                                                                                    |
|  | 5. Click <b>Pay Invoice</b> at the bottom of the screen and complete the payment process.                                                                                                    |
|  | To access a Quick Guide for more details on "Paying a Certification Invoice" or for more information regarding the Certification process, please visit the <u>NMLS Resource Center</u> <a href="http://mortgage.nationwidelicensingsystem.org/slr/Pages/default.aspx">http://mortgage.nationwidelicensingsystem.org/slr/Pages/default.aspx</a> .                                                                                                    |
|  | <b>IMPORTANT NOTE:</b> A copy of this e-mail is being provided to each company with access to your NMLS record to notify them you are eligible for certification. As a result, if you are an NMLS account administrator for your company in addition to acting as a MLO, you may receive more than one copy of this e-mail. This does not mean you have multiple Invoices. Any Invoice that has been generated for you is available for payment under the Invoice link at the top of the Home page of NMLS. |

# 11.1.7 Individual Is National PE Compliant

| Recipient      | Rules                                | Notification Subject        | Notification Detail                                                                                              |
|----------------|--------------------------------------|-----------------------------|----------------------------------------------------------------------------------------------------|
| Companies with | System sets                          | Individual.FullName (NMLS   | NMLS now reflects that Individual.FullName (NMLS ID Individual.IndividualID) has completed the Federal           |
| access to the  | PENationalEducationCompliance.Status | ID Individual.IndividualID) | SAFE Pre-Licensure Education requirements.                                                                       |
| individual     | as 'Compliant' for the individual    | Federal SAFE Pre-Licensure  |                                                                                                    |
|                |                                      | Education Compliance        | Next Steps: Review the new application checklist for the license application                                     |
|                |                                      |                             | <hr/> http://links.nationwidelicensingsystem.org/482> you want to submit. State-specific education, if required, |
|                |                                      |                             | and testing requirements must be completed before you can submit your application.                               |
|                |                                      |                             | CC: Any Company with access to your NMLS record                                                                  |

# 11.1.8 Individual National PE Compliance is Retracted

| Recipient      | Rules                                     | Notification Subject        | Notification Detail                                                                               |
|----------------|-------------------------------------------|-----------------------------|---------------------------------------------------------------------------------------------------|
| Companies with | Due to the retraction of a PE course, the | Retraction –                | Federal SAFE Pre-Licensure Education compliance for Individual.FullName (NMLS ID                  |
| access to the  | system updates the                        | Individual.FullName (NMLS   | Individual.IndividualID) was retracted on PENationalEducationCompliance.LastUpdatedDate. Your     |
| individual     | PENationalEducationCompliance.Status      | ID Individual.IndividualID) | Course Completion and Compliance Record in NMLS has changed and your compliance has been removed. |
|                | of an individual from 'Compliant' to      | Federal SAFE Pre-Licensure  |                                                                                                   |
|                | 'Pending' or 'Not Required' or the system | Education Compliance        | <b>Next Steps:</b> Contact your Course Provider(s) if you have a question related to the change.  |
|                | deletes the existing                      |                             |                                                                                                   |
|                | PENationalEducationCompliance             |                             | CC: Any Company with access to your NMLS record                                                   |
|                | record.                                   |                             |                                                                                                   |

# 11.1.9 Individual State PE Compliance is Retracted

| Recipient              | Rules                                   | Notification Subject        | Notification Detail                                                                                    |
|------------------------|-----------------------------------------|-----------------------------|----------------------------------------------------------------------------------------------------|
| Company that currently | The system updates the                  | Retraction –                | IndividualLicense.Name Pre-Licensure Education Compliance for Individual.FullName (NMLS ID             |
| sponsors the license   | PEStateCompliance.Status of an          | Individual.FullName (NMLS   | Individual.IndividuaIID) was retracted on PEStateCompliance.LastUpdatedDate .Your Course               |
| (Sponsorship.IsActive  | individual license from 'Compliant' to  | ID Individual.IndividualID) | Completion and Compliance Record in NMLS has changed and your compliance has been removed. The         |
| is true)               | 'Pending' due to the retraction of a PE | IndividualLicense.Name      | regulator for your <b>IndividualLicense.Name</b> has been notified of the retraction.                  |
|                        | course.                                 | Pre-Licensure Education     |                                                                                                    |
|                        |                                         | Compliance                  | Next Steps:                                                                                            |
|                        |                                         |                             | View your Course Completion and Compliance Record under the Composite View tab in NMLS.                |
|                        |                                         |                             | Contact your Course Provider(s) if you have a question related to the change.                          |
|                        |                                         |                             | If the retraction is valid, you will need to take additional courses to reestablish your pre-licensure |
|                        |                                         |                             | education compliance.                                                                                  |
|                        |                                         |                             |                                                                                                    |
|                        |                                         |                             | CC: Any Company with access to your NMLS record                                                        |

# Individual State PE Compliance is Retracted-Regulator

| Recipient                       | Rules                                   | Notification Subject        | Notification Detail                                                                                 |
|---------------------------------|-----------------------------------------|-----------------------------|----------------------------------------------------------------------------------------------------|
| The notification is sent to the | The system updates the                  | Retraction –                | IndividualLicense.Name Pre-Licensure Education compliance for Individual.FullName (NMLS ID          |
| Regulator corresponding to      | PEStateCompliance.Status of an          | Individual.FullName (NMLS   | Individual.IndividualID) was retracted on PEStateCompliance.LastUpdatedDate. The current            |
| IndividualLicense.RegulatorID   | individual license from 'Compliant' to  | ID Individual.IndividualID) | license status is IndividualLicense.Status as of IndividualLicense.StatusDate.                      |
| if the LicenseStatusList.Active | 'Pending' due to the retraction of a PE | IndividualLicense.Name      |                                                                                                    |
| is 'Y' for the                  | course.                                 | Pre-Licensure Education     | Next Steps: You may want to change the license status or add a deficiency to the record instructing |
| IndividualLicense.Status        |                                         | Compliance                  | the individual to take courses to reestablish pre-licensure education compliance.                   |

# 11.1.10 Individual National CE Compliance is Retracted

| Recipient      | Rules                                    | Notification Subject                   | Notification Detail                                                                               |
|----------------|------------------------------------------|----------------------------------------|---------------------------------------------------------------------------------------------------|
| Companies with | The system updates the individual        | Retraction - Individual.FullName (NMLS | CENationalEducationCompliance.Year Federal SAFE Continuing Education compliance for               |
| access to the  | CENationalEducationCompliance.Status     | ID Individual.IndividualID) Federal    | Individual.FullName (NMLS ID Individual.IndividualID) was retracted on                            |
| individual     | for the                                  | SAFE Continuing Education Compliance   | <b>CENationalEducationCompliance.LastUpdatedDate</b> . Your Course Completion and Compliance      |
|                | CENationalEducationCompliance.Year       | for                                    | Record has changed and compliance has been removed.                                               |
|                | from 'Compliant' to 'Pending' due to the | CENationalEducationCompliance.Year     |                                                                                                   |
|                | retraction of a CE course for the        |                                        | Next Steps:                                                                                       |
|                | CENationalEducationCompliance.Year.      |                                        | View your Course Completion and Compliance Record under the Composite View tab in                 |
|                |                                          |                                        | NMLŚ.                                                                                             |
|                |                                          |                                        | <ul> <li>Contact your Course Provider(s) if you have a question related to the change.</li> </ul> |
|                |                                          |                                        |                                                                                                   |
|                |                                          |                                        | CC: Any Company with access to your NMLS record                                                   |

# 11.1.11 Individual State CE Compliance is Retracted

| Recipient              | Rules                                   | Notification Subject        | Notification Detail                                                                                 |
|------------------------|-----------------------------------------|-----------------------------|----------------------------------------------------------------------------------------------------|
| Company that currently | The system updates                      | Retraction –                | IndividualLicense.Name CEStateCompliance.Year Continuing Education compliance for                   |
| sponsors the license   | the CEStateCompliance.Status of an      | Individual.FullName (NMLS   | Individual.FullName (NMLS ID Individual.IndividualID) was retracted on                              |
| (Sponsorship.IsActive  | individual license from 'Compliant' to  | ID Individual.IndividualID) | <b>CEStateCompliance.LastUpdatedDate</b> . Your Course Completion and Compliance Record in NMLS has |
| is true)               | 'Pending' due to the retraction of a CE | IndividualLicense.Name      | changed and your compliance has been removed. The regulator for your IndividualLicense.Name has     |
| -                      | course for CEStateCompliance.Year .     | Continuing Education        | been notified of the retraction.                                                                    |
|                        |                                         | Compliance for              |                                                                                                    |
|                        |                                         | CEStateCompliance.Year      | Next Steps:                                                                                         |
| 0/20/2024              |                                         |                             |                                                                                                    |
| 9/20/2024              |                                         |                             |                                                                                                    |
| <ul> <li>View your Course Completion and Compliance Record under the Composite View tab in NMLS.</li> <li>Contact your Course Provider(s) if you have a question related to the change.</li> <li>If the retraction is valid, you will need to take additional courses to reestablish your continuing education compliance.</li> </ul> |
|----------------------------------------------------------------------------------------------------|
| CC: Any Company with access to your NMLS record                                                                                                    |

### 11.1.12 Test Result Will Expire

| Recipient      | Rules                                           | Notification Subject        | Notification Detail                                                                                      |
|----------------|-------------------------------------------------|-----------------------------|----------------------------------------------------------------------------------------------------|
| Companies with | 1. Notification shall be sent when one or       | Individual.FullName (NMLS   | The following test results for Individual.FullName (NMLS ID Individual.IndividualID) will expire on      |
| access to the  | more test results will expire in exactly 30,    | ID Individual.IndividualID) | Expiration Date.                                                                                         |
| individual     | 60, or 180 days (represented as "#").           | SAFE MLO Test Result(s)     |                                                                                                    |
|                | <ol><li>The system determines that</li></ol>    | Expiring Soon               | Test Component: TestType.Name                                                                            |
|                | Individual.TestExpirationClockStartDate         |                             | Test Component: TestType.Name                                                                            |
|                | plus System.TestExpirationYears is              |                             | Test Component: TestType.Name                                                                            |
|                | exactly # days in the future from the           |                             |                                                                                                    |
|                | current system date.                            |                             | Next Steps: Visit the NMLS Resource Center for more information on expiring test result(s) and steps you |
|                | 2. One notification shall be sent per MLO       |                             | may be able to take to avoid expiration < http://links.nationwidelicensingsystem.org/489>.               |
|                | containing a list of all tests that will expire |                             |                                                                                                    |
|                | for the MLO in exactly # days (per the          |                             | CC: Any Company with Access to your NMLS record.                                                         |
|                | requirements in the System Batch                |                             |                                                                                                    |
|                | Processing Evaulate Test Result                 |                             |                                                                                                    |
|                | Expiration use case).                           |                             |                                                                                                    |

### 11.1.13 Test Result Has Expired

| Recipient      | Rules                                                | Notification Subject        | Notification Detail                                                                                                 |
|----------------|------------------------------------------------------|-----------------------------|----------------------------------------------------------------------------------------------------|
| Companies with | 1. Notification shall be sent when the               | Individual.FullName (NMLS   | The following test results for Individual.FullName (NMLS ID Individual.IndividualID) have expired in NMLS.          |
| access to the  | system has updated the                               | ID Individual.IndividualID) |                                                                                                    |
| individual     | TestResult.Status to "Expired" for one               | Expired SAFE MLO Test       | Test Component: TestType.Name                                                                                       |
|                | or more of an Individual's Test Results.             | Result(s)                   | Test Component: TestType.Name                                                                                       |
|                | <ol><li>One notification shall be sent per</li></ol> |                             | Test Component: TestType.Name                                                                                       |
|                | MLO containing a list of all tests that              |                             |                                                                                                    |
|                | were set to a TestResult.Status of                   |                             | Next Steps: Expired test results are no longer valid. You will need to re-take any test with expired results prior  |
|                | "Expired".                                           |                             | to submitting a license request for a mortgage loan originator license requiring passing test results for the test. |
|                |                                                      |                             | Visit the NMLS Resource Center for more information regarding paying for a test and scheduling a test               |
|                |                                                      |                             | appointment <http: 490="" links.nationwidelicensingsystem.org="">.</http:>                                          |
|                |                                                      |                             |                                                                                                    |
|                |                                                      |                             | CC: Any Company with Access to your NMLS record                                                                     |

# **12Two Factor Credentials**

| 12.1.1 Credential Subscription Will Expire for One or More Users (Nightly) |      |                      |                     |    |
|----------------------------------------------------------------------------|------|----------------------|---------------------|----|
| Recipient                                                                  | Rule | Notification Subject | Notification Detail |    |
|                                                                            |      |                      |                     |    |
| 9/20/2024                                                                  |      | Table of             | Contents            | 37 |

|                    | 1                                                     |                      | 1                                                                                                    |
|--------------------|-------------------------------------------------------|----------------------|----------------------------------------------------------------------------------------------------|
| Company Users      | The notification is received by Company subscribers   | NMLS Credential      | The NMLS Credential Subscription for one or more users with Institution.InstitutionName (NMLS ID                                                                                                    |
| with the Financial | nightly when at least one user account exists for the | Subscription Renewal | Institution.InstitutionID) will expire on Credential.ExpirationDate. A separate invoice in the amount                                                                                                  |
| Admin user role    | organization where:                                   | Required             | of \$ <invoice.amount 'credential="" corresponding="" generated="" invoice="" subscription'="" the="" to=""> has been</invoice.amount>                                                                 |
|                    | (i) UserAccount IsTwoFactorRequired is true AND       |                      | created for payment of the Subscription renewal fee for each user. Each user will be given the                                                                                                    |
|                    | (ii) the user's Credential ExpirationDate is equal to |                      | opportunity to pay the repeval invoice by credit and a ACH dobit the payt time they log in to NMI S                                                                                                    |
|                    | the ourrent system date plus                          |                      | opportunity to pay the renewal invoice by credit day of hear debit the next time they log into twices.                                                                                                 |
|                    | the current system date plus                          |                      | Alternatively, an Account Administration of an institution user with the Financial Admin fole can access                                                                                               |
|                    | ApplicationConfig.CredentialRenewalNoticeDays.        |                      | and pay the invoice for the user. Visit the NMLS Resource Center to view a quick guide with                                                                                                    |
|                    | (For example, if the Credential.ExpirationDate is     |                      | instructions on how to Pay Credential Subscription Fees.                                                                                                    |
|                    | 2/1/2012, the notification would be sent during the   |                      | Failure to renew a Credential Subscription prior to the expiration date will result in the                                                                                                    |
|                    | nightly processing which occurs the morning of        |                      | credential being de-registered. After that, the user will not be able to access NMLS until the invoice                                                                                                 |
|                    | 1/2/2012.)                                            |                      | has been paid and the credential has been registered with NMLS again. The user will be prompted to                                                                                                    |
|                    | ···· ,                                                |                      | pay the Subscription renewal invoice each time be/she attempts to log in to NMLS after the                                                                                                    |
|                    |                                                       |                      | Subscription has evolved until the invoice is haid                                                                                                    |
|                    |                                                       |                      | A particular regarding the event of the Subscription has also been part to each user. Each user                                                                                                    |
|                    |                                                       |                      | A notification regarding the expiration of the Subscription has also been sent to each user. Each user                                                                                                 |
|                    |                                                       |                      | has been instructed to contact your institution if ne/sne has any questions regarding who is                                                                                                    |
|                    |                                                       |                      | responsible for payment of the Subscription renewal fee.                                                                                                    |
|                    |                                                       |                      | A <u>quick guide</u> <a href="http://links.nationwidelicensingsystem.org/390&gt;is available for the credential">http://links.nationwidelicensingsystem.org/390&gt;is available for the credential</a> |
|                    |                                                       |                      | subscription payment.                                                                                                    |

# **13Appendix C - Notification Field References**

| CompanyIdentifyingInformation | Company ID: Company.CompanyID                       |
|-------------------------------|-----------------------------------------------------|
|                               | Company Name: Company.CompanyName                   |
| CompanyLicenseInformation     | License Name: CompanyLicense.Name                   |
|                               | License Status: CompanyLicense.Status               |
|                               | License Status Date: CompanyLicense.StatusDate      |
| BranchIdentifyingInformation  | Company ID: Company.CompanyID                       |
|                               | Company Name: Company.CompanyName                   |
|                               | Branch ID: BranchOffice.BranchOfficeID              |
|                               | Branch Manager ID: BranchOffice.BranchManagerID     |
|                               | Branch Manager Name: BranchOffice.BranchManagerName |
| BranchLicenseInformation      | License Name: BranchLicense.Name                    |
|                               | License Status: BranchLicense.Status                |
|                               | License Status Date: BranchLicense.StatusDate       |

# System Level Emails for State Licensees (Company)

System Level Emails are messages that are sent to a specific licensed/registered individual after a system event affecting their record occurs. Individuals do not have the ability to opt out of these messages.

Use recommendation: Press CTRL + F (Command + F if using mac) to search this document by keyword.

# 1 Account Admin

# 1.1 Attempt to Login to Disabled Account- Account Admin User Account Enabled

| Recipient | Rules                     | Subject            | Body                                                                                                    |
|-----------|---------------------------|--------------------|----------------------------------------------------------------------------------------------------|
|           |                           |                    | This serves as a courtesy notification that an Account Administrator, < <b>UserAccount.FullName</b> corresponding to                      |
|           |                           |                    | UserAccount.EntityID> (User Name: UserAccount.UserName), for your organization, <entity.name corresponding="" td="" to<=""></entity.name> |
|           | Sent when user account of | An Administrator's | UserAccount.EntityID> (UserAccount.EntityID), has recently logged into their account in NMLS after extended inactivity.                   |
| Company   | a Company account         | Account was        | No further action is required from you if this is an expected event. If this access was unwarranted, please contact the NMLS Call         |
|           | administrator is enabled. | recently enabled   | Center at CallCenter TelephoneNumber                                                                                                    |
|           |                           |                    |                                                                                                    |
|           |                           |                    | Notification.Disclaimer                                                                                                    |

# 1.2 Change Password

| t use the new password the next time you |
|------------------------------------------|
|                                          |
|                                          |
|                                          |

# 1.3 Create a UserAccount for a Company, Regulator or Federal Agency (System)

### 1.3.1 Your NMLS user account has been created

| Re | cipient | Rules                                                | Subject                                    | Body                                                                                                    |
|----|---------|------------------------------------------------------|--------------------------------------------|----------------------------------------------------------------------------------------------------|
| Co | mpany   | Sent when the<br>user's account<br>has been created. | Your NMLS user account<br>has been created | THIS E-MAIL CONTAINS IMPORTANT INFORMATION PERTAINING TO YOUR ABILITY TO ACCESS NMLS - DO NOT LOSE THIS<br>MESSAGE!<br>Your Username associated with <b>Entity.Name</b> ( <b>UserAccount.EntityID</b> ) is <b>UserAccount.UserName</b> Your password has been sent in a |

|  | separate email.                                                                   |
|--|-----------------------------------------------------------------------------------|
|  | You have the following role(s): UserAccount.AssignedRoles Notification.Disclaimer |

# 1.3.2 Regarding your NMLS user account

| Recipient | Rules                        | Subject             | Body                                                                                                    |
|-----------|------------------------------|---------------------|----------------------------------------------------------------------------------------------------|
|           |                              |                     | THIS E-MAIL CONTAINS IMPORTANT INFORMATION PERTAINING TO YOUR ABILITY TO ACCESS NMLS - DO NOT LOSE                                                                            |
|           |                              |                     | THIS MESSAGE!                                                                                                    |
|           |                              |                     |                                                                                                    |
|           |                              |                     | The temporary password for your account associated with Entity.Name (UserAccount.EntityID) is UserAccount.Password                                                            |
|           |                              |                     | Your Username has been sent in a separate email.                                                                                                    |
|           |                              |                     |                                                                                                    |
|           |                              |                     | Log into the NMLS by clicking the 'Log into NMLS' button in the upper right corner of the <u>NMLS Resource Center</u>                                                         |
|           |                              |                     | <a href="http://mortgage.nationwidelicensingsystem.org/Pages/default.aspx">http://mortgage.nationwidelicensingsystem.org/Pages/default.aspx</a> and change your password now. |
|           |                              |                     | Your new password must meet the following criteria:                                                                                                    |
|           |                              |                     | 1) A password must be between 8 and 16 characters in length                                                                                                    |
|           |                              |                     | <ol> <li>A password cannot start with more than 3 characters from the beginning of the user name</li> </ol>                                                                   |
|           |                              |                     | 3) A password must contain characters from three of the four following categories:                                                                                            |
| Company   | Sent when the user's account | Regarding your NMLS | English uppercase characters (A to 7)                                                                                                    |
| Company   | has been created             |                     | English lowercase characters (a to z)                                                                                                    |
|           |                              |                     | Base 10 digits (0 to 9)                                                                                                    |
|           |                              |                     | Special characters (For example, #, \$, and ^)                                                                                                    |
|           |                              |                     | Tips on copying and pasting the system-generated temporary password:Due to the cryptic nature of the system-generated                                                         |
|           |                              |                     | password, it may be easier for you to copy and paste the password from this e-mail into the password field on the NMLS login                                                  |
|           |                              |                     | page. To copy and paste the password from this e-mail: (1) highlight the temporary password with your mouse (be sure to                                                       |
|           |                              |                     | include ONLY the characters in the password and NOT the blank spaces that precede or follow the password); (2) with the                                                       |
|           |                              |                     | password highlighted, press both the Ctrl key and letter 'C' to copy the password; (3) position your cursor in the password field                                             |
|           |                              |                     | in the NMLS login screen and press both the Ctrl key and letter 'V' to paste the password into the password field.You will need                                               |
|           |                              |                     | to again paste (press Ctrl key and V) this password into the Password Change screen after logging into NMLS.Note: these                                                       |
|           |                              |                     | instructions work for PC users only.                                                                                                    |
|           |                              |                     |                                                                                                    |
|           |                              |                     | Notification.Disclaimer                                                                                                    |

# **1.4 Identify Dormant Entities-Send Email Warning for Dormant Entities**

| Recipient | Rules                    | Subject                | Body                                                                                                    |
|-----------|--------------------------|------------------------|----------------------------------------------------------------------------------------------------|
| Company   | Sent to account          | NMLS State Record will | Due to inactivity, the NMLS state record for Company.CompanyName (NMLS ID Company.CompanyID)) will be deleted in               |
|           | administrators for each  | be deleted in 30 days  | 30 days. If licensee authority exists for any surety company or surety bond producer, such authority is removed when the       |
|           | Company which will be    |                        | record is deleted.                                                                                                    |
|           | considered dormant in a  |                        |                                                                                                    |
|           | specific number of days. |                        |                                                                                                    |
|           |                          |                        | To prevent the record from being deleted, a license/registration request for a state license must be submitted in NMLS. If     |
|           |                          |                        | your company has submitted an MU1 filing, your federal base record is not affected by the deletion of the state account. Visit |
|           |                          |                        | the NMLS Resource Center for tools and resources to help you with this process. If you do not remember your username           |
|           |                          |                        | and/or password, you can use the "Forgot your Username/Password" hyperlinks on the log in page.                                |
|           |                          |                        |                                                                                                    |
|           |                          |                        | Important: You only need to take action if you are required to become state licensed. If you are a federally regulated Bank or |
|           |                          |                        | Credit Union who has submitted an MU1 filing, your federal account and associated users are not affected by the deletion of    |
|           |                          |                        | the state account.                                                                                                    |
|           |                          |                        |                                                                                                    |
|           |                          |                        | For more details regarding inactive accounts, please consult the NMLS Policy Guidebook.                                        |

# 1.4.1 Dormant Company Warning Email

# 1.4.2 Dormant Branch Warning Email

| Recipient | Rules                                   | Subject                    | Body                                                                                                 |
|-----------|-----------------------------------------|----------------------------|----------------------------------------------------------------------------------------------------|
|           |                                         |                            | Due to inactivity, the branch record in NMLS for <b>BranchOffice.BranchName</b> (NMLS ID             |
|           |                                         |                            | BranchOffice.BranchOfficeID) will be deleted in 30 days. Only the branch record for NMLS ID          |
|           |                                         |                            | BranchOffice.BranchOfficeID will be deleted. All other branch records will remain in NMLS. To        |
|           | Sent to the account administrators are  |                            | prevent the record from being deleted, a license/registration request must be submitted in NMLS.     |
| Compony   | notified that their branch will be      | NMLS Branch Record will be | Visit the NMLS Resource Center for tools and resources to help you with this process and to log into |
| Company   | considered dormant in a specific number | deleted in 30 days         | your account. If you do not remember your username and/or password, you can use the "Forgot your     |
|           | of days.                                |                            | Username/Password" hyperlinks on the log in page.                                                    |
|           |                                         |                            | Important: Only the branch record for NMLS ID BranchOffice.BranchOfficeID will be deleted. The       |
|           |                                         |                            | company headquarters location (MU1) and all other branch records (MU3) will not be affected.         |
|           |                                         |                            | For more details regarding inactive accounts, please consult the NMLS Policy Guidebook               |

# 1.5 Password Email for a Company, Regulator or Federal Agency

| Recipient | Rules | Subject | Body |  |
|-----------|-------|---------|------|--|
|           |       |         |      |  |

|         |                      |           | THIS E-MAIL CONTAINS IMPORTANT INFORMATION PERTAINING TO YOUR ABILITY TO ACCESS NMLS - DO NOT LOSE THIS MESSAGE!                                                                                                    |
|---------|----------------------|-----------|----------------------------------------------------------------------------------------------------|
|         |                      |           |                                                                                                    |
|         |                      |           | The temporary password for your account associated with Entity.Name (UserAccount.EntityID) is UserAccount.Password                                                                                                    |
|         |                      |           | l og into the NMLS by clicking the 'Log into NMLS' button in the upper right corner of the NMLS Resource Center                                                                                                    |
|         |                      |           | <pre>chttp://mortgage.nationwidelicensingsystem.org/Pages/default.aspx&gt; and change your password now.</pre>                                                                                                    |
|         |                      |           | Your new password must meet the following criteria:                                                                                                    |
|         |                      |           |                                                                                                    |
|         |                      |           | 1) A password must be between 8 and 16 characters in length.                                                                                                    |
|         | Sent when            |           | 2) A password cannot start with more than 3 characters from the beginning of the user name.                                                                                                    |
|         | the user's           | Regarding | 3) A password must contain characters from three of the four following categories:                                                                                                    |
| Company | account              |           | English uppercase characters (A to Z)                                                                                                    |
|         | has been<br>created. |           | English lowercase characters (a to z)                                                                                                    |
|         |                      |           | Base 10 digits (0 to 9)                                                                                                    |
|         |                      |           | Special characters (For example, #, \$, and ^)                                                                                                    |
|         |                      |           | Tips on conving and pasting the system generated temperary password: Due to the system denotice generated password, it may be easier for                                                                                                    |
|         |                      |           | you to copy and paste the password from this e-mail into the password field on the NMI S login page. To copy and paste the password from this e-mail:                                                                                                    |
|         |                      |           | (1) highlight the temporary password with your mouse (he sure to include ONLY the characters in the password and NOT the blank spaces that precede                                                                                                    |
|         |                      |           | or follow the password): (2) with the password highlighted, press both the Ctrl key and letter 'C' to copy the password: (3) position your cursor in the                                                                                                    |
|         |                      |           | password field in the NMI S login screen and press both the Ctrl key and letter 'V' to paste the password into the password field You will need to again                                                                                                    |
|         |                      |           | password neid in the twice login screen and press both the oth key and retter vito paste the password into the password neid. For with need to again<br>paste (press Ctrl key and V) this password into the Password Change screen after logging into NMI S.Note: these instructions work for PC users only |
|         |                      |           |                                                                                                    |
|         |                      |           | Notification.Disclaimer                                                                                                    |

# **1.6 Process Dormant Branches**

| Recipient | Rules                                                                           | Subject                                                                                   | Body                                                                                             |
|-----------|---------------------------------------------------------------------------------|-------------------------------------------------------------------------------------------|--------------------------------------------------------------------------------------------------|
|           |                                                                                 |                                                                                           | The NMLS branch record for BranchOffice.BranchName (NMLS ID                                      |
|           |                                                                                 |                                                                                           | BranchOffice.BranchOfficeID) associated with your company has been deleted due to inactivity.    |
| Company   | Sent when the branch record<br>has been marked as dormant<br>due to inactivity. | NMLS Branch Record (Branch ID<br><b>BranchOffice.BranchOfficeID</b> ) has been<br>deleted | You will need to establish a new branch record if you wish to apply for a license for the branch |
|           |                                                                                 |                                                                                           | location.                                                                                        |
|           |                                                                                 |                                                                                           | Important: Only the branch record for NMLS ID BranchOffice.BranchOfficeID has been deleted.      |
|           |                                                                                 |                                                                                           | The company headquarters location (MU1) and all other branch records (MU3) will not be           |
|           |                                                                                 |                                                                                           | affected.                                                                                        |
|           |                                                                                 |                                                                                           | For more details regarding inactive accounts, please consult the NMLS Policy Guidebook           |

# **1.7 Process Dormant Companies**

| Recipient | Rules | Subject | Body              |   |
|-----------|-------|---------|-------------------|---|
| 9/20/2024 |       |         | Table of Contents | 4 |

|         |                |                         | The NMLS state record for <b>Company.CompanyName</b> (NMLS ID <b>Company.CompanyID</b> ) has been deleted due to inactivity. If licensee authority |
|---------|----------------|-------------------------|----------------------------------------------------------------------------------------------------|
|         |                |                         | existed for any surety company or surety bond producer, such authority was also removed. In addition, any bonds in "Pending Rep Signature"         |
|         | Sent when      |                         | status have been deleted. You must create a new account to apply for state licensure in NMLS.                                                      |
|         | the company    |                         |                                                                                                    |
| C       | y marked as    |                         |                                                                                                    |
| Company |                | Record has              | important: You only need to create a new account if you are required to become state licensed. If you are a federally regulated Bank or Credit     |
|         | dormant due    | been deleted<br>ant due | Union who has submitted an MU1 filing, your federal account and associated users are not affected by the deletion of the state account.            |
|         | to inactivity. |                         | For more details regarding inactive accounts, please consult the NMLS Policy Guidebook.                                                            |
|         |                |                         |                                                                                                    |

# **1.8 Reset Password (Account Admin or Support User)**

# 1.8.1 Regarding your NMLS account-UserName

| Recipient | Rules                          | Subject                          | Body                                                                          |
|-----------|--------------------------------|----------------------------------|-------------------------------------------------------------------------------|
|           |                                |                                  | THIS E-MAIL CONTAINS IMPORTANT INFORMATION PERTAINING TO YOUR ABILITY TO      |
|           |                                |                                  | ACCESS NMLS - DO NOT LOSE THIS MESSAGE!                                       |
| Company   | Sent when the user requests to |                                  |                                                                               |
| Company   | reset the password for his/her | Regarding your NMLS user account | Pursuant to your request, a new password was generated for your user account: |
|           | account in NMLS.               |                                  | UserAccount.UserName                                                          |
|           |                                |                                  | Your password has been sent in a separate email.                              |
|           |                                |                                  | Notification.Disclaimer                                                       |

# 1.8.2 Regarding your NMLS account-Password

| Recipient                   | Rules                 | Subject             | Body                                                                                                    |  |
|-----------------------------|-----------------------|---------------------|----------------------------------------------------------------------------------------------------|--|
|                             |                       |                     | THIS E-MAIL CONTAINS IMPORTANT INFORMATION PERTAINING TO YOUR ABILITY TO ACCESS NMLS - DO NOT                      |  |
|                             |                       |                     | LOSE THIS MESSAGE!                                                                                                 |  |
|                             |                       |                     | The temporary password for your user account associated with Entity.Name (UserAccount.EntityID) is:                |  |
|                             | Sent when the user    |                     | UserAccount.Password                                                                                               |  |
| Company                     | requests to reset the | Regarding your NMLS | Your username has been sent in a separate email. Log into NMLS by clicking the 'Log into NMLS' button in the upper |  |
|                             | password for his/her  | password            | right corner of the NMLS Resource Center < http://mortgage.nationwidelicensingsystem.org/Pages/default.aspx> and   |  |
|                             | account in MMES.      |                     | change your password now. Your new password must meet the following criteria:                                      |  |
|                             |                       |                     | 1) A password must be between 8 and 16 characters in length.                                                       |  |
|                             |                       |                     | 2) A password cannot start with more than 3 characters from the beginning of the user name.                        |  |
|                             |                       |                     | 3) A password must contain characters from three of the four following categories:                                 |  |
| 9/20/2024 Table of Contents |                       |                     |                                                                                                    |  |

| English uppercase characters (A to Z)                                                                                                    |
|----------------------------------------------------------------------------------------------------|
| English lowercase characters (a to z)                                                                                                    |
| Base 10 digits (0 to 9)                                                                                                    |
| Special characters (For example, #, \$, and ^)                                                                                                    |
| Tips on copying and pasting the system-generated temporary password:Due to the cryptic nature of the system-<br>generated password, it may be easier for you to copy and paste the password from this e-mail into the password field or<br>the NMLS login page. To copy and paste the password from this e-mail: (1) highlight the temporary password with your<br>mouse (be sure to include ONLY the characters in the password and NOT the blank spaces that precede or follow the<br>password); (2) with the password highlighted, press both the Ctrl key and letter 'C' to copy the password; (3) position<br>your cursor in the password field in the NMLS login screen and press both the Ctrl key and letter 'V' to paste the<br>password into the password field You will need to again paste (press Ctrl key and V) this password into the Password |
| Change screen after logging into NMLS.Note: these instructions work for PC users only.                                                                                                    |
| Notification.Disclaimer                                                                                                    |

# 1.9 Self-Retrieve Forgotten User Name

| Recipient | Rules                                                                    | Subject                             | Body                                                                                                    |
|-----------|--------------------------------------------------------------------------|-------------------------------------|----------------------------------------------------------------------------------------------------|
| Company   | Sent when the user requests to<br>retrieve his/her user name in<br>NMLS. | Regarding your NMLS user<br>account | THIS E-MAIL CONTAINS IMPORTANT INFORMATION PERTAINING TO YOUR ABILITY TO ACCESS<br>NMLS - DO NOT LOSE THIS MESSAGE!<br>Pursuant to your request, the User Name for your account is: <b>UserAccount.UserName</b><br>Log into NMLS by clicking the 'Log into NMLS' button in the upper right corner of the <u>NMLS Resource</u><br>Center <http: default.aspx="" mortgage.nationwidelicensingsystem.org="" pages="">.</http:> |
|           |                                                                          |                                     | Notification.Disclaimer                                                                                                    |

# 1.10 Security Question Update

| Recipient | Rules                                                                                                    | Subject                                  | Body                                                                                                    |
|-----------|----------------------------------------------------------------------------------------------------|------------------------------------------|----------------------------------------------------------------------------------------------------|
| All Users | Sent when the<br>password question<br>or answer is<br>changed for the<br>corresponding<br>NMLS user<br>account. | NMLS Password or<br>Security Q&A Updated | You have recently changed your password question and/or password answer in NMLS. If you did not make this change, please contact the NMLS Call Center at CallCenter.TelephoneNumber.<br>Notification.Disclaimer |

Table of Contents

# 1.11 User Account Locked (Company Admin, Regulator Admin, Federal Agency Admin, Individual users)

| Recipient | Rules                 | Subject                                     | Body                                                                                                    |
|-----------|-----------------------|---------------------------------------------|----------------------------------------------------------------------------------------------------|
|           | Sent when the user is | Unsuccessful Attempt<br>to Access NMLS with | An attempt was made to log in to the NMLS record for < <b>Entity.Name</b> , <b>Regulator.RegulatorName</b> or  |
|           |                       |                                             | FederalAgency.AgencyName corresponding to NMLS ID UserAccount.EntityID> (UserAccount.EntityID) with your       |
| Compony   |                       |                                             | user account (User Name: UserAccount.UserName). The attempt was not successful. If this attempt was made       |
| Admin     |                       |                                             | without your knowledge or if you need assistance to access your record, please contact the NMLS Call Center at |
| Aumm      |                       | your User Account                           | CallCenter.TelephoneNumber.                                                                                    |
|           |                       |                                             |                                                                                                    |
|           |                       |                                             | Notification.Disclaimer                                                                                        |

# 1.12 User Account Locked (Company Non-Admin, Institution, Regulator Non-Admin, Federal Agency Non-Admin users)

| Rec | cipient    | Rules              | Subject              | Body                                                                                                    |
|-----|------------|--------------------|----------------------|----------------------------------------------------------------------------------------------------|
| Cor | mpany Non- | Sent when the user | Unsuccessful Attempt | An attempt was made to log in to the NMLS record for < <b>Entity.Name</b> , <b>Regulator.RegulatorName</b> or    |
| Adr | min        | is locked out.     | to Access NMLS with  | FederalAgency.AgencyName corresponding to UserAccount.EntityID> (NMLS ID UserAccount.EntityID) with your         |
|     |            |                    | your User Account    | user account (User Name: UserAccount.UserName). The attempt was not successful. If this attempt was made without |
|     |            |                    |                      | your knowledge or if you need assitance to access your record, please contact your Account Admininstrator.       |
|     |            |                    |                      |                                                                                                    |
|     |            |                    |                      | Notification.Disclaimer                                                                                          |

# 1.13 User Account Locked (Support, SRR users)

| Subject           | Body                                                                                                    |  |  |  |
|-------------------|----------------------------------------------------------------------------------------------------|--|--|--|
| Attempt to Access | An attempt was made to log in to the NMLS record with your user account (User Name: UserAccount.UserName). The attempt was not successful. If this   |  |  |  |
| Attempt to Access | attempt was made without your knowledge or if you still need to access your record, please contact the NMLS Call Center at CallCenter.TelephoneNumbe |  |  |  |
| NMLS with your    |                                                                                                    |  |  |  |
| User Account      | Notification Disclaimer                                                                                                    |  |  |  |
|                   |                                                                                                    |  |  |  |

### 1.14 User Account Pre-Locked for an Individual

| Subject           | Body                                                                                                    |
|-------------------|----------------------------------------------------------------------------------------------------|
|                   | An attempt was made to log into the NMLS record for Individual.IndividualName (Individual.IndividualID) with your user account. The attempt was not                                                                                                    |
| Attempt to Access | successful and you will be required to provide additional information upon your next log in attempt. If this attempt was made without your knowledge or if you still need to access your record, please contact the NMLS Call Center at <b>CallCenter.TelephoneNumber</b> . |
| User Account      | Notification.Disclaimer                                                                                                    |

# 1.15 User Profile Update

| Recipient | Rules                                                                                | Subject                                            | Body                                                                                                    |
|-----------|--------------------------------------------------------------------------------------|----------------------------------------------------|----------------------------------------------------------------------------------------------------|
| All Users | Sent when the user profile is<br>changed for the corresponding<br>NMLS user account. | NMLS User<br>Profile Updated                       | You have recently changed your user profile information for user name UserAccount.Username. If you did not make this change, please contact the NMLS Call Center at CallCenter.TelephoneNumber. Notification.Disclaimer |
| All Users | Sent when a user removes an optional recovery method from their account.             | Your contact<br>information was<br>changed in NMLS | You recently changed your contact information in NMLS. If you did not make this change, contact the NMLS Call Center at CallCenter.TelephoneNumber.<br>Notification.Disclaimer                                          |

# **1.16 User Profile Update by Support**

| Recipient | Rules                                                                                                   | Subject                      | Body                                                                                                    |
|-----------|----------------------------------------------------------------------------------------------------|------------------------------|----------------------------------------------------------------------------------------------------|
| All Users | Sent when the user profile is<br>changed for the corresponding<br>NMLS user account by<br>support user. | NMLS User<br>Profile Updated | An update was made to your user profile information for user name <b>UserAccount.Username</b> . If you did not make or request this change, please contact the NMLS Call Center at <b>CallCenter.TelephoneNumber</b> . |
|           | support user.                                                                                           |                              | Notification. Discialine                                                                                                    |

# 2 Agency Fee Invoice

# 2.1 Agency Fee Invoice Cancelled Email-Company

| Recipient | Rules                                                             | Subject                                 | Body                                                                                                    |
|-----------|-------------------------------------------------------------------|-----------------------------------------|----------------------------------------------------------------------------------------------------|
| Company   | Sent when an agency fee<br>invoice is cancelled by the<br>agency. | Agency Fee Invoice<br>cancelled in NMLS | The agency fee invoice that was previously generated for <b>Company.CompanyName</b> ( <b>Company.CompanyID</b> ) has been<br>cancelled by <b>Invoice.Agency</b> . You can view all invoices and their status in the invoice section on the Home tab.<br>Invoice ID: <b>Invoice.InvoiceID</b><br>Invoice Fee Type: <b>AgencyInvoiceRequest.FeeEvent</b><br>Invoice Status: <b>Invoice.InvoiceStatus</b><br>Please contact your state regulator if you have any questions regarding the cancelled invoice. |

# 2.2 Agency Fee Invoice Created Email-Company

| Recipient | Rules | Subject | Body |
|-----------|-------|---------|------|
|           |       |         |      |

9/20/2024

| Company       Sent when an agency         fee invoice is created.       Agency Fee Invoice         Agency Fee Invoice       Invoice Fee Type: AgencyInvoiceRequest.FeeEvent         Invoice Generate by: Invoice.Date       Invoice Generate by: Invoice.Agency         Invoice Due Date: Invoice.DueDate       Invoice Company | Company Sent when an agency fee invoice is created. | Agency Fee Invoice<br>when an agency<br>nvoice is created.<br>payment | An agency fee invoice has been generated for <b>Company.CompanyName</b> ( <b>Company.CompanyID</b> ). You must log into<br>NMLS to view and pay for the invoice. The invoice can be found in the invoice section on the Home tab.<br>Invoice ID: <b>Invoice.InvoiceID</b><br>Invoice Fee Type: <b>AgencyInvoiceRequest.FeeEvent</b><br>Invoice Date: <b>Invoice.Date</b><br>Invoice Generate by: <b>Invoice.Agency</b><br>Invoice Amount: <b>Invoice.Amount</b><br>Invoice Due Date: <b>Invoice.DueDate</b><br>Please contact your state regulator if you have any questions regarding this invoice |
|----------------------------------------------------------------------------------------------------|-----------------------------------------------------|-----------------------------------------------------------------------|----------------------------------------------------------------------------------------------------|
|----------------------------------------------------------------------------------------------------|-----------------------------------------------------|-----------------------------------------------------------------------|----------------------------------------------------------------------------------------------------|

# 2.3 Agency Fee Invoice Due Email-Company

| Recipient | Rules                                | Subject        | Body                                                                                                    |
|-----------|--------------------------------------|----------------|----------------------------------------------------------------------------------------------------|
|           |                                      |                | The agency fee invoice generated for Company.CompanyName (Company.CompanyID) is due on                           |
|           |                                      |                | Invoice.DueDate. Log into NMLS and select Invoice from the Home Tab to view and pay the invoice. Missing the due |
|           | Sent every 15 days after the invoice |                | date for the invoice may result in additional fees.                                                              |
|           | has been created and on the due      |                | Invoice ID: Invoice.InvoiceID                                                                                    |
| Company   | date of a corresponding agency fee   | Agency Fee     | Invoice Fee Type: AgencyInvoiceRequest.FeeEvent                                                                  |
| Company   | invoice.                             | Invoice is Due | Invoice Date: Invoice.Date                                                                                       |
|           |                                      |                | Invoice Generate by: Invoice.Agency                                                                              |
|           |                                      |                | Invoice Amount: Invoice.Amount                                                                                   |
|           |                                      |                | Invoice Due Date: Invoice.DueDate                                                                                |
|           |                                      |                | Please contact your state regulator if you have any questions regarding this invoice.                            |

# 2.4 Agency Fee Invoice Overdue Email-Company

| Recipient | Rules                                 | Subject                          | Body                                                                                                 |
|-----------|---------------------------------------|----------------------------------|----------------------------------------------------------------------------------------------------|
|           |                                       |                                  | The agency fee invoice generated for Company.CompanyName (Company.CompanyID) is overdue. You can log |
|           |                                       |                                  | into NMLS and select Invoice from the Home Tab to view and pay the invoice.                          |
|           |                                       |                                  | Invoice ID: Invoice.InvoiceID                                                                        |
|           | Sent when the corresponding agency    | Agapov Eag                       | Invoice Fee Type: AgencyInvoiceRequest.FeeEvent                                                      |
| Company   | fee invoice is overdue by 30, 60, 90, | Agency ree<br>Invoice is overdue | Invoice Date: Invoice.Date                                                                           |
|           | and 120 days.                         |                                  | Invoice Generate by: Invoice.Agency                                                                  |
|           |                                       |                                  | Invoice Amount: Invoice.Amount                                                                       |
|           |                                       |                                  | Invoice Due Date: Invoice.DueDate                                                                    |
|           |                                       |                                  | Please contact your state regulator if you have any questions regarding this invoice.                |

# **3** Authorized Delegates

# 3.1 Attest Authorized Delegate File Upload -Authorized Delegate File Successfully Processed and submitted Email

| Recipient | Rules                     | Subject                 | Body                                                                                                 |
|-----------|---------------------------|-------------------------|----------------------------------------------------------------------------------------------------|
| Company   | This system email is sent | Authorized Agent Upload | The Authorized Agent file uploaded by Company.CompanyName (NMLS ID                                   |
|           | to the company user       | File Successfully       | AuthorizedDelegateFile.UploadedBy ) has been attested to and submitted to your regulator(s) in NMLS. |
|           | when their uploaded file  | Processed in and        |                                                                                                    |
|           | has successfully          | Submitted in NMLS       |                                                                                                    |
|           | processed                 |                         | File Name: AuthorizedDelegateFile.FileName                                                           |
|           |                           |                         | File Description: AuthorizedDelegateFile.Description                                                 |
|           |                           |                         | File Uploaded On: AuthorizedDelegateFile.UploadedOn                                                  |
|           |                           |                         | Records Uploaded: AuthorizedDelegateFile.TotalRecords                                                |
|           |                           |                         | The uploaded file can be viewed under the Tasks tab in NMLS.<br>in NMLS                              |

### 3.2 Process Authorized Delegate File -Authorized Delegate File Failed Processing Email

| Recipient | Rules                | Subject               | Body                                                                                                    |
|-----------|----------------------|-----------------------|----------------------------------------------------------------------------------------------------|
| Company   | This system email is | Authorized Agent      | The Authorized Agent file uploaded by Company.CompanyName (NMLS ID                                                  |
|           | sent to the Company  | upload file failed to | AuthorizedDelegateFile.UploadedBy ) failed to process in NMLS. Log in to                                            |
|           | user when row level  | process in NMLS       | NMLS_ <http: 512<="" links.nationwidelicensingsystem.org="" td=""></http:>                                          |
|           | validation fails.    |                       |                                                                                                    |
|           |                      |                       | > for details of the failed file upload under the Tasks tab.You will need to resubmit the file in order to order to |
|           |                      |                       | successfully complete the Authorized Agent reporting process.                                                       |
|           |                      |                       | File Name: AuthorizedDelegateFile.FileName                                                                          |
|           |                      |                       | File Description: AuthorizedDelegateFile.Description                                                                |
|           |                      |                       | File Uploaded On: AuthorizedDelegateFile.UploadedOn                                                                 |
|           |                      |                       | Records Uploaded: AuthorizedDelegateFile.TotalRecords                                                               |
|           |                      |                       |                                                                                                    |

### 3.3 Process Authorized Delegate File - Authorized Delegate File Pending Attestation

| Recipient F | Rules | Subject | Body |
|-------------|-------|---------|------|
|-------------|-------|---------|------|

| Company | This system email is sent Authorized Agent Uploa  | The Authorized Agent file uploaded by Company.CompanyName (NMLS ID                                      |
|---------|---------------------------------------------------|----------------------------------------------------------------------------------------------------|
|         | to the company user when File Pending Attestation | AuthorizedDelegateFile.UploadedBy ) was successfully processed and is pending attestation.              |
|         | their uploaded file has                           |                                                                                                    |
|         | successfully passed all                           | File Name: AuthorizedDelegateFile.FileName                                                              |
|         | validations.                                      | File Description: AuthorizedDelegateFile.Description                                                    |
|         |                                                   | File Uploaded On: AuthorizedDelegateFile.UploadedOn                                                     |
|         |                                                   | Records Uploaded: AuthorizedDelegateFile.TotalRecords                                                   |
|         |                                                   | The file will not be submitted to your regulator(s) until attestation is complete. Log in               |
|         |                                                   | <http: 511<="" links.nationwidelicensingsystem.org="" td=""></http:>                                    |
|         |                                                   | > to NMLS to attest to or delete the uploaded file. The uploaded file can be viewed under the Tasks tab |
|         |                                                   | in NMLS.                                                                                                |
|         |                                                   |                                                                                                    |

# **4 Entity Access Restriction**

# 4.1 Access Restoration Email

| Recipient | All non-deleted user accounts for the entity.                                                          |  |  |
|-----------|----------------------------------------------------------------------------------------------------|--|--|
| Rule      | Sent when an account restricted is restored                                                            |  |  |
| Subject   | NMLS Account Access Restored                                                                           |  |  |
| Body      | Your access to NMLS has been restored.                                                                 |  |  |
|           | If you need additional assistance, please contact the NMLS Call Center at 855-NMLS-123 (855-665-7123). |  |  |

# 4.2 Account Restriction Email

| Recipient | User assigned to the invoice and all accounts with access restricted due to the aged invoice |  |  |
|-----------|----------------------------------------------------------------------------------------------|--|--|
| Rule      | Sent when an account is restricted due to unpaid or failed payment                           |  |  |
| Subject   | NMLS Account Access Restricted                                                               |  |  |

| Body | You are receiving this email because your access to NMLS has been restricted because you have failed to pay overdue invoices in NMLS. Payment is required for all outstanding invoices before you can regain full access to your NMLS account. To pay the invoices, click <u>here</u> <a href="http://links.nationwidelicensingsystem.org/542">http://links.nationwidelicensingsystem.org/542</a> >. |
|------|----------------------------------------------------------------------------------------------------|
|      | If you need assistance, follow the steps described in the Paying an Invoice Quick Guide < http://links.nationwidelicensingsystem.org/543> or contact the NMLS Call Center at 855-NMLS-123 (855-665-7123).                                                                                                    |

# 5 Fees

# 5.1 Process Returned ACH Payments

# 5.1.1 User ACH Returned Email1

| Recipient | Rules                                                                             |                   | Subject     | Body                                                                                                    |
|-----------|-----------------------------------------------------------------------------------|-------------------|-------------|----------------------------------------------------------------------------------------------------|
|           |                                                                                   |                   |             | This is to notify you that your NMLS ACH payment was returned and requires repayment.                                                |
|           |                                                                                   |                   |             |                                                                                                    |
|           |                                                                                   |                   |             |                                                                                                    |
|           | Sent when the ACH payment                                                         |                   |             | Entity.Name (Invoice.CreatedEntityID)                                                                                                |
|           | was retu                                                                          | rned and where    |             | Invoice Soure: Invoice.Source                                                                                                    |
|           |                                                                                   |                   |             | Filing ID: Invoice.FilingID                                                                                                    |
|           | •                                                                                 | Invoice.Source is |             | Form Type: Filing.FormType                                                                                                    |
|           |                                                                                   | NOT 'Credential   |             | Confirmation Number: Payment.ConfirmationNumber                                                                                      |
| Compony   |                                                                                   | Subscription' OR  |             | Timestamp: Payment.AcceptanceDate                                                                                                    |
| Company   | •                                                                                 | Invoice.Source is | Your NMLS   | Payment Return Reason: Return.Reason                                                                                                 |
|           | 'Credential<br>Subscription' but<br>Invoice.UserName<br>is NOT<br>Payment.UserNam | 'Credential       | Pavment has |                                                                                                    |
|           |                                                                                   | Subscription' but | failed.     | outstanding invoice, follow the steps described in these quick quides:                                                               |
|           |                                                                                   | Invoice.UserName  | e           |                                                                                                    |
|           |                                                                                   | is NOT            |             | Federal: Paying a Failed Invoice Quick Guide                                                                                         |
|           |                                                                                   | Payment.UserName  |             | <http: fedregistry.nationwidelicensingsystem.org="" paying%20a%20failed%20payment%20invoice_institution.pdf="" resources=""></http:> |
|           |                                                                                   |                   |             | State Non-Depository: How to Pay an Invoice Quick Guide                                                                              |
|           |                                                                                   |                   |             | <pre>_http://mortgage.nationwidelicensingsystem.org/licensees/resources/LicenseeResources/Paying%20an%20Invoice_C.pdf&gt;</pre>      |
|           |                                                                                   |                   |             |                                                                                                    |
|           |                                                                                   |                   |             | If you need assistance, please contact the NMLS Call Center at 1-855-665-7123.                                                       |
|           |                                                                                   |                   |             |                                                                                                    |
|           |                                                                                   |                   |             | Notification.Disclaimer                                                                                                    |

### 5.1.2 User ACH Returned Email2

| Recipient | Rules                                                                                                    | Subject                                                                | Body                                                                                                    |
|-----------|----------------------------------------------------------------------------------------------------|------------------------------------------------------------------------|----------------------------------------------------------------------------------------------------|
| Recipient | Rules<br>Sent when the ACH payment was<br>returned and where<br>Invoice.Source is 'Credential<br>Subscription' AND | Subject<br>Your NMLS Credential<br>Subscription Payment<br>has failed. | Body         This is to notify you that the NMLS Credential Subscription Payment for your user account associated with         Entity.Name has failed.         INVOICE DETAILS         Confirmation Number: Payment.ConfirmationNumber         Date Paid: Payment.AcceptanceDate         Payment Return Reason: Return.Reason                                                                                                    |
|           | Invoice.UserName =<br>Payment.UserName                                                                             |                                                                        | You will not be able to log in to NMLS until you repay this invoice. During your next login attempt, you must<br>submit a successful payment. Then you must register your credential with NMLS again.<br>To log in to NMLS, go to the <u>NMLS Resource Center</u><br><http: default.aspx="" mortgage.nationwidelicensingsystem.org="" pages=""> and click the <b>Log into NMLS</b> button in<br/>the upper right corner.<br/><b>Notification.Disclaimer</b></http:> |

# 6 Form Filing

# 6.1 Attest to an MU2/MU4 Filing

| Recipient | Rules                                                 | Subject                           | Body                                                                                                    |
|-----------|-------------------------------------------------------|-----------------------------------|----------------------------------------------------------------------------------------------------|
| Company   | Sent when the individual attests to a MU2/MU4 filing. | Attestation has<br>been completed | Individual.FirstName Individual.LastName (Individual.IndividualD) has attested to an IndividualFiling.FormType with Filing ID IndividualFiling.IndividualFilingID for Company.CompanyName (Company.CompanyID).Notification.Disclaimer |

# 6.2 Failed Processing Email - MU1, MU2, MU3, MU4, MU1, MU4R, MCR and MSBCR

| Recipient | Rules                                                  | Subject                                                     | Body                                                                                                    |
|-----------|--------------------------------------------------------|-------------------------------------------------------------|----------------------------------------------------------------------------------------------------|
| Company   | Sent when the form<br>submission failed to<br>process. | Your <b>Filing.FormType</b><br>submission failed to process | The <b>Filing.FormType</b> submission for <b>Entity.Name</b> ( <b>Entity.EntityID</b> ) failed to process. Any payment you have made for<br>the filing has been voided. We regret any inconvenience this may cause.<br><i>Display only if filing failed due to an error encountered while processing a credit report request</i><br>The processing failure may have been caused by a security freeze placed on the individual's TransUnion credit report.<br>Information regarding temporarily lifting the security freeze |
| 9/20/202  | 24                                                     |                                                             | Table of Contents                                                                                                    |

| Notification.Disclaimer                                                                                                    |
|----------------------------------------------------------------------------------------------------|
| number: Filing.FilingID.                                                                                                    |
| CallCenter.TelephoneNumber and provide them with the Filing Date: Filing.SubmissionTimeStamp and Filing ID                      |
| attempt fails or if you have questions or need further assistance, please contact the NMLS Call Center at                       |
| required to refresh the information included on this filing before you will be allowed to resubmit. If your second filing       |
| appropriate payment. <i>Display the <u>following sentence</u> only if filing failed due to a concurrency error:</i> You may be  |
| $\leq$ http://mortgage.nationwidelicensingsystem.org/Pages/default.aspx $\geq$ to login and resubmit this filing along with the |
| Use the 'Log into NMLS' button in the upper right corner of the <u>NMLS Resource Center</u>                                     |
| Your filing failed to process due to an unexpected system error.                                                                |
| Display only if filing failed due to an unexpected system error                                                                 |
| please attempt to resubmit your filing.                                                                                         |
| the security freeze has been lifted or if you do not believe the processing failure was caused by a security freeze,            |
| <a href="http://mortgage.nationwidelicensingsystem.org/profreq/credit&gt;_can">the found on the NMLS Resource Center. Once</a>  |

# 6.3 Failed Processing for Credit Report Freeze Email – MU1, MU2, MU3, MU4

| Recipient | Rules                      | Subject           | Body                                                                                                    |
|-----------|----------------------------|-------------------|----------------------------------------------------------------------------------------------------|
| Company   | Sent when the form         |                   | The <b>Filing FormType</b> submission for <b>Entity Name (Entity EntityID</b> ) foiled to procees. Any payment you made for the filing                                                   |
|           | submission failed to       | failed to process | s voided. We regret any inconvenience this may cause.                                                                                                    |
|           | process due to an          |                   | The processing failure was caused by a security freeze placed on the Transl Inion credit report for <b>Individual name</b>                                                               |
|           | individual's frozen credit |                   | (Individual.NMLSID). Information regarding temporarily lifting the security                                                                                                    |
|           | record.                    |                   | freeze < <u>http://mortgage.nationwidelicensingsystem.org/profreg/credit</u> > is available on the NMLS Resource Center. Please resubmit your filing after you lift the security freeze. |

# 6.4 Filing Processed Email - MSB CR

| Recipient | Rules                   | Subject                        | Body                                                                                                |
|-----------|-------------------------|--------------------------------|----------------------------------------------------------------------------------------------------|
| Company   | Sent when the MSB CR    | Money Services Businesses Call | NMLS has completed the processing of the following Money Services Businesses Call Report Filing for |
|           | form submission         | Report filing processed for    | Entity.Name (Entity.EntityID)                                                                       |
|           | processed successfully. | Entity.Name (Entity.EntityID)  |                                                                                                    |
|           |                         |                                | MSB CR Filing Year: <yyyy></yyyy>                                                                   |
|           |                         |                                | MSB CR Filing Period: < Period Year and Quarter>                                                    |
|           |                         |                                | Filing Date: <mm dd="" yyyy=""></mm>                                                                |
|           |                         |                                | Submitted By: <submitted name="" user=""></submitted>                                               |
|           |                         |                                |                                                                                                    |
|           |                         |                                | Notification.Disclaimer                                                                             |

# 6.5 Process Financial Statement Filing Failed

| Recipient | Rules | Subject | Body              |    |
|-----------|-------|---------|-------------------|----|
| 9/20/202  | 24    |         | Table of Contents | 53 |

| Company | Sent when the submitted FS<br>form failed to process. | Your <b>Filing.FormType</b> submission<br>failed to process | Due to an error, your <b>Filing.FormType</b> submitted <b>Filing.SubmissionTimeStamp</b> with Filing ID<br><b>FSFiling.FSFilingID</b> for <b>Company.CompanyName</b> ( <b>Company.CompanyID</b> ) failed to process. We regret any<br>inconvenience this may have caused. Please log back into NMLS to resubmit this filing. If you have any<br>further questions, please contact the NMLS Call Center at <b>CallCenter.TelephoneNumber</b> .<br><b>Notification.Disclaimer</b> |
|---------|-------------------------------------------------------|-------------------------------------------------------------|----------------------------------------------------------------------------------------------------|
|---------|-------------------------------------------------------|-------------------------------------------------------------|----------------------------------------------------------------------------------------------------|

# 6.6 Process MU2/MU4 Filing - Sponsorship Required

| Recipient | Rules         | Subject                   | Body                                                                                                    |
|-----------|---------------|---------------------------|----------------------------------------------------------------------------------------------------|
|           |               |                           | Sponsorship of mortgage loan originators (MU4 licenses/registrations) is required prior to approval of a new                                     |
|           |               |                           | license/registration or transition request. Sponsorship is the authorization for a mortgage loan originator to conduct                           |
|           |               |                           | business under a specific license/registration on behalf of a state licensed company. The following filing has been                              |
|           |               |                           | processed by the NMLS and includes at least one new license/registration application and/or transition request.                                  |
|           |               |                           | Individual ID: Individual.IndividualID                                                                                                    |
|           |               |                           | Individual Name: Individual.FullName                                                                                                    |
|           |               |                           | Filing ID: IndividualFiling.FilingID                                                                                                    |
|           |               |                           | Filing Date: IndividualFiling.FilingDate                                                                                                    |
|           | Conturbon the | NMLS - Sponsorship Is     | New License/Transition Request(s): IndividualLicense.Name for each new license request or transition request in the                              |
| Compony   |               | Required for              | filing.                                                                                                    |
| Company   | aubmitted on  | Individual.FullName       | Submitted By: IndividualFiling.SubmittedBy                                                                                                    |
|           |               | (Individual.IndividualID) | Entity that submitted the filing:                                                                                                    |
|           | 10104.        |                           | Entity.EntityName (Entity.EntityID)                                                                                                    |
|           |               |                           | The Company must submit the appropriate Sponsorship Request (s) under the FILING tab, Company Relationship submenu                               |
|           |               |                           | item. Click <u>here</u> <http: default.aspx="" mortgage.nationwidelicensingsystem.org="" pages="" slr=""> and select the "Log into NMLS"</http:> |
|           |               |                           | in the upper right-hand corner of the page to access the login page for NMLS.                                                                    |
|           |               |                           | Failure to file Sponsorship Requests can result in the placement of deficiencies and cause a delay in processing the filing.                     |
|           |               |                           | Click <u>here</u> <http: licensees="" mortgage.nationwidelicensingsystem.org="" pages="" quickguides.aspx="" resources=""> to access the</http:> |
|           |               |                           | "Create Sponsorship" Quick Guide for step-by-step instructions on how to create a sponsorship request.                                           |

# 6.7 Process Sponsorship Cart Items Failed

| Recipient | Rules                                                             | Subject                                  | Body                                                                                                    |
|-----------|-------------------------------------------------------------------|------------------------------------------|----------------------------------------------------------------------------------------------------|
| Company   | Sent when the submitted<br>Sponsorship cart failed to<br>process. | Your sponsorship cart failed to process. | Your sponsorship cart failed to process. Please note that any payment you have made for the filing has<br>been voided. If you have any further questions, please contact the NMLS Call Center at |
| 9/20/202  | 24                                                                |                                          | Table of Contents                                                                                                    |

|  | CallCenter.TelephoneNumber. |
|--|-----------------------------|
|  | < Notification.Disclaimer>  |

# 7 Individual Test Result Invalidated

# 7.1 Individual Test Result Invalidated For Adminsitrative Purposes(Company and Individual)

| Recipient             | Rules            |                                                              | Subject                  | Body       |                                                                         |
|-----------------------|------------------|--------------------------------------------------------------|--------------------------|------------|-------------------------------------------------------------------------|
| Companies with        | a.               | Sent when a support user updates the                         | TestType.Name ⊺est       | A test res | ult for Individual.FullName (NMLS ID                                    |
| current access to the |                  | TestResult.Status of a TestResult to 'Invalid' and           | Result Invalidated for   | Individua  | I.IndividualID) has been invalidated for administrative                 |
| Individual.           |                  | the <b>TestResult.InvalidationReason</b> is                  | Individual.FullName      | purposes   |                                                                         |
|                       |                  | 'Administrative Action'                                      | (NMLS ID                 |            |                                                                         |
|                       | b.               | For Individual, the 'Manage Test Appointments' will          | Individual.IndividualID) |            |                                                                         |
|                       |                  | be a link                                                    | in Compliance with a     | See belov  | <i>w</i> for further detail:                                            |
|                       |                  | to < <u>http://links.nationwidelicensingsystem.org/532</u> > | State Agency's Request   | 1.         | Test Name: TestType.Name                                                |
|                       | с.               | For companies, the 'Manage Test Appointments' will           | to Retest                | 2.         | Test Date: TestResult.Date                                              |
|                       |                  | be a link to                                                 |                          | 3.         | Reason: TestResult.InvalidationReason                                   |
|                       |                  |                                                              |                          | 4.         | External Note: TestResult.ExternalNote                                  |
|                       | < <u>http://</u> | links.nationwidelicensingsystem.org/533>                     |                          |            |                                                                         |
|                       |                  |                                                              |                          |            |                                                                         |
|                       |                  |                                                              |                          | Next Ste   | <b>ps:</b> The individual will now be able to retake the test           |
|                       |                  |                                                              |                          | compone    | nt by opening and paying for a new test enrollment on the               |
|                       |                  |                                                              |                          | Manage 7   | Test Appointments <i><see rules=""></see></i> page in NMLS. Contact the |
|                       |                  |                                                              |                          | respectiv  | e state agency for more information about this agency's                 |
|                       |                  |                                                              |                          | requirem   | ent to retest.                                                          |
|                       |                  |                                                              |                          |            |                                                                         |
|                       |                  |                                                              |                          | NOTE: T    | nis notification has also been sent to any companies with               |
|                       |                  |                                                              |                          | access to  | the individual's record.                                                |
|                       |                  |                                                              |                          | Notificat  | ion.Disclaimer                                                          |

# 7.2 Individual Test Result Invalidated For Non-Adminsitrative Purposes(Company and Individual)

| Recipient             | Rules                                              | Subject                 | Body                                                               |
|-----------------------|----------------------------------------------------|-------------------------|--------------------------------------------------------------------|
| Companies with        | • Sent when a support user updates the             | TestType.Name ⊺est      | A test result for Individual.FullName (NMLS ID                     |
| current access to the | TestResult.Status of a TestResult to 'Invalid' and | Result Invalidated for  | Individual.IndividualID) has been invalidated due to the following |
| Individual.           | the <b>TestResult.InvalidationReason</b> is NOT    | Individual.FullName     | reason: TestResult.InvalidationReason.                             |
|                       | 'Administrative Action'                            | (NMLS ID                |                                                                    |
|                       |                                                    | Individual.IndividualID | See below for further detail:                                      |
|                       |                                                    |                         | • Test Name: TestType.Name                                         |
| 9/20/2024             |                                                    | Table of Contents       |                                                                    |

55

| <ul> <li>For Individual, the 'Manage Test Appointments' will<br/>be a link<br/>to &lt;<u>http://links.nationwidelicensingsystem.org/534</u>&gt;</li> </ul> | <ul> <li>Test Date: TestResult.Date</li> <li>Reason: TestResult.InvalidationReason</li> <li>External Note: TestResult ExternalNote</li> </ul> |
|----------------------------------------------------------------------------------------------------|----------------------------------------------------------------------------------------------------|
| For companies, the 'Manage Test Appointments' will                                                                                                    |                                                                                                    |
| be a link to                                                                                                    | Next Steps: The individual may be required to retake the test                                                                                 |
|                                                                                                    | component by opening and paying for a new test enrollment on the                                                                              |
| < <u>http://links.nationwidelicensingsystem.org/535</u> >                                                                                                  | Manage Test Appointments page in NMLS. For more information,                                                                                  |
|                                                                                                    | contact <u>NMLStest@csbs.org</u> .                                                                                                    |
|                                                                                                    | <b>NOTE:</b> This notification has also been sent to any companies with                                                                       |
|                                                                                                    | access to the individual's record                                                                                                    |
|                                                                                                    | Notification.Disclaimer                                                                                                    |

# 7.3 Sponsorship Cart Failed Processing

| Recipient | Rules    | Subject                     | Body                                                                                                    |
|-----------|----------|-----------------------------|----------------------------------------------------------------------------------------------------|
| Company   | (See use | NMLS Error-Sponsorship Cart | Your Sponsorship Cart failed to process. Please note that any payment you have made for your sponsorship(s) has been |
|           | case)    | failed to process.          | voided. You will need to resubmit your cart and any associated payment after addressing any cart exceptions.         |
|           |          |                             |                                                                                                    |
|           |          |                             |                                                                                                    |
|           |          |                             | If you have any further questions, please contact the NMLS Call Center at CallCenter.TelephoneNumber.                |

# 8 Outstanding, Overdue and SRR Invoices

# 8.1 Invoice Canceled (Immediate) – Company

| Recipient | Company user assigned to the invoice.                                                                                                    |
|-----------|----------------------------------------------------------------------------------------------------|
| Rule      | Sent when an SRR invoice is cancelled by SRR.                                                                                                    |
| Subject   | Invoice Cancelled in NMLS                                                                                                    |
| Body      | The invoice that was previously generated for <b>Company.CompanyName</b> ( <b>Company.CompanyID</b> ) has been cancelled. To view the invoice, click here <link invoice="" to=""/> . |
|           | Invoice ID: Invoice.InvoiceID<br>Invoice Fee Type: SRRInvoiceRequest.FeeEvent<br>Invoice Status: Invoice.InvoiceStatus                                                               |
|           | Please contact the NMLS Call Center at CallCenter.TelephoneNumber if you have any questions.                                                                                         |
| 9/20/202  | 4 Table of Contents                                                                                                    |

| Recipient | Individual user assigned to the invoice.                                                                                                    |
|-----------|----------------------------------------------------------------------------------------------------|
| Rule      | Sent when an SRR invoice is cancelled by SRR.                                                                                                    |
| Subject   | Invoice Cancelled in NMLS                                                                                                    |
| Body      | The invoice that was previously generated for Individual.FullName (NMLS ID Individual.IndividualID) has been cancelled. To view the invoice, click here <link invoice="" to=""/> .                                 |
|           | Invoice ID: Invoice.InvoiceID<br>Invoice Fee Type: AgencyInvoiceRequest.FeeEvent<br>Invoice Status: Invoice.Status<br>Please contact the NMLS Call Center at CallCenter.TelephoneNumber if you have any questions. |

# 8.2 Invoice Canceled (Immediate) - Individual

# 8.3 Invoice Created (Nightly) – Company/Individual

| Recipient | Rules               | Subject               | Body                                                                                                    |
|-----------|---------------------|-----------------------|----------------------------------------------------------------------------------------------------|
| User      | Sent when an SRR    | SRR Invoice generated | An SRR invoice has been generated for Company.CompanyName (Company.CompanyID). Log in to NMLS to                               |
| assigned  | invoice is created. | requiring payment     | view and pay the invoice. To view the invoice click <u>here <http: 537="" links.nationwidelicensingsystem.org="">.</http:></u> |
| to the    |                     |                       |                                                                                                    |
| invoice.  |                     |                       | Invoice ID: Invoice.InvoiceID                                                                                                  |
|           |                     |                       | Invoice Fee Type: SRRInvoiceRequest.FeeEvent                                                                                   |
|           |                     |                       | Invoice Date: Invoice.Date                                                                                                    |
|           |                     |                       | Invoice Generated by: SRR                                                                                                    |
|           |                     |                       | Invoice Amount: Invoice.Amount                                                                                                 |
|           |                     |                       | Invoice Due Date: Invoice.DueDate                                                                                              |
|           |                     |                       | Please contact the NMLS Call Center at CallCenter.TelephoneNumberif you have any questions regarding this                      |
|           |                     |                       | invoice.                                                                                                    |
|           |                     |                       |                                                                                                    |

# 8.4 Invoice Outstanding – Day Before Due Date (Nightly) – Company/Individual

- **Recipients** User assigned to the invoice.
  - For company invoices:
    - O All non-deleted users for the company with the Financial Admin role
    - O All non-deleted users for the company where UserAccount.AccountAdmin is true

### Table of Contents

| Rule    | Sent when the due date of a corresponding invoice is a day away and the status is still 'Unpaid' or 'Failed Payment'.                                                                                                    |
|---------|----------------------------------------------------------------------------------------------------|
| Subject | Unpaid Invoice(s) in NMLS                                                                                                    |
| Body    | You are receiving this email because you have one or more outstanding invoice(s) in NMLS that require payment. Log in to NMLS to view and pay for invoice(s) to prevent lock-out of your NMLS account. To view the invoice(s), click <u>here</u> <http: 539="" links.nationwidelicensingsystem.org="">.</http:> |
|         | To pay for the outstanding invoice, follow the steps described in the <u>Paying an Invoice Quick Guide</u> <http: 541="" links.nationwidelicensingsystem.org="">.<br/>If you need assistance, please contact the NMLS Call Center at <b>CallCenter.TelephoneNumber</b>.</http:>                                 |

# 8.5 Invoice Outstanding – Every 15 Days Up to Due Date (Nightly) – Company/Individual

| Recipients | <ul> <li>User assigned to the invoice.</li> <li>For company invoices:         <ul> <li>All non-deleted users for the company with the Financial Admin role</li> <li>All non-deleted users for the company where UserAccount.AccountAdmin is true</li> </ul> </li> </ul>                                         |  |  |
|------------|----------------------------------------------------------------------------------------------------|--|--|
| Rule       | Sent every 15 days after an invoice is created if the status is still 'Unpaid' or 'Failed Payment'.                                                                                                    |  |  |
| Subject    | Unpaid Invoice(s) in NMLS                                                                                                    |  |  |
| Body       | You are receiving this email because you have one or more outstanding invoice(s) in NMLS that require payment. Log in to NMLS to view and pay the invoice(s) to prevent lock-out of your NMLS account. To view the invoice(s), click <u>here</u> <http: 538="" links.nationwidelicensingsystem.org="">.</http:> |  |  |
|            | To pay for the outstanding invoice, follow the steps described in the <u>Paying an Invoice Quick Guide</u> <http: 540="" links.nationwidelicensingsystem.org="">.<br/>If you need assistance, please contact the NMLS Call Center at <b>CallCenter.TelephoneNumber</b>.</http:>                                 |  |  |

# 8.6 Invoice Overdue – 30 Days Past Due (Nightly) - Company/Individual

| Reci | pients | • | User as | signed to the invoice.                                                       |
|------|--------|---|---------|------------------------------------------------------------------------------|
|      |        | • | For com | pany invoices:                                                               |
|      |        |   | 0       | All non-deleted users for the company with the Financial Admin role          |
|      |        |   | 0       | All non-deleted users for the company where UserAccount.AccountAdmin is true |
|      |        |   |         |                                                                              |

| Rule    | Sent when an invoice is 30 days passed the due date or 30 days after the invoice is created and the status is still 'Unpaid' or 'Failed Payment'.                                                                                                    |
|---------|----------------------------------------------------------------------------------------------------|
| Subject | Past Due Invoice(s) in NMLS (30 DAYS PAST DUE)                                                                                                    |
| Body    | You are receiving this email because you have one or more outstanding invoice(s) in NMLS that require payment and are past their payment deadline. Log in to NMLS to view and pay the invoice(s) to prevent lock-out of your NMLS account. To pay the invoice(s), click <u>here</u> <a href="http://links.nationwidelicensingsystem.org/542">http://links.nationwidelicensingsystem.org/542</a> >. |
|         | To pay for the outstanding invoice, follow the steps described in the Paying an Invoice Quick Guide <a href="http://links.nationwidelicensingsystem.org/543">http://links.nationwidelicensingsystem.org/543</a> .<br>If you need assistance, please contact the NMLS Call Center at <b>CallCenter.TelephoneNumber</b> .                                                                            |

# 8.7 Invoice Overdue – 60 Days Past Due (Nightly) – Company/Individual

| Recipients | <ul> <li>User assigned to the invoice.</li> <li>For company invoices:         <ul> <li>All non-deleted users for the company with the Financial Admin role</li> <li>All non-deleted users for the company where UserAccount.AccountAdmin is true</li> </ul> </li> </ul>                                                                                                    |  |  |  |
|------------|----------------------------------------------------------------------------------------------------|--|--|--|
| Rule       | Sent when an invoice is 60 days passed the due date or 60 days after the invoice is created and the status is still 'Unpaid' or 'Failed Payment'.                                                                                                    |  |  |  |
| Subject    | Past Due Invoice(s) in NMLS (60 DAYS PAST DUE)                                                                                                    |  |  |  |
| Body       | You are receiving this email because you have one or more outstanding invoice(s) in NMLS that require payment and are past their payment deadline. Payment is required for all outstanding invoice(s) before you can regain full access to your NMLS account. To pay the invoice(s), click <u>here</u> <a href="http://links.nationwidelicensingsystem.org/544">http://links.nationwidelicensingsystem.org/544</a> >. |  |  |  |
|            | To pay for the outstanding invoice, follow the steps described in the <u>Paying an Invoice Quick Guide</u> < http://links.nationwidelicensingsystem.org/545>.<br>If you need assistance, please contact the NMLS Call Center at <b>CallCenter.TelephoneNumber</b> .                                                                                                    |  |  |  |

# 8.8 Invoice Overdue – 90 Days Past Due (Nightly) – Company/Individual

| Recipients | • User assigned to the invoice. |
|------------|---------------------------------|
|            |                                 |

|         | <ul> <li>For company invoices:         <ul> <li>All non-deleted users for the company with the Financial Admin role</li> <li>All non-deleted users for the company where UserAccountAccountAdmin is true</li> </ul> </li> </ul>                                                                                                    |  |  |
|---------|----------------------------------------------------------------------------------------------------|--|--|
| Rule    | Sent when an invoice is 90 days passed the due date or 90 days after the invoice is created and the status is still 'Unpaid' or 'Failed Payment'.                                                                                                    |  |  |
| Subject | Past Due Invoice(s) in NMLS (90 Days Past Due)                                                                                                    |  |  |
| Body    | You are receiving this email because you have one or more outstanding invoice(s) in NMLS that require payment and are past their payment deadline. Payment is required for all outstanding invoice(s) before you can regain full access to your NMLS account. To pay the invoice(s), click <u>here</u> <a href="http://links.nationwidelicensingsystem.org/546">http://links.nationwidelicensingsystem.org/546</a> >. |  |  |
|         | To pay for the outstanding invoice, follow the steps described in the Paying an Invoice Quick Guide <a href="http://links.nationwidelicensingsystem.org/547">http://links.nationwidelicensingsystem.org/547</a> .<br>If you need assistance, please contact the NMLS Call Center at CallCenter.TelephoneNumber.                                                                                                    |  |  |

# 8.9 Invoice Overdue – 120 Days Past Due (Nightly) - Company/Individual

| Recipients | <ul> <li>User assigned to the invoice.</li> <li>For company invoices:         <ul> <li>All non-deleted users for the company with the Financial Admin role</li> <li>All non-deleted users for the company where UserAccount.AccountAdmin is true</li> </ul> </li> </ul>                                                                                                    |  |  |  |
|------------|----------------------------------------------------------------------------------------------------|--|--|--|
| Rule       | Sent when an invoice is 120 days passed the due date or 120 days after the invoice is created and the status is still 'Unpaid' or 'Failed Payment'.                                                                                                    |  |  |  |
| Subject    | Past Due Invoice(s) in NMLS (120 DAYS PAST DUE)                                                                                                    |  |  |  |
| Body       | You are receiving this email because you have one or more open invoice(s) in NMLS that require payment and are past their payment deadline. Payment is required for all outstanding invoice(s) before you can regain full access to your NMLS account. To pay the invoice(s), click <u>here</u> <a href="http://links.nationwidelicensingsystem.org/548">http://links.nationwidelicensingsystem.org/548</a> >. |  |  |  |
|            | To pay for the outstanding invoice, follow the steps described in the <u>Paying an Invoice Quick Guide</u> <http: 549="" links.nationwidelicensingsystem.org="">.<br/>If you need assistance, please contact the NMLS Call Center at <b>CallCenter.TelephoneNumber</b>.</http:>                                                                                                    |  |  |  |

# 9 State Renewal

# 9.1 Company Cart Failed Processing

| Recipient | Rules    | Subject                            | Body                                                                                                    |
|-----------|----------|------------------------------------|----------------------------------------------------------------------------------------------------|
| Company   | (See use | Renewals Cart failed to process ir | Always Included:                                                                                                    |
|           | case)    | NMLS for                           |                                                                                                    |
|           |          | Company.CompanyName                | Your Renewals Cart failed to process in NMLS due to the issue described below. Please note that any payment you have                                                        |
|           |          | (Company.CompanyID)                | made for your renewal(s) has been voided. You will need to resubmit your renewal cart and any associated payment                                                            |
|           |          |                                    | through the Renewal tab in NMLS after addressing the cart issue identified below.                                                                                           |
|           |          |                                    | Included only if a Cart Exception occurred:                                                                                                    |
|           |          |                                    | One or more issues with your renewal cart were encountered when processing your renewal request(s). Please go to your                                                       |
|           |          |                                    | Renewals Cart in the Renewal section of NMLS to review the issue(s) that occurred, clear any exceptions, and submit the renewal cart and payment again.                     |
|           |          |                                    | Included only if a Credit Report Error occurred:                                                                                                    |
|           |          |                                    | The processing failure was caused by a failed credit report that occurred when processing the renewal request(s) for                                                        |
|           |          |                                    | individual <individual.individualname (nmls="" caused="" credit<="" id="" individual="" individual.individualid)="" of="" td="" that="" the=""></individual.individualname> |
|           |          |                                    | <i>report exception</i> >. You may attempt to resubmit the renewal request(s) through the Renewal tab in NMLS. If you                                                       |
|           |          |                                    | continue to experience issues, please contact the NMLS Call Center at <b>CallCenter.TelephoneNumber</b> for additional assistance.                                          |
|           |          |                                    | Included only if a Unexpected system error occurred:                                                                                                    |
|           |          |                                    | Your renewal cart failed to process due to an unexpected system error. Please attempt to resubmit the renewal cart and                                                      |
|           |          |                                    | any associated payments through the Renewal tab in NMLS.                                                                                                    |
|           |          |                                    | Always Included:                                                                                                    |
|           |          |                                    | Use the 'Log into NMLS' button in the upper right corner of the NMLS Resource Center                                                                                        |
|           |          |                                    | <a href="http://links.nationwidelicensingsystem.org/422">http://links.nationwidelicensingsystem.org/422</a> > to login to your account and resubmit the cart along with the |
|           |          |                                    | appropriate payment                                                                                                    |
|           |          |                                    | Notification.Disclaimer                                                                                                    |

# 9.2 Renewal Credit Report Frozen Email (Company)

| Recipient Rules Subject Body | Recipient Ru | ules | Subject | Body |
|------------------------------|--------------|------|---------|------|
|------------------------------|--------------|------|---------|------|

9/20/2024

| Company | Sent when the<br>Company User submits<br>the renewals cart. | Credit Report authorization failed to process for<br>Individual.IndividualName (NMLS ID<br>Individual.IndividualID) | The credit report authorization for <b>Individual.IndividualName</b> (NMLS ID <b>Individual.IndividualID</b> )<br>failed to process due to an issue with the credit report authorization associated with the latest<br>renewal request. The processing failure was caused by a security freeze placed on the individual's<br>TransUnion credit report. The individual must lift the security freeze before the credit report can be<br>processed. <u>Information regarding temporarily lifting the security freeze</u> can be found on the NMLS<br>Resource Center. Once the security freeze has been lifted, the individual can submit another credit<br>report authorization through an individual filing. If the individual needs to request renewal for another<br>license, they may also authorize the credit report through the renewal request.<br>Failure to take this action may result in delayed processing for your renewal request. |
|---------|-------------------------------------------------------------|----------------------------------------------------------------------------------------------------|----------------------------------------------------------------------------------------------------|
|         |                                                             |                                                                                                    | Notification.Disclaimer                                                                                                    |

# **10Testing**

# **10.1 Submit Test Enrollment Cart -Test Enrollment Cart Processing Fails**

| Recipient | Rules                                  | Subject                     | Body                                                                                                   |
|-----------|----------------------------------------|-----------------------------|----------------------------------------------------------------------------------------------------|
|           |                                        |                             | Your test enrollment cart failed to process. The payment you made when submitting the cart has been    |
|           |                                        |                             | voided. We regret any inconvenience this may have caused. Click <u>here</u>                            |
|           |                                        | NMLS - Your test enrollment | [http://www.stateregulatoryregistry.org/nmls] and select the 'Log into NMLS' button in the upper right |
|           | Sent when the processing of the user's | cart failed to process.     | corner of the page to log into NMLS and resubmit your test enrollment cart along with the appropriate  |
| Company   | test enrollment cart has failed.       |                             | payment.                                                                                               |
|           |                                        |                             |                                                                                                    |
|           |                                        |                             | If you have any questions, please contact the NMLS Call Center at <b>CallCenter.TelephoneNumber</b> .  |
|           |                                        |                             | Notification.Disclaimer                                                                                |

# **11 Two Factor Credentials**

### Credential Subscription Will Expire for One or More Users (Nightly) 11.1.1

| Recipient          | Rule                                                         | Notification Subject | Notification Detail                                                                                                    |
|--------------------|--------------------------------------------------------------|----------------------|----------------------------------------------------------------------------------------------------|
| Company Users      | The notification is received by Company subscribers          | NMLS Credential      | The NMLS Credential Subscription for one or more users with Company.CompanyName (NMLS ID                                               |
| with the Financial | nightly when at least one user account exists for the        | Subscription Renewal | Company.CompanyID) will expire on Credential.ExpirationDate. A separate invoice in the amount                                          |
| Admin user role    | organization where:                                          | Required             | of \$ <invoice.amount 'credential="" corresponding="" generated="" invoice="" subscription'="" the="" to=""> has been</invoice.amount> |
|                    | (i) UserAccount.IsTwoFactorRequired is true AND              |                      | created for payment of the Subscription renewal fee for each user. Each user will be given the                                         |
|                    | (ii) the user's <b>Credential.ExpirationDate</b> is equal to |                      | opportunity to pay the renewal invoice by credit card or ACH debit the next time they log in to NMLS.                                  |
|                    | the current system date plus                                 |                      | Alternatively, an Account Administrator or an Company user with the Financial Admin role can access                                    |
|                    | ApplicationConfig.CredentialRenewalNoticeDays.               |                      | and pay the invoice for the user. Visit the NMLS Resource Center to view a quick guide with                                            |
|                    |                                                              |                      | instructions on how to Pay Credential Subscription Fees.                                                                               |
| 9/20/2024          |                                                              | Table o              | of Contents 62                                                                                                    |
| 0/20/2021          |                                                              |                      |                                                                                                    |

| (Example if the Ore leaded Earlier the Date is           |                                                                                                    |
|----------------------------------------------------------|----------------------------------------------------------------------------------------------------|
| (For example, if the <b>Credential.ExpirationDate</b> is | Failure to renew a Gredential Subscription prior to the expiration date will result in the                        |
| 2/1/2012, the notification would be sent during the      | credential being de-registered. After that, the user will not be able to access NMLS until the invoice            |
| nightly processing which occurs the morning of           | has been paid and the credential has been registered with NMLS again. The user will be prompted to                |
| 1/2/2012.)                                               | pay the Subscription renewal invoice each time he/she attempts to log in to NMLS after the                        |
|                                                          | Subscription has expired until the invoice is paid.                                                               |
|                                                          | A notification regarding the expiration of the Subscription has also been sent to each user. Each user            |
|                                                          | has been instructed to contact your Company if he/she has any questions regarding who is                          |
|                                                          | responsible for payment of the Subscription renewal fee.                                                          |
|                                                          | A <u>quick guide</u> <http: 390="" links.nationwidelicensingsystem.org="">is available for the credential</http:> |
|                                                          | subscription payment.                                                                                             |

# Notifications for State Licensees (Individual)

Notifications are informational messages that are systematically generated and sent when a license, registration or filing related event occurs in the Nationwide Multi-State Licensing System. Regulator and company users must specify which notifications they would like to receive when certain events occur within company, institution, branch and/or individual records. Regulator and company users will have the ability to set up system users as notification contacts.

System Level Emails are messages that are sent to a specific licensed/registered individual after a system event affecting their record occurs. Individuals do not have the ability to opt out of these messages. View system level emails for <u>companies</u> or <u>individuals</u>.

Use recommendation: Press CTRL + F (Command + F if using mac) to search this document by keyword.

# 1 Company Access, MU2 Association, Company Relationship and Sponsorship

| Recipient  | Rules                                           | Notification Subject    | Notification Detail                                                                                                    |
|------------|-------------------------------------------------|-------------------------|----------------------------------------------------------------------------------------------------|
| Individual | <ul> <li>Notification is received by</li> </ul> | Company.CompanyName     | A relationship between Individual.FullName (NMLS ID Individual.IndividualID) and                                                                                  |
|            | company subscribers when a                      | (NMLS ID                | Company.CompanyName (NMLS ID Company.CompanyID) has ended. See below for further details.                                                                         |
|            | company relationship is terminated              | Company.CompanyID)      |                                                                                                    |
|            | between the company and an                      | relationship ended with | Individual NMLS ID: Individual.IndividualID                                                                                                    |
|            | individual.                                     | Individual.FullName     | Individual Name: Individual.FullName                                                                                                    |
|            | <ul> <li>Notification is received by</li> </ul> |                         | Company NMLS ID: Company.CompanyID                                                                                                    |
|            | individual when the individual's                |                         | Company Name: Company.CompanyName                                                                                                    |
|            | company relationship is                         |                         | Relationship Effective Date:                                                                                                    |
|            | terminated.                                     |                         | CompanyRelationship.EffectiveDate                                                                                                    |
|            |                                                 |                         | Relationship End Date: CompanyRelationship.TerminationDate                                                                                                    |
|            |                                                 |                         | Relationship Ended By: CompanyRelationship.TerminatedBy                                                                                                    |
|            |                                                 |                         | ** Ending a relationship also terminates any sponsorship of licenses by the company in NMLS. **                                                                   |
|            |                                                 |                         | Ending a relationship also terminates company access to the individual in NMLS. Individuals should                                                                |
|            |                                                 |                         | make sure that their contact information and employment history is up to date in NMLS. See the                                                                    |
|            |                                                 |                         | Employment Changes Quick Guide <a href="http://links.nationwidelicensingsystem.org/376-GEN">http://links.nationwidelicensingsystem.org/376-GEN</a> for details on |
|            |                                                 |                         | how to do this.                                                                                                    |

### 1.1.1 Company Relationship Terminated

### 1.1.2 Company Relationship Established

| Recipient  | Rules                                                                                                    | Notification Subject                                                                                  | Notification Detail                                                                                                    |
|------------|----------------------------------------------------------------------------------------------------|----------------------------------------------------------------------------------------------------|----------------------------------------------------------------------------------------------------|
| Individual | <ul> <li>Notification is received by<br/>company subscriber to this<br/>notification when a company<br/>relationship is established between<br/>the company and an individual.</li> <li>Notification is received by<br/>individual when the individual's<br/>company relationship is<br/>established.</li> </ul> | Company established<br>relationship with<br>Individual.FullName (NMLS<br>ID Individual.IndividualID). | A relationship between Individual.FullName (NMLS ID Individual.IndividualID) and<br>Company.CompanyName (NMLS ID Company.CompanyID) has been established. See below for further<br>details.<br>Individual NMLS ID: Individual.IndividualID<br>Individual Name: Individual.FullName<br>Company NMLS ID: Company.CompanyID<br>Company Name: Company.CompanyName<br>Relationship Effective Date: CompanyRelationship.EffectiveDate<br>A relationship does NOT satisfy sponsorship requirements for an individual's license. If sponsorship of the<br>license is required, Company.CompanyName (NMLSID Company.CompanyID) must submit a sponsorship<br>request via a separate system process. |

|  | See the Create Sponsorship Quick Guide <a href="http://links.nationwidelicensingsystem.org/377-GEN">http://links.nationwidelicensingsystem.org/377-GEN</a> for instructions |
|--|----------------------------------------------------------------------------------------------------|
|  | on completing this task.                                                                                                    |

# 1.1.3 Change In License Sponsorship Status

| Recipient  | Rules                                     | Notification Subject     | Notification Detail                                                                                                    |
|------------|-------------------------------------------|--------------------------|----------------------------------------------------------------------------------------------------|
| Individual | 1. Notification is received by company    | Sponsorship of           | The sponsorship status for a license held by Individual.FullName (NMLS ID Individual.IndividualID) and                                               |
|            | subscriber to this notification when the  | Individual.FullName with | sponsored by Company.CompanyName (NMLS ID Company.CompanyID) has been changed. See below for                                                         |
|            | license sponsorship status of the         | Company.CompanyName      | further details. To view any notes placed by the regulator on the license status, access the Composite View tab                                      |
|            | individual with the company has           | has changed.             | in NMLS, select View License/Registration List and select the hyperlink of the license for details.                                                  |
|            | changed.                                  |                          |                                                                                                    |
|            | 2. Notification is received by individual |                          | Individual NMLS ID: Individual.IndividualID                                                                                                    |
|            | when the individual user's license        |                          | Individual Name: Individual.FullName                                                                                                    |
|            | sponsorship status has changed.           |                          | License Name: IndividualLicense.Name                                                                                                    |
|            |                                           |                          | License Status: IndividualLicense.Status                                                                                                    |
|            |                                           |                          | License Status Date: IndividualLicense.StatusDate                                                                                                    |
|            |                                           |                          | Company NMLS ID: Company.CompanyID                                                                                                    |
|            |                                           |                          | Company Name: Company.CompanyName                                                                                                    |
|            |                                           |                          | Sponsorship Status: Sponsorship.Status                                                                                                    |
|            |                                           |                          | Sponsorship Status Date: Sponsorship.SystemDate                                                                                                    |
|            |                                           |                          |                                                                                                    |
|            |                                           |                          | if the sponsorship has been removed, the relationship and company access in the system is not automatically                                          |
|            |                                           |                          | Termination Quick Guide <a href="http://links.nationwidelicensingsystem.org/378-GEN">http://links.nationwidelicensingsystem.org/378-GEN</a> in NMLS. |

# 1.1.4 MU2/MU4 Filing Processed

| Recipient  | Rules                                      | Notification Subject        | Notification Detail                                                                                                    |
|------------|--------------------------------------------|-----------------------------|----------------------------------------------------------------------------------------------------|
| Individual | Notification is received by individual for | Individual Filing.FormType  | Your Individual (Filing.FormType) filing has been processed by NMLS and submitted to the appropriate                                                                              |
|            | whom the MU2/MU4 filing was                | filing processed for        | regulators for review.                                                                                                    |
|            | processed.                                 | Individual.FullName (NMLS   |                                                                                                    |
|            |                                            | ID Individual.IndividualID) | Filing Details:                                                                                                    |
|            |                                            |                             |                                                                                                    |
|            |                                            |                             | Filing Date: IndividualFiling.FilingDate                                                                                                    |
|            |                                            |                             | Submitting Entity: Entity.EntityName (Entity.EntityID)                                                                                                    |
|            |                                            |                             |                                                                                                    |
|            |                                            |                             | Applicable State Specific licensing requirements <a href="http://links.nationwidelicensingsystem.org/364-GEN">http://links.nationwidelicensingsystem.org/364-GEN</a> should       |
|            |                                            |                             | be sent to the state regulator within 5 business days.                                                                                                    |
|            |                                            |                             |                                                                                                    |
|            |                                            |                             | You can check the status of your license(s) through the Composite View tab in NMLS.                                                                                               |
|            |                                            |                             |                                                                                                    |
|            |                                            |                             | If you submitted your own MII4 filing but currently are affiliated with a mortgage company, you must grant the                                                                    |
|            |                                            |                             | company access to your record so the company can create a relationship and sponsor your license(s) where                                                                          |
|            |                                            |                             | appropriate A quick quide <a href="http://links.nationwidelicensingsystem.org/371-GEN&gt;">http://links.nationwidelicensingsystem.org/371-GEN&gt;</a> for this task is available. |

# 2 Invoices

### 2.1.1 Change In Invoice Status (State)

| Recipient  | Rules                                                                                                    | Notification Subject                                                         | Notification Detail                                                                                                    |
|------------|----------------------------------------------------------------------------------------------------|------------------------------------------------------------------------------|----------------------------------------------------------------------------------------------------|
| Individual | <ol> <li>Notification is received by company<br/>subscribers to this notification when the<br/>invoice is submitted by the<br/>company/Company.</li> <li>Notification is received by the<br/>individual when the invoice is submitted<br/>by the individual.</li> <li>An invoice status change due to an<br/>invoice creation does not trigger this<br/>notification.</li> </ol> | Invoice status changed for<br>Entity.EntityName (NMLS ID<br>Entity.EntityID) | An invoice status has changed as<br>detailed below:<br>Invoice ID: Invoice.InvoiceID<br>Payment Amount: Payment.Amount<br>Current Invoice Status: Invoice.Status<br>Invoice Status Date: Invoice.StatusDate<br>Paid By: Payment.UserName<br>Invoice Created by Entity: Entity.EntityName (NMLS ID Invoice.CreatedEntityID)<br>Invoice Created by User: Invoice.UserName<br>Invoice Source: Invoice.Source<br>If Invoice.Source is 'Filing',<br>Form Type: Filing.FormType<br>Filing ID: Filing.FilingD<br>Filing Date: Filing.FilingDate<br>Submitted By: Filing.SubmittedBy<br>If applicable, tips for repaying an invoice can be accessed in the <u>Financial Administration Navigation Guide.</u><br><hr/> <hr/> <hr/> <hr/> <hr/> <hr/> |

# 2.1.2 Individual License Item Created/Updated

| Recipient  | Rules                                                                                                    | Notification Subject                                                                                                    | Notification Detail                                                                                                    |
|------------|----------------------------------------------------------------------------------------------------|----------------------------------------------------------------------------------------------------|----------------------------------------------------------------------------------------------------|
| Individual | 1. Notification is received by company                                                                                                    | If Licenseltem.Type IS NOT                                                                                                    | The following shall be displayed only when Licenseltem.Type is 'Continuing Education Required':                                                                                                    |
|            | subscribers to this notification when a<br>license item is added to or updated for<br>an individual license that is sponsored<br>by the company.<br>2. Notification is received by individual<br>when a license item is added to or<br>updated for the individual's license.<br>3. This notication is not sent when<br>Licenseltem.Type = "Funds Pending". | <sup>1</sup> Continuing Education<br>Required':<br>Individual License Item has<br>Been Added or Modified for<br>IndividualLicense.Name for<br>Individual.FullName (NMLS<br>ID Individual.IndividualID)<br>If Licenseltem.Type IS<br>'Continuing Education<br>Required':<br>Reminder – CE Requirements | Reminder: Continuing Education is required before requesting renewal this year.<br><i>The following shall be displayed for all notifications, regardless of Licenseltem.Type:</i><br>A license item has been added or modified for an individual license for Individual.FullName (NMLS ID<br>Individual.IndividualID). See below for details. Further action may be required before the license item can be<br>cleared.<br>Individual NMLS ID: Individual.IndividualID<br>Individual Name: Individual.FullName<br>License Name: IndividualLicense.Name<br>License Status: IndividualLicense.Status<br>License Status Date: IndividualLicense.StatusDate<br>License Item Type: Licenseltem.Type<br>License Item Created Date: Licenseltem.CreatedDate<br>License Item Last Updated Date: Licenseltem.LastUpdatedDate<br>License Item Notes from Regulator: Licenseltem.ExternalNotes |

| To view details of a license item, click the Composite View tab, then click the View License/Registration List link on the navigation panel, and then click the hyperlinked number in the License Items column.                            |
|----------------------------------------------------------------------------------------------------|
| For tips on viewing the license status in NMLS see the <u>License Status Review &amp; Definitions Quick Guide</u><br><a href="http://links.nationwidelicensingsystem.org/379-GEN">http://links.nationwidelicensingsystem.org/379-GEN</a> . |

### 2.1.3 Individual License Item Cleared

| Recipient  | Rules                                                    | Notification Subject        | Notification Detail                                                                                              |
|------------|----------------------------------------------------------|-----------------------------|----------------------------------------------------------------------------------------------------|
| Individual | 1. Notification is received by company                   | Individual License Item has | A license item has been cleared as detailed below:                                                               |
|            | subscribers to this notification when a                  | Been Cleared from           |                                                                                                    |
|            | license item is cleared from an                          | IndividualLicense.Name for  | Individual NMLS ID: Individual.IndividualID                                                                      |
|            | individual license that is sponsored by                  | Individual.FullName (NMLS   | Individual Name: Individual.FullName                                                                             |
|            | the company.                                             | ID Individual.IndividualID) | License Name: IndividualLicense.Name                                                                             |
|            | <ol><li>Notification is received by individual</li></ol> |                             | License Status: IndividualLicense.Status                                                                         |
|            | when a license item is cleared from the                  |                             | License Status Date: IndividualLicense.StatusDate                                                                |
|            | individual's license.                                    |                             | License Item Type: LicenseItem.Type                                                                              |
|            | <ol><li>This notication is not sent when</li></ol>       |                             | License Item Created Date: LicenseItem.CreatedDate                                                               |
|            | <b>Licenseltem.Type</b> = "Funds Pending".               |                             | License Item Cleared Date: LicenseItem.ClearedDate                                                               |
|            |                                                          |                             | License Item Notes from Regulator: Licenseltem.ExternalNotes                                                     |
|            |                                                          |                             |                                                                                                    |
|            |                                                          |                             | To view the cleared license item, enter the Composite View tab, select View License/Registration list and select |
|            |                                                          |                             | the license item hyperlink for the license.                                                                      |

# 3 State Licenses

3.1.1 Individual License Status Changed - Individual

| Recipient  | Rules                                                                                                    | Notification Subject                                                                                               | Notification Detail                                                                                                    |
|------------|----------------------------------------------------------------------------------------------------|----------------------------------------------------------------------------------------------------|----------------------------------------------------------------------------------------------------|
| Individual | <ol> <li>Notification is received by individual<br/>when the individual's license status has<br/>changed.</li> <li>A license status change due to a new<br/>license request or transition request<br/>does not trigger this notification.</li> </ol> | Status of<br>IndividualLicense.Name for<br>Individual.FullName (NMLS<br>ID Individual.IndividualID)<br>has changed | The license status of a mortgage loan originator license has been changed. See below for further details:<br>Individual NMLS ID: Individual.IndividualID<br>Individual Name: Individual.FullName<br>Licensed with: Regulator.RegulatorName<br>License Name: IndividualLicense.Name<br>Current License Status: IndividualLicense.Status<br>Previous License Status: IndividualLicense.Status<br>License Status Date: IndividualLicense.Status<br>License Status Date: IndividualLicense.Status<br>License Status Notes from Regulator: License.ReasonForUpdate |

# 4 Regulatory Actions

**4.1.1 Regulatory Action Deleted (Company, Individual)** Note that this notification is implemented as three different notifications based on three different triggers. The subject and body of the notifications is the same. Notifications are part of the same subscription - Regulatory Action Removed.

| Recipient  | Rules                                                                                                    | Notification Subject                                                                                   | Notification Detail                                                                                                    |
|------------|----------------------------------------------------------------------------------------------------|----------------------------------------------------------------------------------------------------|----------------------------------------------------------------------------------------------------|
| Individual | <ol> <li>Notification is received by:         <ul> <li>the individual<br/>AND/OR</li> <li>Each Company having a<br/>CompanyRelationship with<br/>the Individual where<br/>CompanyRelationship.Ter<br/>minationDate is null<br/>AND/OR</li> <li>Each Company having an<br/>MU2Association with the<br/>Individual where<br/>MU2Association.EndDate<br/>is null<br/>AND/OR</li> <li>Each Company having an<br/>Employment with the<br/>Individual where<br/>Employment with the<br/>Individual where</li> <li>AND/OR</li> <li>Each Company having an<br/>Employment with the<br/>Individual where</li> <li>Active'</li> </ul> </li> <li>Notification is triggered for a<br/>StateRegAction where the Individual<br/>is listed as a Respondent and where<br/>StateRegAction.PrivacyLevel is<br/>'Public'<br/>AND<br/>The StateRegAction is deleted.</li> </ol> | Regulatory Action removed<br>from<br>Individual.IndividualName<br>(NMLS ID<br>Individual.IndividualID) | The regulatory action listed below has been removed from the NMLS Record of<br>Individual.IndividualName (NMLS ID Individual.IndividualID). Contact the regulator that originally<br>posted the action for more information.<br>Action ID: StateRegAction.ActionID<br>Action Type: StateRegAction.TypeOfOrder<br>Posted By:<br>StateRegAction.PostedByRegulatorName<br>If this regulatory action is associated as a Disciplinary Action in a federal mortgage loan originator (MU4R)<br>filing, the individual must resubmit their filing to remove the associated regulatory action and make any<br>additional required updates. |

### 4.1.2 Regulatory Action Privacy Level Changed from 'Public' to any other level

Note that this notification is implemented as three different notifications based on three different triggers. The subject and body of the notifications is the same.

| Recipient  | Rules                                                                                                    | Notification Subject                                                                                   | Notification Detail                                                                                                    |
|------------|----------------------------------------------------------------------------------------------------|----------------------------------------------------------------------------------------------------|----------------------------------------------------------------------------------------------------|
| Individual | <ol> <li>Notification is received by:         <ul> <li>(a) the individual</li> <li>AND/OR</li> </ul> </li> <li>C. Each Company having a CompanyRelationship with the Individual where CompanyRelationship.TerminationDate is null</li></ol> | Regulatory Action removed<br>from<br>Individual.IndividualName<br>(NMLS ID<br>Individual.IndividualID) | The regulatory action listed below has been removed from NMLS Consumer Access. Please note<br>that the action still may be associated to the individual's NMLS record.Contact the regulator that<br>originally posted the action for more information.<br>Individual.IndividualName (NMLS ID Individual.IndividualID)<br>Action ID: StateRegAction.ActionID<br>Action Type: StateRegAction.TypeOfOrder<br>Posted By:<br>StateRegAction.PostedByRegulatorName |

| AND/OR<br>(c) Each Company having an <b>Employment</b> with the<br>Individual where <b>Employment.Status</b> is 'Active'<br>2. Notification is triggered for a <b>StateRegAction</b><br>where the Individual is listed as a Respondent and<br>where <b>StateRegAction.PrivacyLevel</b> is 'Public'<br>AND<br><b>StateRegAction.PrivacyLevel</b> changes from<br>'Public' to a status other than 'Public' | If this regulatory action is associated as a Disciplinary Action in a federal mortgage loan originator<br>(MU4R) filing, the individual must resubmit their filing to remove the associated regulatory action<br>and make any additional required updates. |
|----------------------------------------------------------------------------------------------------|----------------------------------------------------------------------------------------------------|
|----------------------------------------------------------------------------------------------------|----------------------------------------------------------------------------------------------------|

# **4.1.3** Individual is Removed as a Respondent from a Public Regulatory Action Note that this notification is implemented as three different notifications based on three different triggers. The subject and body of the notifications is the same.

| Recipient  | Rules                                                                                                    | Notification Subject                                                                                   | Notification Detail                                                                                                    |
|------------|----------------------------------------------------------------------------------------------------|----------------------------------------------------------------------------------------------------|----------------------------------------------------------------------------------------------------|
| Individual | <ol> <li>Notification is received by:         <ul> <li>the individual<br/>AND/OR</li> <li>Each Company having a<br/>CompanyRelationship with the<br/>Individual where<br/>CompanyRelationship.TerminationDate<br/>is null<br/>AND/OR</li> <li>Each Company having an<br/>MU2Association with the Individual<br/>where MU2Association.EndDate is null<br/>AND/OR</li> <li>Each Company having an<br/>MU2Association.EndDate is null<br/>AND/OR</li> <li>Each Company having an Employment<br/>with the Individual where<br/>Employment.Status is 'Active'</li> </ul> </li> <li>Notification is triggered for a StateRegAction<br/>where the Individual is listed as a Respondent and<br/>where StateRegAction.PrivacyLevel is 'Public'<br/>AND</li> <li>StateRegAction.PrivacyLevel changes from<br/>'Public' to a status other than 'Public'</li> </ol> | Regulatory Action removed<br>from<br>Individual.IndividualName<br>(NMLS ID<br>Individual.IndividualID) | The regulatory action listed below has been removed from NMLS Consumer Access. Please note that the action still may be associated to the individual's NMLS record.Contact the regulator that originally posted the action for more information.<br>Individual.IndividualName (NMLS ID Individual.IndividualID)<br>Action ID: StateRegAction.ActionID<br>Action Type: StateRegAction.TypeOfOrder<br>Posted By:<br>StateRegAction.PostedByRegulatorName<br>If this regulatory action is associated as a Disciplinary Action in a federal mortgage loan originator<br>(MU4R) filing, the individual must resubmit their filing to remove the associated regulatory action<br>and make any additional required updates. |

### 4.1.4 Individual added as a Respondent to a Public Regulatory Action

| Recipient  | Rules                                         | Notification Subject          | Notification Detail                                                                                         |  |
|------------|-----------------------------------------------|-------------------------------|----------------------------------------------------------------------------------------------------|--|
| Individual | 1. Notification is received by the individual | Individual.IndividualName     | Individual.IndividualName (NMLS ID Individual.ID) is identified as a respondent to the Regulatory           |  |
|            | AND/OR                                        | (NMLS ID Individual.ID) is    | Action identified below. Further details regarding this action, including relevant documents, can be viewed |  |
|            | <ul> <li>Each Company having</li> </ul>       | identified as a respondent to | through the State Context Composite View, View Regulatory Action in NMLS. In addition, information          |  |
|            | CompanyRelationship with the                  | a public Regulatory Action.   | concerning the action will be viewable in NMLS Consumer Access.                                             |  |
|            | Individual where                              |                               |                                                                                                    |  |
|            | CompanyRelationship.TerminationDate           |                               | Action Posted By: StateRegAction.PostedByRegulatorName                                                      |  |
|            | is null                                       |                               | StateRegAction.PostedByRegulatorName                                                                        |  |
|            | AND/OR                                        |                               | Date of Action:                                                                                             |  |
|            |                                               |                               | StateRegAction.DateOfAction                                                                                 |  |
|            |                                               |                               | Action ID:                                                                                                  |  |
| 0/00/0004  |                                               |                               |                                                                                                    |  |

Table of Contents

| <ul> <li>Each Company having MU2Association<br/>with the Individual where<br/>MU2Association.EndDate is null<br/>AND/OR</li> <li>Each Company having Employment with<br/>the Individual where Employment.Status<br/>is EmploymentStatusList.Active = 'Y'</li> <li>Notification is triggered when one of the<br/>following is true:<br/>StateRegAction.PrivacyLevel changes to<br/>'Public' from a status other than 'Public' for a</li> </ul> | StateRegAction.ActionID         Action Type:         StateRegAction.TypeOfOrder         Description of Action:         StateRegAction.DescriptionOfOrder         Please contact the Regulator who posted the action if you have any questions. Contact information for         Regulators can be found below: <http: 287-notification<="" links.nationwidelicensingsystem.org="" td="">         State licensed and federally registered individuals should submit a filing with updated disclosure question</http:> |
|----------------------------------------------------------------------------------------------------|----------------------------------------------------------------------------------------------------|
| 'Public' from a status other than 'Public' for a<br>StateRegAction where the Individual is listed<br>as a Respondent<br>the Individual is added as a Respondent to a<br>StateRegAction for<br>which StateRegAction.PrivacyLevel<br>is 'Public'                                                                                                    | State licensed and federally registered individuals should submit a filing with updated disclosure question responses and associated explanations/disciplinary action information, as needed. Individuals should consult the requirements associated to their license(s)/registration(s) to determine the deadline for updating their record.                                                                                                    |

# 4.1.5 Public Regulatory Action with Individual Respondent updated (Nightly)

| Recipient  | Rules                                                   | Notification Subject       | Notification Detail                                                                                         |
|------------|---------------------------------------------------------|----------------------------|----------------------------------------------------------------------------------------------------|
| Individual | 1. Notification is received by:                         | One or more public         | One or more Public Regulatory Actions with Individual.IndividualName (NMLS ID Individual.Id)                |
|            | <ul> <li>the individual</li> </ul>                      | Regulatory Actions with    | identified as a respondent have been updated. Further details regarding the action(s), including relevant   |
|            | AND/OR                                                  | Individual.IndividualName  | documents, can be viewed through the State Context Composite View, View Regulatory Action in NMLS.          |
|            | <ul> <li>Each Company having</li> </ul>                 | (NMLS ID Individual.ID)    | In addition, information concerning the action will be viewable in NMLS Consumer Access.                    |
|            | CompanyRelationship with the                            | identified as a respondent |                                                                                                    |
|            | Individual where                                        | have been updated.         | <display a="" each="" in="" p="" stateregaction="" table.<=""></display>                                    |
|            | CompanyRelationship.TerminationDate                     | e                          | Columns:                                                                                                    |
|            | is null.                                                |                            | Action Posted By' with StateRegAction.PostedByRegulatorName                                                 |
|            | AND/OR                                                  |                            | 'Date of Action' with StateRegAction.DateOfAction                                                           |
|            | Each Company having MU2Association                      |                            | Action ID' with                                                                                             |
|            | with the Individual where                               |                            | StateRegAction.ActionID                                                                                     |
|            | MU2Association.EndDate is null                          |                            | Action Type' with StateRegAction.TypeOfOrder                                                                |
|            | AND/OR                                                  |                            | 'Description of Action' with                                                                                |
|            | <ul> <li>Each Company having Employment with</li> </ul> | 1                          | StateRegAction.DescriptionOfOrder                                                                           |
|            | the Individual where Employment.Status                  | 5                          | >                                                                                                    |
|            | is EmploymentStatusList.Active = 'Y'                    |                            |                                                                                                    |
|            | 2. Notification is received by individual and           |                            | Please contact the Regulator who posted the action if you have any questions. Contact information for       |
|            | company subscribers nightly when at least one           |                            | Regulators can be found below:                                                                              |
|            | StateRegAction with                                     |                            | < <u>http://links.nationwidelicensingsystem.org/288-NOTIFICATION</u> >                                      |
|            | StateRegAction.PrivacyLevel as 'Public' was             | 5                          |                                                                                                    |
|            | updated since System.NotificationStartTime              |                            | Note: This email may be a duplicate of a previously generated real-time email due to the respondent         |
|            | of the prior day (any update to                         |                            | being associated to a Public Regulatory Action.                                                             |
|            | StateRegAction.RegualtorNotes must be                   |                            |                                                                                                    |
|            | ignored for purposes of this notification) on a         |                            | State licensed and federally registered individuals should submit a filing with updated disclosure question |
|            | StateRegAction where the Individual is listed           |                            | responses and associated explanations/disciplinary action information, as needed. Individuals should        |
|            | as a Respondent.                                        |                            | consult the requirements associated to their license(s)/registration(s) to determine the deadline for       |
|            | <ol><li>Actions list must be sorted by</li></ol>        |                            | updating their record.                                                                                      |
|            | StateRegAction.TypeOfOrder, ascending an                | d                          |                                                                                                    |
|            | then by StateRegAction.DateOfAction,                    |                            |                                                                                                    |
|            | descending                                              |                            |                                                                                                    |

# **5** State Renewals

### 5.1.1 Individual Renewal Approved

| Recipient  | Rules                                                                                                    | Notification Subject                                                   | Notification Detail                                                                                                    |
|------------|----------------------------------------------------------------------------------------------------|------------------------------------------------------------------------|----------------------------------------------------------------------------------------------------|
| Individual | Notification is received by the<br>individual when a Regulator or the<br>system sets the renewal status of an<br>individual license to 'Approved'. | Your<br>IndividualLicense.Name<br>Renewal Request has been<br>Approved | Regulator.RegulatorName has approved the IndividualLicense.Name renewal request for Individual.FullName (NMLS ID Individual.IndividualID).         License Status: License.Status         License Status Date: License.StatusDate         Renewal Status: License.RenewalsStatus         Renewal Status Date: License.RenewalsStatusDate         You may view detailed status information regarding your license under the Composite View tab in NMLS. Please contact your state regulator with any questions. |

### 5.1.2 Individual Renewal Rejected

| Recipient  | Rules                                                                                                    | Notification Subject                                                                                       | Notification Detail                                                                                                    |
|------------|----------------------------------------------------------------------------------------------------|----------------------------------------------------------------------------------------------------|----------------------------------------------------------------------------------------------------|
| Individual | <ol> <li>Notification is received by the<br/>individual when a Regulator sets the<br/>renewal status of an individual license to<br/>'Rejected'.</li> <li>Notification is received by subscribed<br/>company users where an individual<br/>license <b>Sponsorship.IsActive</b> when a<br/>Regulator sets the renewal status of the<br/>individual license to 'Rejected'.</li> <li>For renewal rejections during the<br/>reinstatement<br/>period, <b>IndividualLicense.Status</b> and<br/><b>IndividualLicense.StatusDate</b> must<br/>pertain to statuses after license status<br/>updates by the system due to the<br/>renewal rejection.</li> </ol> | IndividualLicense.Name<br>Renewal Rejected for<br>Individual.FullName (NMLS<br>ID Individual.IndividualID) | The renewal request for a(n) <b>IndividualLicense.Name</b> has been rejected for <b>Individual.FullName</b> (NMLS ID <b>Individual.IndividualID</b> ).<br>If a change has been made to the license status of the <b>IndividualLicense.Name</b> , a separate notification will be sent reflecting the change. Additionally, you may view status information regarding this license in NMLS Composite View. Click <u>here</u> < <u>http://mortgage.nationwidelicensingsystem.org/slr/Pages/default.aspx</u> > and select the "Log into NMLS" button in the upper right-hand corner of the page to access the login page for NMLS.<br>If you still have questions after reviewing the status of your license in Composite View, please contact your state regulator. |

# 5.1.3 Individual Do Not Renew submitted

| Recipient  | Rules                                              | Notification Subject | Notification Detail                                                                                                  |
|------------|----------------------------------------------------|----------------------|----------------------------------------------------------------------------------------------------|
| Individual | Notification is received by:                       | Do Not Renew request | Individual.IndividualName (NMLS ID Individual.IndividualID) has submitted a 'Do Not Renew' request to the            |
|            | the individual                                     | submitted            | regulator for the following license in NMLS.                                                                         |
|            | AND                                                |                      |                                                                                                    |
|            | <ul> <li>subscribed company users where</li> </ul> |                      | Do Not Renew Submitted For: License.LicenseName                                                                      |
|            | an individual license                              |                      | Do Not Renew Submitted Date: License.RenewalsStatusDate                                                              |
|            | Sponsorship.IsActive when the                      |                      |                                                                                                    |
|            | License.RenewalsStatus is set to                   |                      | The individual should refer to their state's applicable Surrender Checklist on the NMLS Resource                     |
|            | "Do Not Renew" for the individual                  |                      | Center[ <u>http://links.nationwidelicensingsystem.org/428]</u> for any additional steps that may need to be taken to |
|            | license.                                           |                      | complete this request. If the individual wishes to recall the request they made, they can do so through the          |
| 0/20/2024  |                                                    | т                    | Table of Contents 72                                                                                                 |
| 3/20/2024  |                                                    |                      |                                                                                                    |
| One notification sho | ould be sent per | Renewal tab in NMLS. The status of license(s)/registration(s) can be viewed through the Composite View tab in |
|----------------------|------------------|----------------------------------------------------------------------------------------------------|
| license.             |                  | NMLS[http://links.nationwidelicensingsystem.org/428].                                                         |

#### 5.1.4 Individual "Do Not Renew" recalled

| Recipient  | Rules                                               | Notification Subject         | Notification Detail                                                                                  |
|------------|-----------------------------------------------------|------------------------------|----------------------------------------------------------------------------------------------------|
| Individual | <ol> <li>Notification is received by the</li> </ol> | A "Do Not Renew" request for | The "Do Not Renew" request for a(n) IndividualLicense.Name has been recalled for Individual.FullName |
|            | individual when a "Do Not Renew"                    | IndividualLicense.Name has   | (NMLS ID Individual.IndividualID). The license can now be requested for renewal.                     |
|            | request for the individual's license is             | been recalled for            |                                                                                                    |
|            | recalled.                                           | Individual.FullName (NMLS    |                                                                                                    |
|            | 2. Notification is received by subscribed           | ID Individual.IndividualID)  |                                                                                                    |
|            | company users when a "Do Not Renew"                 |                              |                                                                                                    |
|            | request is recalled for a sponsored                 |                              |                                                                                                    |
|            | individual license                                  |                              |                                                                                                    |
|            | (Sponsorship.IsActive).                             |                              |                                                                                                    |
|            | 3. Notification is received by subscribed           |                              |                                                                                                    |
|            | regulators when a "Do Not Renew"                    |                              |                                                                                                    |
|            | submission for an individual license in             |                              |                                                                                                    |
|            | the regulator's agency has been                     |                              |                                                                                                    |
|            | recalled.                                           |                              |                                                                                                    |

#### 5.1.5 Individual Renewal Attestation Completed

| Recipient  | Rules                                                                                                    | Notification Subject             | Notification Detail                                                                                                    |
|------------|----------------------------------------------------------------------------------------------------|----------------------------------|----------------------------------------------------------------------------------------------------|
| Individual | <ul> <li>Notification is received by the individual when a RenewalsAttestation record is created through the Attest workflow.</li> <li>Notification should <u>NOT</u> be triggered when a RenewalsAttestation record is created or updated through the</li> </ul> | Renewal Attestation<br>Completed | Renewal Attestation has been completed for Individual.IndividualName (NMLS ID Individual.IndividualID)<br>for the state agency listed below. Your company may now submit and pay for the renewal request through<br>their company account in NMLS for any renewable license that you hold with the state regulator. Additional<br>details can be found below related to the renewal attestation.<br>Renewal Attestation Completed For: RenewalsAttestation.Jurisdiction<br>Renewal Attestation Completion Date: RenewalsAttestation.AttestationDate<br>Renewal Status: Unrequested |
|            | <ul> <li>Attest and Submit workflow.</li> <li>One notification should be sent per jurisdiction.</li> </ul>                                                                                                    |                                  | You can check the status of your license renewal request through the Composite View tab in NMLS.<br>For more information related to renewals, visit the NMLS Resource Center<br>[http://links.nationwidelicensingsystem.org/425]                                                                                                    |

#### 5.1.6 Individual Renewal Request Submitted by the Individual

| Recipient  | Rules                                                                                                    | Notification Subject         | Notification Detail                                                                                                    |
|------------|----------------------------------------------------------------------------------------------------|------------------------------|----------------------------------------------------------------------------------------------------|
| Individual | <ul> <li>Notification is received by the individual<br/>when a sponsoring Company<br/>successfully submits a renewal request<br/>for one of the individual's licenses. (I.e.<br/>The License.RenewalsStatus is set to<br/>'Requested' and the<br/>License.RenewalsRequestedEntityID</li> </ul> | Renewal Request<br>Submitted | Company.CompanyName (NMLS ID Company.CompanyID) has submitted a renewal request on behalf<br>of Individual.IndividualName (NMLS ID Individual.Individual.ID) for the following license in NMLS.<br>Renewal Request Submitted For: License.LicenseName<br>Renewal Request Submitted Date: License.RenewalsRequestedDate<br>Renewal Status: License.RenewalsStatus |
| 9/20/2024  |                                                                                                    | Tab                          | le of Contents 73                                                                                                    |

| DOES NOT correspond to the<br>Individual.IndividualID.)              | You can check the status of your license renewal request through the Composite View tab in NMLS.                                      |
|----------------------------------------------------------------------|----------------------------------------------------------------------------------------------------|
| <ul> <li>One notification should be sent per<br/>license.</li> </ul> | For more information related to renewals, visit the NMLS Resource<br>Center[ <u>http://links.nationwidelicensingsystem.org/426</u> .] |

#### 5.1.7 Individual Renewal Request Submitted by a Sponsoring Company

| Recipient  | Rules                                                                                                    | Notification Subject         | Notification Detail                                                                                                    |
|------------|----------------------------------------------------------------------------------------------------|------------------------------|----------------------------------------------------------------------------------------------------|
| Individual | <ul> <li>Notification is received by the individual when a sponsoring Company successfully submits a renewal request for one of the individual's licenses. (I.e. The License.RenewalsStatus is set to 'Requested' and the License.RenewalsRequestedEntityID DOES NOT correspond to the Individual.IndividualID.)</li> <li>One notification should be sent per license.</li> </ul> | Renewal Request<br>Submitted | Company.CompanyName (NMLS ID Company.CompanyID) has submitted a renewal request on<br>behalf of Individual.IndividualName (NMLS ID Individual.Individual.ID) for the following license in<br>NMLS.<br>Renewal Request Submitted For: License.LicenseName<br>Renewal Request Submitted Date: License.RenewalsRequestedDate<br>Renewal Status: License.RenewalsStatus<br>You can check the status of your license renewal request through the Composite View tab in NMLS.<br>For more information related to renewals, visit the NMLS Resource<br>Center[http://links.nationwidelicensingsystem.org/427]. |

# 6 Testing and Education

#### 6.1.1 New Enrollment Window

| Recipient  | Rules                                                                                                    | Notification Subject                                                                                                    | Notification Detail                                                                                                    |
|------------|----------------------------------------------------------------------------------------------------|----------------------------------------------------------------------------------------------------|----------------------------------------------------------------------------------------------------|
| Individual | System is informed that<br>System.TestAdminProcessor<br>successfully processed a test<br>enrollment from NMLS, that is,<br>TestEnrollment.Status is 'Open' | Individual.FullName (NMLS<br>ID Individual.IndividualID) is<br>Eligible to Schedule an<br>Appointment to Take the<br>TestType.Name Test | A new test enrollment window has been opened and the Candidate Agreement has been accepted, allowing<br>Individual.FullName (NMLS ID Individual.IndividualID) to schedule the TestType.Name Test.<br>To schedule the test, log in to NMLS and navigate to the <u>Manage Test Appointments</u><br><http: 520="" for="" individual,<br="" is="" link="" links.nationwidelicensingsystem.org="" the="">http://links.nationwidelicensingsystem.org/528 is the link for Company&gt; page. For more information, including<br/>test appointment rescheduling policies, view the <u>MLO Testing Handbook</u><br/><http: 477="" links.nationwidelicensingsystem.org="">.<br/>See below for further details regarding the open test enrollment window:<br/>Individual NAMLS ID: Individual.FullName<br/>Individual NMLS ID: Individual.IndividualID<br/>Test: TestType.Name<br/>Window Begin Date: TestEnrollment.WindowBeginDate<br/>Window End Date: TestEnrollment.WindowEndDate, the current test enrollment window will be<br/>closed, and the company or individual must request and pay for a new test enrollment window before the test<br/>can be scheduled and taken. The test enrollment window cannot be extended.<br/>Candidates who require special accommodations due to a disability should visit the <u>Special Accommodations</u> &lt;<br/>http://links.nationwidelicensingsystem.org/521&gt; page on the NMLS Resource Center for details and application<br/>information.</http:></http:> |
| 9/20/2024  |                                                                                                    | т                                                                                                    | able of Contents 74                                                                                                    |

| <b></b> | 1 |                                                                                                    | . including Condidate |
|---------|---|----------------------------------------------------------------------------------------------------|-----------------------|
|         |   | Additionally, the NNLS dashboard contains a quick view of testing-related informatic<br>Agreements, unscheduled tests, and test appointments. To view the dashboard, log<br><a href="http://links.nationwidelicensingsystem.org/519">http://links.nationwidelicensingsystem.org/519</a> >. | in to NMLS            |
|         |   |                                                                                                    |                       |

#### 6.1.2 Window Created, Candidate Agreement Required

| Recipient  | Rules                                                                         | Notification Subject                                                                                                    | Notification Detail                                                                                                    |
|------------|-------------------------------------------------------------------------------|----------------------------------------------------------------------------------------------------|----------------------------------------------------------------------------------------------------|
| Individual | Generated when a <b>TestEnrollment</b> has been created in a 'Pending' status | Individual.FullName (NMLS<br>ID Individual.IndividualID)<br>Must Accept the Candidate<br>Agreement for One or More<br>Test Enrollment Windows | A test enrollment window has been opened for <b>Individual.FullName</b> (NMLS ID <b>Individual.IndividualID</b> ). You must accept the Candidate Agreement prior to scheduling the <b>TestType.Name</b> Test. To accept the Candidate Agreement, log in to NMLS and navigate to the <u>Candidate Agreement for SAFE MLO</u> <u>Tests</u> < http://links.nationwidelicensingsystem.org/518> page. Once the Candidate Agreement is accepted, you or your employer can schedule the test. |
|            |                                                                               |                                                                                                    | If the Candidate Agreement is not accepted and the test is not taken by <b>TestEnrollment.WindowEndDate</b> , the current test enrollment window will be closed and you or your company must request and pay for a new test enrollment window in order to take the test. The test enrollment window cannot be extended.                                                                                                    |
|            |                                                                               |                                                                                                    | See below for further details regarding the open test enrollment window:<br>Individual Name: Individual.FullName<br>Individual NMLS ID: Individual.IndividualID<br>Test: TestType.Name<br>Window Begin Date: TestEnrollment.WindowBeginDate<br>Window End Date: TestEnrollment.WindowEndDate                                                                                                    |
|            |                                                                               |                                                                                                    | Additionally, the NMLS dashboard contains a quick view of testing-related information, including Candidate Agreements, unscheduled tests, and test appointments. To view the dashboard, <u>log in to NMLS</u> <hr/>                                                                                                    |

# 6.1.3 One or more enrollments require candidate agreement (Nightly)

| Recipient  | Rules                                                                                                    | Notification Subject                                                                                                    | Notification Detail                                                                                                    |
|------------|----------------------------------------------------------------------------------------------------|----------------------------------------------------------------------------------------------------|----------------------------------------------------------------------------------------------------|
| Individual | <ul> <li>Only individuals who have not yet accepted the candidate agreement will receive these notifications</li> <li>This notification will be sent nightly</li> <li>This notification will be sent based on the following time-based triggers:</li> <li>TestEnrollment.CandidateAgreement1stReminderDays</li> <li>TestEnrollment.CandidateAgreement3rdReminderDays</li> <li>TestEnrollment.CandidateAgreement3rdReminderDays</li> <li>TestEnrollment.CandidateAgreement4thReminderDays</li> <li>TestEnrollment.CandidateAgreement5thReminderDays</li> <li>TestEnrollment.CandidateAgreement5thReminderDays</li> <li>TestEnrollment.CandidateAgreement7thReminderDays</li> </ul> | Individual.FullName<br>(NMLS ID<br>Individual.IndividualID)<br>Must Accept the Candidate<br>Agreement for One or More<br>Test Enrollment Windows | A test enrollment window has been opened for Individual.FullName (NMLS ID<br>Individual.IndividualID). You must accept the Candidate Agreement prior to scheduling the<br>TestType.Name Test.<br>To accept the Candidate Agreement, log in to NMLS and navigate to the <u>Candidate</u><br>Agreement for SAFE MLO Tests < http://links.nationwidelicensingsystem.org/518> page.<br>Once the Candidate Agreement is accepted, you or your employer can schedule the test.<br>If the Candidate Agreement is not accepted and the test is not taken by<br>TestEnrollment.WindowEndDate, the current test enrollment window will be closed and<br>you or your company must request and pay for a new test enrollment window in order to<br>take the test. The test enrollment window cannot be extended.<br>See below for further details regarding the open test enrollment window:<br>Individual NAMES ID: Individual.FullName<br>Individual NMLS ID: Individual.IndividualIDD<br>Test: TestType.Name<br>Window Begin Date: TestEnrollment.WindowEndDate<br>Window End Date: TestEnrollment.WindowEndDate |

|  | Additionally, the NMLS dashboard contains a quick view of testing-related information,                                                  |
|--|----------------------------------------------------------------------------------------------------|
|  | including Candidate Agreements, unscheduled tests, and test appointments. To view the                                                   |
|  | dashboard, log in to NMLS <a href="http://links.nationwidelicensingsystem.org/519">http://links.nationwidelicensingsystem.org/519</a> . |

# 6.1.4 Enrollment Window Expires in x Days

| Recipient  | Rules                                                                                                    | Notification Subject                                                                                                    | Notification Detail                                                                                                    |
|------------|----------------------------------------------------------------------------------------------------|----------------------------------------------------------------------------------------------------|----------------------------------------------------------------------------------------------------|
| Individual | <ul> <li>Notification is sent during nightly processing window when:</li> <li>TestEnrollment.Status is 'Open' AND</li> <li>TestEnrollment.WindowEndDate is<br/>ApplicationConfig.TestEnrollmentOpenReminderDays,<br/>ApplicationConfig.TestEnrollmentOpenReminderDays3<br/>days from the current system date for the individual's<br/>TestEnrollment</li> </ul> | The TestType.Name Test<br>Enrollment Window for<br>Individual.FullName (NMLS ID<br>Individual.IndividualID) Expires<br>on<br>TestEnrollment.WindowEndDate | The <b>TestType.Name</b> Test enrollment window for <b>Individual.FullName</b> (NMLS ID<br><b>Individual.IndividualID</b> ) will expire on <b>TestEnrollment.WindowEndDate</b> .<br>Individuals that have not scheduled a test appointment can access the <u>Manage</u><br><u>Test Appointments</u> < http://links.nationwidelicensingsystem.org/523 if the link for<br>Individual, http://links.nationwidelicensingsystem.org/529 is the link for Company><br>page to take action on their test enrollment.WindowEndDate, the test<br>enrollment window will be closed and the company or individual must request and<br>pay for a new test enrollment window before the test can be scheduled and taken.<br>The test enrollment window cannot be extended.<br>See below for further details regarding the test enrollment window:<br>Individual Name: Individual.FullName<br>Individual Name: Individual.FullName<br>Window Begin Date: TestEnrollment.WindowEndDate<br>Window End Date: TestEnrollment.WindowEndDate<br>Test Appointment Scheduled: <yes no=""><br/>Candidates who require special accommodations due to a disability should visit the<br/><u>Special Accommodations</u> <http: 524="" links.nationwidelicensingsystem.org=""> page<br/>on the NMLS dashboard contains a quick view of testing-related<br/>information, including Candidate Agreements, unscheduled tests, and test<br/>appointments. To view the dashboard, log in to NMLS<br/><http: 519="" links.nationwidelicensingsystem.org="">.</http:></http:></yes> |

# 6.1.5 Enrollment Window Closed or Expired (No Test Results)

| Recipient  | Rules                                     | Notification Subject        | Notification Detail                                                                                            |
|------------|-------------------------------------------|-----------------------------|----------------------------------------------------------------------------------------------------|
| Individual | System sets TestEnrollment.Status to      | The TestType.Name Test      | The TestType.Name Test enrollment window for Individual.FullName (NMLS ID Individual.IndividualID) has         |
|            | 'Expired', 'No Show' or 'Late Cancel' for | Enrollment Window has been  | been closed. The company or individual must request and pay for a new test enrollment window. Log in to        |
|            | the individual's TestEnrollment           | closed for                  | NMLS and navigate to the <u>Request New Test Enrollment Windows</u> <                                          |
|            |                                           | Individual.FullName (NMLS   | http://links.nationwidelicensingsystem.org/526, http://links.nationwidelicensingsystem.org/531 is the link for |
|            |                                           | ID Individual.IndividualID) | Individual, is the link for Company> page to request a new test enrollment window.                             |
|            |                                           |                             | See below for further details regarding the closed enrollment window:                                          |
|            |                                           |                             | Individual Name: Individual.FullName                                                                           |
|            |                                           |                             | Individual NMLS ID: Individual.IndividuaIID                                                                    |
|            |                                           |                             | Test: TestType.Name                                                                                            |
|            |                                           |                             | Window Begin Date: TestEnrollment.WindowBeginDate                                                              |
|            |                                           |                             | Window End Date: TestEnrollment.WindowEndDate                                                                  |
|            |                                           |                             | Enrollment Status: TestEnrollment.Status                                                                       |
| 9/20/2024  |                                           | Т                           | able of Contents 76                                                                                            |

|  | If TestEnrolIment.IsAgreementAccepted = 'N',            |
|--|---------------------------------------------------------|
|  | Reason for Expiration: Candidate Agreement Not Accepted |
|  | Otherwise,                                              |
|  | Reason for Expiration: Test Not Scheduled               |
|  | Status Date: TestEnrollment.StatusDate                  |

#### 6.1.6 Initial Test Results Available

| Recipient  | Rules                                    | Notification Subject        | Notification Detail                                                                                                    |
|------------|------------------------------------------|-----------------------------|----------------------------------------------------------------------------------------------------|
| Individual | System sets TestEnrollment.Status to     | [When                       | [When TestEnrollment.IsCertified is False]:                                                                                                    |
|            | 'Completed' for the individual's         | TestEnrollment.IsCertified  |                                                                                                    |
|            | TestEnrollment where the previous        | is False]:                  | Test Results for the <b>TestType.Name</b> for <b>Individual.FullName</b> (NMLS ID <b>Individual.IndividualID</b> ) has been                                                  |
|            | TestEnrollment.Status was NOT            |                             | recorded in NMLS.                                                                                                    |
|            | 'Completed'                              | TestType.Name Test results  |                                                                                                    |
|            |                                          | are available for           | Log into NMLS through the <u>NMLS Resource Center</u> <a href="http://links.nationwidelicensingsystem.org/364-GEN">http://links.nationwidelicensingsystem.org/364-GEN</a> to |
|            | Note that the Notification Subject and   | Individual.FullName (NMLS   | view Testing Information in the Composite View tab.                                                                                                    |
|            | Notification Text are conditional on the | ID Individual.IndividualID) |                                                                                                    |
|            | value of TestEnrollment.IsCertified.     |                             | See below for further details:                                                                                                    |
|            |                                          | [When                       |                                                                                                    |
|            |                                          | TestEnrollment.IsCertified  | Individual Name: Individual.FullName                                                                                                    |
|            |                                          | is True]:                   | Individual NMLS ID: Individual.IndividuaIID                                                                                                    |
|            |                                          |                             | Test Component: TestType.Name                                                                                                    |
|            |                                          | TestType.Name Test          | Test Date: TestResult.TestDate                                                                                                    |
|            |                                          | Certification has been      |                                                                                                    |
|            |                                          | recorded for                | [When TestEnrollment.IsCertified is True]:                                                                                                    |
|            |                                          | Individual.FullName (NMLS   |                                                                                                    |
|            |                                          | ID Individual.IndividualID) | Certification for the <b>TestType.Name</b> for <b>Individual.FullName</b> (NMLS ID <b>Individual.IndividualID</b> ) has been recorded in NMLS.                               |
|            |                                          |                             | See below for further details:                                                                                                    |
|            |                                          |                             | Individual Name: Individual.FullName                                                                                                    |
|            |                                          |                             | Individual NMLS ID: Individual.IndividuaIID                                                                                                    |
|            |                                          |                             | Test Component: TestType.Name                                                                                                    |
|            |                                          |                             | Certification Effective Date: TestResult.TestDate                                                                                                    |

# 6.1.7 Test Score or Grade Change

| Recipient  | Rules                                | Notification Subject          | Notification Detail                                                                                                |
|------------|--------------------------------------|-------------------------------|----------------------------------------------------------------------------------------------------|
| Individual | System sets TestEnrollment.Status to | The TestType.Name Test        | The TestType.Name Test results for Individual.FullName (NMLS ID Individual.IndividualID) have been                 |
|            | 'Completed' (and also updating       | results have been updated for | updated and posted in NMLS. Individual and Company Users must log into NMLS through the NMLS Resource              |
|            | TestResult) where the previous       | Individual.FullName (NMLS     | Center <http: 364-gen="" links.nationwidelicensingsystem.org=""> and access the "View Testing Information"</http:> |
|            | TestEnrollment.Status was            | ID Individual.IndividualID)   | section of the Individual's Composite Information under the Composite View tab to view the test results.           |
|            | 'Completed'                          |                               |                                                                                                    |
|            |                                      |                               | In the case of a failing score, waiting periods are imposed before Individuals are allowed to retake the           |
|            |                                      |                               | test. Access the "Test Retake" policy on the Testing page of the <u>NMLS Resource Center</u>                       |
|            |                                      |                               | http://links.nationwidelicensingsystem.org/364-GEN>. A link to the "MLO Testing Handbook" containing               |
|            |                                      |                               | valuable information regarding the testing experience also can be found on this page.                              |
|            |                                      |                               |                                                                                                    |
|            |                                      |                               | See below for further test details:                                                                                |
|            |                                      |                               | le décidue l'Aleman, le décidue l'EstManne                                                                         |
|            |                                      |                               |                                                                                                    |
|            |                                      |                               |                                                                                                    |
| 9/20/2024  |                                      | Т                             | able of Contents 77                                                                                                |

| Test Name: <b>TestType.Name</b><br>Test Date: <b>TestResult.TestDate</b><br>Date Updated <b>: TestResult.SystemDate</b> |
|----------------------------------------------------------------------------------------------------|

#### 6.1.8 SAFE Certification Invoice Created

| Recipient  | Rules                                       | Notification Subject      | Notification Detail                                                                                                    |
|------------|---------------------------------------------|---------------------------|----------------------------------------------------------------------------------------------------|
| Individual | System creates Invoice where                | NMLS -SAFE Pre-           | Regulator.Name has agreed to certify you for SAFE Pre-Licensure Education or the State Component of the                                                                                  |
|            | <b>Invoice.Source</b> = 'SAFECertification' | Licensure Education or    | SAFE Mortgage Loan Originator Test. To complete the Certification process you must pay a fee of \$15.00                                                                                  |
|            |                                             | State Test Certification  | for Pre-Licensure Education Certification or \$5.00 for the State Test Component Certification. The invoice                                                                              |
|            |                                             | Invoice Created for       | will indicate the certification you are paying for.                                                                                                    |
|            |                                             | Individual.FullName       | The Certification invoice dated Invoice.Date is payable upon receipt of this e-mail. Your record will be                                                                                 |
|            |                                             | (Individual.IndividualID) | updated in NMLS shortly after your payment has cleared. You will receive another e-mail notifying you when                                                                               |
|            |                                             |                           | your compliance has been recorded in NMLS.                                                                                                    |
|            |                                             |                           | Follow the steps below to pay the Invoice:                                                                                                    |
|            |                                             |                           | 1. Login to NMLS (Click here <a href="http://mortgage.nationwidelicensingsystem.org/slr/Pages/default.aspx">http://mortgage.nationwidelicensingsystem.org/slr/Pages/default.aspx</a> and |
|            |                                             |                           | select the "Log into NMLS" button in the upper right-hand corner of the page to access the login page for                                                                                |
|            |                                             |                           | NMLS.).                                                                                                    |
|            |                                             |                           | 2. Select the Invoice link at the top of the Home page.                                                                                                    |
|            |                                             |                           |                                                                                                    |
|            |                                             |                           | 3. Select "Unpaid/Certifications" from the drop-down list next to Invoice Type and click Search.                                                                                         |
|            |                                             |                           |                                                                                                    |
|            |                                             |                           | 4. Click the View/Pay icon for the Invoice listed with "SAFECertification" as the Source.                                                                                                |
|            |                                             |                           | 5. Click <b>Pay Invoice</b> at the bottom of the screen and complete the payment process.                                                                                                |
|            |                                             |                           |                                                                                                    |
|            |                                             |                           | To access a Quick Guide for more details on "Paying a Certification Invoice" or for more information                                                                                     |
|            |                                             |                           | regarding the Certification process, please visit the NMLS Resource Center                                                                                                    |
|            |                                             |                           | <http: default.aspx="" mortgage.nationwidelicensingsystem.org="" pages="" slr="">.</http:>                                                                                               |
|            |                                             |                           |                                                                                                    |
|            |                                             |                           | <b>IMPORTANT NOTE:</b> A copy of this e-mail is being provided to each company with access to your NMLS                                                                                  |
|            |                                             |                           | record to notify them you are eligible for certification. As a result, if you are an NMLS account administrator                                                                          |
|            |                                             |                           | for your company in addition to acting as a MLO, you may receive more than one copy of this e-mail. This                                                                                 |
|            |                                             |                           | does not mean you have multiple Invoices. Any Invoice that has been generated for you is available for                                                                                   |
|            |                                             |                           | payment under the Invoice link at the top of the Home page of NMLS.                                                                                                    |

#### 6.1.9 Individual Is National PE Compliant

| Recipient  | Rules                                                                                    | Notification Subject                                                                                           | Notification Detail                                                                                                    |
|------------|------------------------------------------------------------------------------------------|----------------------------------------------------------------------------------------------------|----------------------------------------------------------------------------------------------------|
| Individual | System sets<br>PENationalEducationCompliance.Status<br>as 'Compliant' for the individual | Individual.FullName (NMLS<br>ID Individual.IndividualID)<br>Federal SAFE Pre-Licensure<br>Education Compliance | NMLS now reflects that <b>Individual.FullName</b> (NMLS ID <b>Individual.IndividualID</b> ) has completed the Federal SAFE Pre-Licensure Education requirements.<br><b>Next Steps:</b> Review the <u>new application checklist for the license application</u><br>< <u>http://links.nationwidelicensingsystem.org/482&gt;</u> you want to submit. State-specific education, if required, and testing requirements must be completed before you can submit your application. |
| 9/20/2024  |                                                                                          | Та                                                                                                    | ble of Contents 78                                                                                                    |

|  | CC: Any Company with access to your NMLS record |
|--|-------------------------------------------------|
|  |                                                 |

#### 6.1.10 Individual National PE Compliance is Retracted

| Recipient  | Rules                                     | Notification Subject        | Notification Detail                                                                               |
|------------|-------------------------------------------|-----------------------------|---------------------------------------------------------------------------------------------------|
| Individual | Due to the retraction of a PE course, the | Retraction –                | Federal SAFE Pre-Licensure Education compliance for Individual.FullName (NMLS ID                  |
|            | system updates the                        | Individual.FullName (NMLS   | Individual.IndividualID) was retracted on PENationalEducationCompliance.LastUpdatedDate. Your     |
|            | PENationalEducationCompliance.Status      | ID Individual.IndividualID) | Course Completion and Compliance Record in NMLS has changed and your compliance has been removed. |
|            | of an individual from 'Compliant' to      | Federal SAFE Pre-Licensure  |                                                                                                   |
|            | 'Pending' or 'Not Required' or the system | Education Compliance        | <b>Next Steps:</b> Contact your Course Provider(s) if you have a question related to the change.  |
|            | deletes the existing                      |                             |                                                                                                   |
|            | PENationalEducationCompliance             |                             | CC: Any Company with access to your NMLS record                                                   |
|            | record.                                   |                             |                                                                                                   |

#### 6.1.11 Individual State PE Compliance is Retracted

| Recipient  | Rules                                   | Notification Subject        | Notification Detail                                                                                                    |
|------------|-----------------------------------------|-----------------------------|----------------------------------------------------------------------------------------------------|
| Individual | The system updates the                  | Retraction –                | IndividualLicense.Name Pre-Licensure Education Compliance for Individual.FullName (NMLS ID                                 |
|            | PEStateCompliance.Status of an          | Individual.FullName (NMLS   | Individual.IndividuaIID) was retracted on PEStateCompliance.LastUpdatedDate .Your Course Completion                        |
|            | individual license from 'Compliant' to  | ID Individual.IndividualID) | and Compliance Record in NMLS has changed and your compliance has been removed. The regulator for your                     |
|            | 'Pending' due to the retraction of a PE | IndividualLicense.Name      | IndividualLicense.Name has been notified of the retraction.                                                                |
|            | course.                                 | Pre-Licensure Education     |                                                                                                    |
|            |                                         | Compliance                  | Next Steps:                                                                                                    |
|            |                                         |                             | View your Course Completion and Compliance Record under the Composite View tab in NMLS.                                    |
|            |                                         |                             | <ul> <li>Contact your Course Provider(s) if you have a question related to the change.</li> </ul>                          |
|            |                                         |                             | <ul> <li>If the retraction is valid, you will need to take additional courses to reestablish your pre-licensure</li> </ul> |
|            |                                         |                             | education compliance.                                                                                                    |
|            |                                         |                             |                                                                                                    |
|            |                                         |                             | CC: Any Company with access to your NMLS record                                                                            |

#### 6.1.12 Individual National CE Compliance is Retracted

| Recipient  | Rules                                    | Notification Subject                   | Notification Detail                                                                               |
|------------|------------------------------------------|----------------------------------------|---------------------------------------------------------------------------------------------------|
| Individual | The system updates the individual        | Retraction - Individual.FullName (NMLS | CENationalEducationCompliance.Year Federal SAFE Continuing Education compliance for               |
|            | CENationalEducationCompliance.Status     | ID Individual.IndividualID) Federal    | Individual.FullName (NMLS ID Individual.IndividualID) was retracted on                            |
|            | for the                                  | SAFE Continuing Education Compliance   | <b>CENationalEducationCompliance.LastUpdatedDate</b> . Your Course Completion and Compliance      |
|            | CENationalEducationCompliance.Year       | for                                    | Record has changed and compliance has been removed.                                               |
|            | from 'Compliant' to 'Pending' due to the | CENationalEducationCompliance.Year     |                                                                                                   |
|            | retraction of a CE course for the        |                                        | Next Steps:                                                                                       |
|            | CENationalEducationCompliance.Year.      |                                        | View your Course Completion and Compliance Record under the Composite View tab in                 |
|            |                                          |                                        | NMLS.                                                                                             |
|            |                                          |                                        | <ul> <li>Contact your Course Provider(s) if you have a question related to the change.</li> </ul> |
|            |                                          |                                        |                                                                                                   |
|            |                                          |                                        | CC: Any Company with access to your NMLS record                                                   |

#### 6.1.13 Individual State CE Compliance is Retracted

| Recipient  | Rules                                   | Notification Subject        | Notification Detail                                                                                                    |
|------------|-----------------------------------------|-----------------------------|----------------------------------------------------------------------------------------------------|
| Individual | The system updates                      | Retraction –                | IndividualLicense.Name CEStateCompliance.Year Continuing Education compliance for                                         |
|            | the CEStateCompliance.Status of an      | Individual.FullName (NMLS   | Individual.FullName (NMLS ID Individual.IndividualID) was retracted on                                                    |
|            | individual license from 'Compliant' to  | ID Individual.IndividualID) | CEStateCompliance.LastUpdatedDate. Your Course Completion and Compliance Record in NMLS has                               |
|            | 'Pending' due to the retraction of a CE | IndividualLicense.Name      | changed and your compliance has been removed. The regulator for your IndividualLicense.Name has been                      |
|            | course for CEStateCompliance.Year.      | Continuing Education        | notified of the retraction.                                                                                               |
|            |                                         | Compliance for              |                                                                                                    |
|            |                                         | CEStateCompliance.Year      | Next Steps:                                                                                                    |
|            |                                         |                             | View your Course Completion and Compliance Record under the Composite View tab in NMLS.                                   |
|            |                                         |                             | <ul> <li>Contact your Course Provider(s) if you have a question related to the change.</li> </ul>                         |
|            |                                         |                             | If the retraction is valid, you will need to take additional courses to reestablish your continuing education compliance. |
|            |                                         |                             | CC: Any Company with access to your NMLS record                                                                           |

#### 6.1.14 Test Result Will Expire

| Recipient  | Rules                                           | Notification Subject        | Notification Detail                                                                                      |
|------------|-------------------------------------------------|-----------------------------|----------------------------------------------------------------------------------------------------|
| Individual | 1. Notification shall be sent when one or       | Individual.FullName (NMLS   | The following test results for Individual.FullName (NMLS ID Individual.IndividualID) will expire on      |
|            | more test results will expire in exactly 30,    | ID Individual.IndividualID) | Expiration Date.                                                                                         |
|            | 60, or 180 days (represented as "#").           | SAFE MLO Test Result(s)     |                                                                                                    |
|            | <ol><li>The system determines that</li></ol>    | Expiring Soon               | Test Component: TestType.Name                                                                            |
|            | Individual.TestExpirationClockStartDate         | 9                           | Test Component: TestType.Name                                                                            |
|            | plus System.TestExpirationYears is              |                             | Test Component: TestType.Name                                                                            |
|            | exactly # days in the future from the           |                             |                                                                                                    |
|            | current system date.                            |                             | Next Steps: Visit the NMLS Resource Center for more information on expiring test result(s) and steps you |
|            | 2. One notification shall be sent per MLO       |                             | may be able to take to avoid expiration < http://links.nationwidelicensingsystem.org/489>.               |
|            | containing a list of all tests that will expire |                             |                                                                                                    |
|            | for the MLO in exactly # days (per the          |                             | CC: Any Company with Access to your NMLS record.                                                         |
|            | requirements in the System Batch                |                             |                                                                                                    |
|            | Processing Evaulate Test Result                 |                             |                                                                                                    |
|            | Expiration use case).                           |                             |                                                                                                    |

#### 6.1.15 Test Result Has Expired

| Recipient  | Rules                                                | Notification Subject        | Notification Detail                                                                                                    |
|------------|------------------------------------------------------|-----------------------------|----------------------------------------------------------------------------------------------------|
| Individual | 1. Notification shall be sent when the               | Individual.FullName (NMLS   | The following test results for <b>Individual.FullName</b> (NMLS ID <b>Individual.IndividualID</b> ) have expired in NMLS. |
|            | system has updated the                               | ID Individual.IndividualID) |                                                                                                    |
|            | TestResult.Status to "Expired" for one               | Expired SAFE MLO Test       | Test Component: TestType.Name                                                                                             |
|            | or more of an Individual's Test Results.             | Result(s)                   | Test Component: TestType.Name                                                                                             |
|            | <ol><li>One notification shall be sent per</li></ol> |                             | Test Component: TestType.Name                                                                                             |
|            | MLO containing a list of all tests that              |                             |                                                                                                    |
|            | were set to a TestResult.Status of                   |                             | Next Steps: Expired test results are no longer valid. You will need to re-take any test with expired results prior        |
|            | "Expired".                                           |                             | to submitting a license request for a mortgage loan originator license requiring passing test results for the test.       |
|            |                                                      |                             | Visit the NMLS Resource Center for more information regarding paying for a test and scheduling a test                     |
|            |                                                      |                             | appointment <http: 490="" links.nationwidelicensingsystem.org="">.</http:>                                                |
|            |                                                      |                             |                                                                                                    |
|            |                                                      |                             | CC: Any Company with Access to your NMLS record                                                                           |

# 7 Appendix C - Notification Field References

| IndividualIdentifyingInformation | Individual ID: Individual.IndividualID            |  |
|----------------------------------|---------------------------------------------------|--|
|                                  | Individual Name: Individual.FullName              |  |
| IndividualLicenseInformation     | License Name: IndividualLicense.Name              |  |
|                                  | License Status: IndividualLicense.Status          |  |
|                                  | License Status Date: IndividualLicense.StatusDate |  |

# System Level E-mails for State Licensees (Individual)

System Level Emails are messages that are sent to a specific licensed/registered individual after a system event affecting their record occurs. Individuals do not have the ability to opt out of these messages.

Use recommendation: Press CTRL + F (Command + F if using mac) to search this document by keyword.

# 1 Account Admin

#### 1.1 Change Password

| Recipient | Rules                         | Subject               | Body                                                                                             |
|-----------|-------------------------------|-----------------------|--------------------------------------------------------------------------------------------------|
|           |                               |                       | You have recently changed your password in NMLS. You must use the new password the next time you |
|           | Sent when the password is     |                       | log into NMLS. If you did not make this change, please contact the NMLS Call Center at           |
| All Users | changed for the corresponding | NMLS Password Changed | CallCenter.TelephoneNumber.                                                                      |
|           | NMLS user account.            |                       |                                                                                                  |
|           |                               |                       | Notification.Disclaimer                                                                          |

#### 1.2 Create Individual User Account

#### 1.2.1 Your NMLS user account has been created

| Recipient  | Rules                        | Subject                    | Body                                                                                                    |
|------------|------------------------------|----------------------------|----------------------------------------------------------------------------------------------------|
|            |                              |                            | THIS E-MAIL CONTAINS IMPORTANT INFORMATION PERTAINING TO YOUR ABILITY TO ACCESS NMLS - DO NOT                 |
|            |                              |                            | LOSE THIS MESSAGE!                                                                                            |
|            |                              |                            | The username associated to your new NMLS account is: UserAccount.UserName                                     |
|            |                              |                            |                                                                                                    |
|            |                              |                            | NMLS ID: Individual.NMLSID                                                                                    |
| Individual | Sent to the Individual when  | Your NMLS user account has |                                                                                                    |
|            | creating an account in NMLS. | been created               | rour password has been sent in a separate email.                                                              |
|            |                              |                            | Note: Your NMLS Unique ID may be required for pre-licensure requirements: however, your NMLS Unique ID is not |
|            |                              |                            | valid until a state license or federal registration has been issued.                                          |
|            |                              |                            |                                                                                                    |
|            |                              |                            | Notification.Disclaimer                                                                                       |

#### 1.2.2 Regarding your NMLS user account

| Recipient  | Rules                          | Subject                             | Body                                                                                                    |
|------------|--------------------------------|-------------------------------------|----------------------------------------------------------------------------------------------------|
| Individual | Sent to the<br>Individual when | Regarding your NMLS user<br>account | THIS E-MAIL CONTAINS IMPORTANT INFORMATION PERTAINING TO YOUR ABILITY TO ACCESS THE NMLS - DO NOT LOSE<br>THIS MESSAGE!<br>The temporary password for your user account in NMLS is: <b>UserAccount.Password</b> |

9/20/2024

Table of Contents

| creating an account | Your username has been sent in a separate email.                                                                                                    |
|---------------------|----------------------------------------------------------------------------------------------------|
| in NMLS.            |                                                                                                    |
|                     | Log into the NMLS by clicking the 'Log into NMLS' button in the upper right corner of the NMLS Resource Center                                                                |
|                     | <a href="http://mortgage.nationwidelicensingsystem.org/Pages/default.aspx">http://mortgage.nationwidelicensingsystem.org/Pages/default.aspx</a> and change your password now. |
|                     |                                                                                                    |
|                     | Your new password must meet the following criteria:                                                                                                    |
|                     | 1) A password must be between 8 and 16 characters in length.                                                                                                    |
|                     | 2) A password cannot start with more than 3 characters from the beginning of the user name.                                                                                   |
|                     | 3) A password must contain characters from three of the four following categories:                                                                                            |
|                     | English uppercase characters (A to Z)                                                                                                    |
|                     | English lowercase characters (a to z)                                                                                                    |
|                     | Base 10 digits (0 to 9)                                                                                                    |
|                     | Special characters (For example, #, \$, and ^)                                                                                                    |
|                     | Tips on copying and pasting the system-generated temporary password:Due to the cryptic nature of the system-generated                                                         |
|                     | password, it may be easier for you to copy and paste the password from this e-mail into the password field on the NMLS login                                                  |
|                     | page. To copy and paste the password from this e-mail: (1) highlight the temporary password with your mouse (be sure to                                                       |
|                     | include ONLY the characters in the password and NOT the blank spaces that precede or follow the password); (2) with the                                                       |
|                     | password highlighted, press both the Ctrl key and letter 'C' to copy the password; (3) position your cursor in the password field in                                          |
|                     | the NMLS login screen and press both the Ctrl key and letter 'V' to paste the password into the password field. You will need to                                              |
|                     | again paste (press Ctrl key and V) this password into the Password Change screen after logging into NMLS.Note: these                                                          |
|                     | instructions work for PC users only.                                                                                                    |
|                     |                                                                                                    |
|                     | Note: Your NMLS Unique ID may be required for pre-licensure requirements; however, your NMLS Unique ID is not valid until a                                                   |
|                     | state license or federal registration has been issued.                                                                                                    |
|                     |                                                                                                    |
|                     | Notification.Disclaimer                                                                                                    |

# **1.3 Identify Dormant Entities-Send Email Warning for Dormant Entities**

## 1.3.1 Dormant Individual Warning Email

| Recipient  | Rules                            | Subject            | Body                                                                                                    |
|------------|----------------------------------|--------------------|----------------------------------------------------------------------------------------------------|
| Individual | Sent when user account will be   |                    | Due to inactivity, your NMLS account (NMLS ID <b>Individual.IndividualID</b> ) will be deleted in 30 days. To prevent your |
|            | considered dormant in a specific | deleted in 30 days | license/registration request must be submitted in NMLS. Visit the NMLS Resource Center for tools and resources to help     |
|            | number of days.                  |                    | you with this process and to log into your account. If you do not remember your username and/or password, you can use      |

#### 9/20/2024

#### Table of Contents

|  | the "Forgot your Username/Password" hyperlinks on the log in page.                       |
|--|------------------------------------------------------------------------------------------|
|  | For more details regarding inactive accounts, please consult the NMLS Policy Guidebook . |

#### 1.4 Password Email-Individual User

| Recipient  | Rules                                                                   | Subject                                | Body                                                                                                    |
|------------|-------------------------------------------------------------------------|----------------------------------------|----------------------------------------------------------------------------------------------------|
|            |                                                                         |                                        | THIS E-MAIL CONTAINS IMPORTANT INFORMATION PERTAINING TO YOUR ABILITY TO ACCESS THE NMLS - DO NOT LOSE THIS MESSAGE!                                                                                                    |
|            |                                                                         |                                        | The temporary password for your user account in NMLS is: UserAccount.Password                                                                                                    |
| Individual | Sent to the<br>Individual<br>when<br>creating an<br>account in<br>NMLS. | Regarding<br>your NMLS<br>user account | Log into the NMLS by clicking the 'Log into NMLS' button in the upper right corner of the <u>NMLS Resource Center</u><br><http: default.aspx="" mortgage.nationwidelicensingsystem.org="" pages=""> and change your password now.<br/>Your new password must meet the following criteria:<br/>1) A password must be between 8 and 16 characters in length.<br/>2) A password cannot start with more than 3 characters from the beginning of the user name.<br/>3) A password must contain characters from three of the four following categories:<br/>English uppercase characters (A to Z)<br/>English lowercase characters (a to z)<br/>Base 10 digits (0 to 9)<br/>Special characters (For example, #, \$, and ^)<br/>Tips on copying and pasting the system-generated temporary password:Due to the cryptic nature of the system-generated password, it may be easier<br/>for you to copy and paste the password from this e-mail into the password field on the NMLS login page. To copy and paste the password from this e-<br/>mail (1) highlight the temporary password with your mouse (be sure to include ONLY the characters in the password field) your cursor<br/>in the password field in the NMLS login screen and press both the Ctrl key and letter 'C' to copy the password; (3) position your cursor<br/>in the password field in the NMLS login screen and press both the Ctrl key and letter 'C' to paste the password field.You will need to<br/>again paste (press Ctrl key and V) this password into the Password Change screen after logging into NMLS.Note: these instructions work for PC users<br/>only.<br/>Note: Your NMLS Unique ID may be required for pre-licensure requirements; however, your NMLS Unique ID is not valid until a state license or federal<br/>registration has been issued.<br/>Notification.Disclaimer</http:> |

#### 1.5 Process Dormant Individual

| Recipient  | Rules                          | Subject                       | Body                                                                                             |
|------------|--------------------------------|-------------------------------|--------------------------------------------------------------------------------------------------|
|            | Sent when the user account has |                               | Your NMLS Account (NMLS ID Individual.IndividualID) has been deleted due to inactivity. You will |
| Individual | been marked as dormant due to  | NMLS Account has been deleted | need to create a new account if you wish to establish a record in NMLS.                          |
|            | inactivity.                    |                               | For more details regarding inactive accounts, please consult the NMLS Policy Guidebook           |
| 9/20/202   | 24                             |                               | Table of Contents                                                                                |

# **1.6 Reset Password (Account Admin or Support User)**

# 1.6.1 Regarding your NMLS account-UserName

| Recipient     | Rules                          | Subject                          | Body                                                                          |
|---------------|--------------------------------|----------------------------------|-------------------------------------------------------------------------------|
|               |                                |                                  | THIS E-MAIL CONTAINS IMPORTANT INFORMATION PERTAINING TO YOUR ABILITY TO      |
|               |                                |                                  | ACCESS NMLS - DO NOT LOSE THIS MESSAGE!                                       |
|               | Sent when the user requests to |                                  |                                                                               |
| المطاببة طبيا | reset the password for his/her | Regarding your NMLS user account | Pursuant to your request, a new password was generated for your user account: |
| maividuai     | account in NMLS.               |                                  | UserAccount.UserName                                                          |
|               |                                |                                  | Your password has been sent in a separate email.                              |
|               |                                |                                  | Notification.Disclaimer                                                       |

# 1.6.2 Regarding your NMLS account-Password

| Recipient  | Rules                 | Subject             | Body                                                                                                    |
|------------|-----------------------|---------------------|----------------------------------------------------------------------------------------------------|
|            |                       |                     | THIS E-MAIL CONTAINS IMPORTANT INFORMATION PERTAINING TO YOUR ABILITY TO ACCESS NMLS - DO NOT                                          |
|            |                       |                     | LOSE THIS MESSAGE!                                                                                                    |
|            |                       |                     |                                                                                                    |
|            |                       |                     | The temporary password for your user account associated with Entity.Name (UserAccount.EntityID) is:                                    |
|            |                       |                     | UserAccount.Password                                                                                                    |
|            |                       |                     |                                                                                                    |
|            |                       |                     | Your username has been sent in a separate email. Log into NMLS by clicking the 'Log into NMLS' button in the upper                     |
|            |                       |                     | right corner of the <u>NMLS Resource Center</u> <http: default.aspx="" mortgage.nationwidelicensingsystem.org="" pages=""> and</http:> |
|            |                       |                     | change your password now. Your new password must meet the following criteria:                                                          |
|            | Sent when the user    |                     | 1) A password must be between 8 and 16 characters in length.                                                                           |
|            | requests to reset the | Regarding your NMLS | 2) A password cannot start with more than 3 characters from the beginning of the user name.                                            |
| Individual | password for his/her  | password            | 3) A password must contain characters from three of the four following categories:                                                     |
|            | account in NMLS.      |                     | English uppercase characters (A to Z)                                                                                                  |
|            |                       |                     | English lowercase characters (a to z)                                                                                                  |
|            |                       |                     | Base 10 digits (0 to 9)                                                                                                    |
|            |                       |                     | Special characters (For example, #, \$, and ^)                                                                                         |
|            |                       |                     | Tips on copying and pasting the system-generated temporary password:Due to the cryptic nature of the system-                           |
|            |                       |                     | generated password, it may be easier for you to copy and paste the password from this e-mail into the password field on                |
|            |                       |                     | the NMLS login page. To copy and paste the password from this e-mail: (1) highlight the temporary password with your                   |
|            |                       |                     | mouse (be sure to include ONLY the characters in the password and NOT the blank spaces that precede or follow the                      |
|            |                       |                     | password); (2) with the password highlighted, press both the Ctrl key and letter 'C' to copy the password; (3) position                |
|            |                       |                     | your cursor in the password field in the NMLS login screen and press both the Ctrl key and letter 'V' to paste the                     |
| 9/20/202   | Г<br>24               | 1                   | Table of Contents                                                                                                    |

|  | password into the password field.You will need to again paste (press Ctrl key and V) this password into the Password |
|--|----------------------------------------------------------------------------------------------------|
|  | Change screen after logging into NMLS.Note: these instructions work for PC users only.                               |
|  | Notification.Disclaimer                                                                                              |

#### 1.7 Self-Retrieve Forgotten User Name

| Recipient  | Rules                                                                    | Subject                             | Body                                                                                                    |
|------------|--------------------------------------------------------------------------|-------------------------------------|----------------------------------------------------------------------------------------------------|
| Individual | Sent when the user requests to<br>retrieve his/her user name in<br>NMLS. | Regarding your NMLS user<br>account | THIS E-MAIL CONTAINS IMPORTANT INFORMATION PERTAINING TO YOUR ABILITY TO ACCESS<br>NMLS - DO NOT LOSE THIS MESSAGE!<br>Pursuant to your request, the User Name for your account is: <b>UserAccount.UserName</b><br>Log into NMLS by clicking the 'Log into NMLS' button in the upper right corner of the <u>NMLS Resource</u><br><u>Center<http: default.aspx="" mortgage.nationwidelicensingsystem.org="" pages=""></http:></u> . |
|            |                                                                          |                                     | Notification.Disclaimer                                                                                                    |

#### **1.8 Security Question Update**

| Recipient | Rules                                                                                                    | Subject                                  | Body                                                                                                    |
|-----------|----------------------------------------------------------------------------------------------------|------------------------------------------|----------------------------------------------------------------------------------------------------|
| All Users | Sent when the<br>password question<br>or answer is<br>changed for the<br>corresponding<br>NMLS user<br>account. | NMLS Password or<br>Security Q&A Updated | You have recently changed your password question and/or password answer in NMLS. If you did not make this change, please contact the NMLS Call Center at CallCenter.TelephoneNumber.<br>Notification.Disclaimer |

### 1.9 User Account Locked (Company Admin, Regulator Admin, Federal Agency Admin, Individual users)

| Recipient           | Rules                                         | Subject                     | Body                                                                                                    |
|---------------------|-----------------------------------------------|-----------------------------|----------------------------------------------------------------------------------------------------|
|                     |                                               |                             | An attempt was made to log in to the NMLS record for < <b>Entity.Name</b> , <b>Regulator.RegulatorName</b> or  |
| Individual<br>users |                                               |                             | FederalAgency.AgencyName corresponding to NMLS ID UserAccount.EntityID> (UserAccount.EntityID) with your       |
|                     |                                               | Unsuccessful Attempt        | er account (User Name: UserAccount.UserName). The attempt was not successful. If this attempt was made         |
|                     | Sent when the user is<br>locked out           | to Access NMLS with         | without your knowledge or if you need assistance to access your record, please contact the NMLS Call Center at |
|                     | your User Account CallCenter.TelephoneNumber. | CallCenter.TelephoneNumber. |                                                                                                    |
|                     |                                               |                             |                                                                                                    |
|                     |                                               |                             | Notification.Disclaimer                                                                                        |

#### 1.10 User Account Pre-Locked for an Individual

| Subject                             | Body                                                                                                    |
|-------------------------------------|----------------------------------------------------------------------------------------------------|
|                                     | An attempt was made to log into the NMLS record for Individual.IndividualName (Individual.IndividualID) with your user account. The attempt was not                                                                                                    |
| Attempt to Access<br>NMLS with your | successful and you will be required to provide additional information upon your next log in attempt. If this attempt was made without your knowledge or if you still need to access your record, please contact the NMLS Call Center at <b>CallCenter.TelephoneNumber</b> . |
| User Account                        | Notification.Disclaimer                                                                                                    |

#### 1.11 User Profile Update

| Recipient | Rules                                                                                | Subject                      | Body                                                                                                    |
|-----------|--------------------------------------------------------------------------------------|------------------------------|----------------------------------------------------------------------------------------------------|
| All Users | Sent when the user profile is<br>changed for the corresponding<br>NMLS user account. | NMLS User<br>Profile Updated | You have recently changed your user profile information for user name <b>UserAccount.Username</b> . If you did not make this change, please contact the NMLS Call Center at <b>CallCenter.TelephoneNumber</b> . |
|           |                                                                                      |                              | Notification.Disclaimer                                                                                                    |

#### 1.12 User Profile Update by Support

| Recipient | Rules                                                                                                   | Subject                      | Body                                                                                                    |
|-----------|----------------------------------------------------------------------------------------------------|------------------------------|----------------------------------------------------------------------------------------------------|
| All Users | Sent when the user profile is<br>changed for the corresponding<br>NMLS user account by<br>support user. | NMLS User<br>Profile Updated | An update was made to your user profile information for user name <b>UserAccount.Username</b> . If you did not make or request this change, please contact the NMLS Call Center at <b>CallCenter.TelephoneNumber</b> . <b>Notification.Disclaimer</b> |

# 2 Agency Fee Invoice

## 2.1 Agency Fee Invoice Cancelled Email-Individual

| Recipient  | Rules                                                             | Subject                                 | Body                                                                                                    |
|------------|-------------------------------------------------------------------|-----------------------------------------|----------------------------------------------------------------------------------------------------|
| Individual | Sent when an agency fee<br>invoice is cancelled by the<br>agency. | Agency Fee Invoice<br>cancelled in NMLS | The agency fee invoice that was previously generated for <b>Individual.FullName</b> (NMLS ID <b>Individual.IndividualID</b> ) has<br>been cancelled by <b>Invoice.Agency</b> . You can view all invoices and their status in the invoice section on the Home tab.<br>Invoice ID: <b>Invoice.InvoiceID</b><br>Invoice Fee Type: <b>AgencyInvoiceRequest.FeeEvent</b><br>Invoice Status: <b>Invoice.Status</b><br>Please contact your state regulator if you have any questions regarding the cancelled invoice. |

# 2.2 Agency Fee Invoice Created Email-Individual

| Recipient  | Rules                                          | Subject                                               | Body                                                                                                    |
|------------|------------------------------------------------|-------------------------------------------------------|----------------------------------------------------------------------------------------------------|
|            |                                                | Agency Fee Invoice generated<br>that requires payment | An agency fee invoice has been generated for <b>Individual.FullName</b> (NMLS ID <b>Individual.IndividualID</b> ). You must |
|            |                                                |                                                       | log into NMLS to view and pay for the invoice. The invoice can be found in the invoice section on the Home tab.             |
|            |                                                |                                                       | Invoice ID: Invoice.InvoiceID                                                                                               |
|            | Sent when an agency fee<br>invoice is created. |                                                       | Invoice Fee Type: AgencyInvoiceRequest.FeeEvent                                                                             |
| Individual |                                                |                                                       | Invoice Date: Invoice.Date                                                                                                  |
|            |                                                |                                                       | Invoice Generate by: Invoice.Agency                                                                                         |
|            |                                                |                                                       | Invoice Amount: Invoice.Amount                                                                                              |
|            |                                                |                                                       | Invoice Due Date: Invoice.DueDate                                                                                           |
|            |                                                |                                                       | Please contact your state regulator if you have any questions regarding this invoice.                                       |

# 2.3 Agency Fee Invoice Due Email-Individual

| Recipient  | Rules                                                                                                    | Subject                      | Body                                                                                                    |
|------------|----------------------------------------------------------------------------------------------------|------------------------------|----------------------------------------------------------------------------------------------------|
|            |                                                                                                    | Agency Fee<br>Invoice is Due | The agency fee invoice generated for Individual.FullName (NMLS ID Individual.IndividualID) is due on             |
|            |                                                                                                    |                              | Invoice.DueDate. Log into NMLS and select Invoice from the Home Tab to view and pay the invoice. Missing the due |
|            |                                                                                                    |                              | date for the invoice may result in additional fees.                                                              |
|            | Sent every 15 days after the invoice has<br>been created and on the due date of a<br>corresponding agency fee invoice. |                              | Invoice ID: Invoice.InvoiceID                                                                                    |
| Individual |                                                                                                    |                              | Invoice Fee Type: AgencyInvoiceRequest.FeeEvent                                                                  |
| munnuuai   |                                                                                                    |                              | Invoice Date: Invoice.Date                                                                                       |
|            |                                                                                                    |                              | Invoice Generate by: Invoice.Agency                                                                              |
|            |                                                                                                    |                              | Invoice Amount: Invoice.Amount                                                                                   |
|            |                                                                                                    |                              | Invoice Due Date: Invoice.DueDate                                                                                |
|            |                                                                                                    |                              | Please contact your state regulator if you have any questions regarding this invoice.                            |

#### 2.4 Agency Fee Invoice Overdue Email-Individual

| Recipient  | Rules                                                                                        | Subject                          | Body                                                                                                    |
|------------|----------------------------------------------------------------------------------------------|----------------------------------|----------------------------------------------------------------------------------------------------|
|            |                                                                                              | Agency Fee<br>Invoice is overdue | The agency fee invoice generated for Individual.FullName (NMLS ID Individual.IndividualID) is overdue. You can |
|            |                                                                                              |                                  | log into NMLS and select Invoice from the Home Tab to view and pay the invoice.                                |
|            |                                                                                              |                                  | Invoice ID: Invoice.InvoiceID                                                                                  |
|            | Sent when the corresponding agency<br>fee invoice is overdue by 30, 60, 90,<br>and 120 days. |                                  | Invoice Fee Type: AgencyInvoiceRequest.FeeEvent                                                                |
| Individual |                                                                                              |                                  | Invoice Date: Invoice.Date                                                                                     |
|            |                                                                                              |                                  | Invoice Generate by: Invoice.Agency                                                                            |
|            |                                                                                              |                                  | Invoice Amount: Invoice.Amount                                                                                 |
|            |                                                                                              |                                  | Invoice Due Date: Invoice.DueDate                                                                              |
|            |                                                                                              |                                  | Please contact your state regulator if you have any questions regarding this invoice.                          |

#### Table of Contents

# **3 Entity Access Restriction**

#### 3.1 Access Restoration Email

| Recipient | All non-deleted user accounts for the entity.                                                          |  |  |  |
|-----------|----------------------------------------------------------------------------------------------------|--|--|--|
| Rule      | ent when an account restricted is restored                                                             |  |  |  |
| Subject   | -<br>NMLS Account Access Restored                                                                      |  |  |  |
| Body      | /our access to NMLS has been restored.                                                                 |  |  |  |
|           | If you need additional assistance, please contact the NMLS Call Center at 855-NMLS-123 (855-665-7123). |  |  |  |

#### 3.2 Account Restriction Email

| Recipient | User assigned to the invoice and all accounts with access restricted due to the aged invoice                                                                                                    |
|-----------|----------------------------------------------------------------------------------------------------|
| Rule      | Sent when an account is restricted due to unpaid or failed payment                                                                                                    |
| Subject   | NMLS Account Access Restricted                                                                                                    |
| Body      | You are receiving this email because your access to NMLS has been restricted because you have failed to pay overdue invoices in NMLS. Payment is required for all outstanding invoices before you can regain full access to your NMLS account. To pay the invoices, click <u>here</u> <a href="http://links.nationwidelicensingsystem.org/542">http://links.nationwidelicensingsystem.org/542</a> >. |
|           | If you need assistance, follow the steps described in the Paying an Invoice Quick Guide < http://links.nationwidelicensingsystem.org/543> or contact the NMLS Call<br>Center at 855-NMLS-123 (855-665-7123).                                                                                                    |

# 4 Fees

#### 4.1 Process Disbursements

| Recipient                                                                                         | Rules                                                                                                   | Subject                                               | Body                                                                                                    |
|---------------------------------------------------------------------------------------------------|----------------------------------------------------------------------------------------------------|-------------------------------------------------------|----------------------------------------------------------------------------------------------------|
| System. DisbursementTotalEmailRecipient i.e.<br>a distribution list within the CSBS email system. | Sent to the CSBS distribution<br>list with the disbursements<br>control total for every<br>disbursement | NMLS - Control Totals for<br><b>Disbursement.Date</b> | Here are the control totals for today's file:<br>File Name- System.NACHFileName<br>Total Debit Entry Dollar Amount- 000000000000<br>Total Credit Entry Dollar Amount- Disbursement.ControlTotalFormatAmt |

9/20/2024

# 4.2 Process Returned ACH Payments

#### 4.2.1 User ACH Returned Email1

| Recipient  | Rules                                 | Subject     | Body                                                                                                    |
|------------|---------------------------------------|-------------|----------------------------------------------------------------------------------------------------|
|            |                                       |             | This is to notify you that your NMLS ACH payment was returned and requires repayment.                                            |
|            |                                       |             |                                                                                                    |
|            |                                       |             | INVOICE DETAILS                                                                                                    |
|            | Sent when the ACH payment             |             | Entity Name (Invoice CreatedEntityID)                                                                                            |
|            | was returned and where                |             |                                                                                                    |
|            |                                       |             |                                                                                                    |
|            |                                       |             |                                                                                                    |
|            | <ul> <li>Invoice.Source is</li> </ul> |             | Form lype: Filing.Form lype                                                                                                    |
|            | NOT 'Credential                       |             | Confirmation Number: Payment.ConfirmationNumber                                                                                  |
|            | Subscription' OR                      |             | Timestamp: Payment.AcceptanceDate                                                                                                |
| Individual | • Invoice.Source is                   | Your NMLS   | Payment Return Reason: Return.Reason                                                                                             |
| mannadan   | 'Credential                           | ACH Payment |                                                                                                    |
|            | Subscription' but                     | has failed. | To repay the outstanding invoice, follow the steps described in these quick quides:                                              |
|            | Invoice.UserName                      |             |                                                                                                    |
|            | is NOT                                |             | Federal: Paying a Failed Invoice Quick Guide                                                                                     |
|            | Payment.UserName                      |             | <http: fedregistry.nationwidelicensingsystem.org="" paying%20a%20failed%20payment%20invoice_company.pdf="" resources=""></http:> |
|            |                                       |             | State Non-Depository: How to Pay an Invoice Quick Guide                                                                          |
|            |                                       |             | <pre>_http://mortgage.nationwidelicensingsystem.org/licensees/resources/LicenseeResources/Paying%20an%20Invoice_C.pdf&gt;</pre>  |
|            |                                       |             |                                                                                                    |
|            |                                       |             | If you need assistance, please contact the NMLS Call Center at 1-855-665-7123.                                                   |
|            |                                       |             |                                                                                                    |
|            |                                       |             | Notification.Disclaimer                                                                                                    |

# 5 Form Filing

# 5.1 Failed Processing Email - MU1, MU2, MU3, MU4, MU1, MU4R, MCR and MSBCR

| Recipient  | Rules              | Subject                      | Body                                                                                                    |    |
|------------|--------------------|------------------------------|----------------------------------------------------------------------------------------------------|----|
|            |                    |                              | The Filing.FormType submission for Entity.Name (Entity.EntityID) failed to process. Any payment you have made fo      | r  |
|            | Sent when the form | Your Filing.FormType         | the filing has been voided. We regret any inconvenience this may cause.                                               |    |
| Individual |                    | submission failed to process | Display only if filing failed due to an error encountered while processing a credit report request                    |    |
| р          | process.           |                              | The processing failure may have been caused by a security freeze placed on the individual's TransUnion credit report. |    |
|            |                    |                              | Information regarding temporarily lifting the security freeze                                                         |    |
| 9/20/202   | 24                 |                              | Table of Contents                                                                                                    | 91 |

| <a href="http://mortgage.nationwidelicensingsystem.org/profreq/credit&gt;_can be found on the NMLS Resource Center">http://mortgage.nationwidelicensingsystem.org/profreq/credit&gt;_can be found on the NMLS Resource Center. Once</a> |
|----------------------------------------------------------------------------------------------------|
| the security freeze has been lifted or if you do not believe the processing failure was caused by a security freeze,                                                                                                    |
| please attempt to resubmit your filing.                                                                                                    |
| Display only if filing failed due to an unexpected system error                                                                                                    |
| Your filing failed to process due to an unexpected system error.                                                                                                    |
| Use the 'Log into NMLS' button in the upper right corner of the <u>NMLS Resource Center</u>                                                                                                    |
| <a href="http://mortgage.nationwidelicensingsystem.org/Pages/default.aspx">http://mortgage.nationwidelicensingsystem.org/Pages/default.aspx</a> to login and resubmit this filing along with the                                        |
| appropriate payment. <i>Display the <u>following sentence</u> only if filing failed due to a concurrency error:</i> You may be                                                                                                    |
| required to refresh the information included on this filing before you will be allowed to resubmit. If your second filing                                                                                                    |
| attempt fails or if you have questions or need further assistance, please contact the NMLS Call Center at                                                                                                    |
| CallCenter.TelephoneNumber and provide them with the Filing Date: Filing.SubmissionTimeStamp and Filing ID                                                                                                    |
| number: Filing.FilingID.                                                                                                    |
| Notification.Disclaimer                                                                                                    |

# 5.2 Failed Processing for Credit Report Freeze Email – MU1, MU2, MU3, MU4

| Recipient  | Rules                      | Subject           | Body                                                                                                    |
|------------|----------------------------|-------------------|----------------------------------------------------------------------------------------------------|
| Individual | Sent when the form         |                   | The <b>Filing FormType</b> submission for <b>Entity Name (Entity Entity D</b> ) foiled to presses. Any payment you made for the filing                                                   |
|            | submission failed to       | failed to process | is voided. We regret any inconvenience this may cause.                                                                                                    |
|            | process due to an          |                   | The processing failure was caused by a security freeze placed on the Transl Inion credit report for <b>Individual name</b>                                                               |
|            | individual's frozen credit |                   | (Individual.NMLSID). Information regarding temporarily lifting the security                                                                                                    |
|            | record.                    |                   | freeze < <u>http://mortgage.nationwidelicensingsystem.org/profreg/credit</u> > is available on the NMLS Resource Center. Please resubmit your filing after you lift the security freeze. |

## 5.3 MU2 Removal Email

| Recipient  | Rules          | Subject           | Body                                                                                                    |
|------------|----------------|-------------------|----------------------------------------------------------------------------------------------------|
| Individual | (See use case) | An MU2 filing has | On IndividualFiling.RemovedDate IndividualFiling.RemovedBy with Company.CompanyName (Company.CompanyID) removed              |
|            |                | been removed      | an MU2 with Filing ID IndividualFiling.IndividualFilingID. Therefore, your attestation is no longer required. Please contact |
|            |                |                   | Company.CompanyName (Company.CompanyID) for more information.Notification.Disclaimer                                         |
|            |                |                   |                                                                                                    |
|            |                |                   |                                                                                                    |

#### 5.4 MU4 Removal Email

| Recipient  | Rules          | Subject           | Body                                                                                                    |
|------------|----------------|-------------------|----------------------------------------------------------------------------------------------------|
| Individual | (See use case) | An MU4 filing has | On IndividualFiling.RemovedDate IndividualFiling.RemovedBy with Company.CompanyName (Company.CompanyID)                      |
|            |                | been removed      | removed an MU4 with Filing ID IndividualFiling.IndividualFilingID. Therefore, your attestation is no longer required. Please |
|            |                |                   | contact Company.CompanyName (Company.CompanyID) for more information.Notification.Disclaimer                                 |

#### Table of Contents

#### 5.5 Recall MU2/MU4 Filing- Individual Filing Status is Attestation Requested

#### 5.5.1 An MU2 filing has been recalled

| Recipient  | Rules                                                 | Subject                            | Body                                                                                                    |
|------------|-------------------------------------------------------|------------------------------------|----------------------------------------------------------------------------------------------------|
| Individual | Sent when the MU2 filing was recalled by the Company. | An MU2 filing has<br>been recalled | Company.CompanyName (Company.CompanyID) has recalled your MU2 with Filing ID<br>IndividualFiling.IndividualFilingID. The filing is no longer available for attestation. Please contact<br>Company.CompanyName (Company.CompanyID) for more information.Notification.Disclaimer |

#### 5.5.2 An MU4 filing has been recalled

| Recipient    | Rules                        | Subject           | Body                                                                                                    |
|--------------|------------------------------|-------------------|----------------------------------------------------------------------------------------------------|
| Individual r | Sent when the MU4 filing was | An MU4 filing has | Company.CompanyName (Company.CompanyID) has recalled your MU4 with Filing ID<br>IndividualFiling.IndividualFilingID. The filing is no longer available for attestation. Please contact |
|              | recalled by the Company.     | been recalled     | Company.CompanyName (Company.CompanyID) for more information.Notification.Disclaimer                                                                                                   |

#### 5.6 Request Attestation Email - MU2 MU4

| Recipient  | Rules    | Subject        | Body                                                                                                    |
|------------|----------|----------------|----------------------------------------------------------------------------------------------------|
| Individual | (See use | Attestation is | Company.CompanyName (Company.CompanyID) has created an IndividualFiling.FormType filing on your behalf that requires your attestation.     |
|            | case)    | required       | Access your Pending Filings by clicking the 'Log into NMLS' button at http://mortgage.nationwidelicensingsystem.org/Pages/default.aspx and |
|            |          |                | attest to your IndividualFiling.FormType.                                                                                                  |
|            |          |                |                                                                                                    |
|            |          |                | View the Attestation < http://mortgage.nationwidelicensingsystem.org/slr/resources/Pages/QuickGuides.aspx> Quick Guide for tips on         |
|            |          |                | attestation. Please contact your employer if you need additional information.                                                              |
|            |          |                | Notification.Disclaimer                                                                                                    |
|            |          |                |                                                                                                    |
|            |          |                |                                                                                                    |

### 5.7 Request MU2/MU4 Attestation

| Recipient  | Rules                                                                                                    | Subject                 | Body                                                                                                    |
|------------|----------------------------------------------------------------------------------------------------|-------------------------|----------------------------------------------------------------------------------------------------|
| Individual | Sent when the Company requests the<br>individual user attest to a form filing that will<br>be submitted on the individual's behalf. | Attestation is required | Company.CompanyName (Company.CompanyID) has created an IndividualFiling.FormType filing on your<br>behalf that requires your attestation. Log in to NMLS < <u>http://links.nationwidelicensingsystem.org/648</u> > to<br>complete your attestation.<br><if associated="" at="" company="" corresponding="" exists="" for="" individual="" least="" mu2="" one="" pendingchriauth="" the="" to="" to<br="">the MU2's parent MU1 or MU3&gt;<br/>As part of this filing, your company has requested CBC Agency Access for the state agencies listed<br/>below. You must choose to approve or reject these requests.</if> |

|  | - Degulater DegulaterNames                                                                                                    |
|--|----------------------------------------------------------------------------------------------------|
|  | < Regulator.RegulatorName>, < Regulator.RegulatorName >                                                                        |
|  | View the <u>Attestation Quick Guide</u> <http: 647="" links.nationwidelicensingsystem.org=""> for tips on attestation.</http:> |
|  | Please contact your employer if you need additional information.                                                               |

### 5.8 \View Unprocessed Filings (Company User) - Alternate: User Deletes Filing

#### 5.8.1 MU4 Removal Email

| Recipient  | Rules                                          | Subject           | Body                                                                                                    |
|------------|------------------------------------------------|-------------------|----------------------------------------------------------------------------------------------------|
| Individual | Sent when the MU4 filing<br>was deleted by the |                   | On IndividualFiling.RemovedDate IndividualFiling.RemovedBy with Company.CompanyName                                |
|            |                                                | An MU4 filing has | (Company.CompanyID) removed an MU4 with Filing ID IndividualFiling.IndividualFilingID. Therefore, your attestation |
|            |                                                | been removed      | is no longer required. Please contact Company.CompanyName (Company.CompanyID) for more                             |
|            | Company.                                       |                   | information.Notification.Disclaimer                                                                                |

#### 5.9 Individual Rejected CHRI State Auth Email

| Subject | Criminal Background Check Results Access for < Regulator.RegulatorName> Rejected by < Individual.IndividualName> <(Individual.IndividualID)>                                                                                                    |
|---------|----------------------------------------------------------------------------------------------------|
| Body    | <individual.individualname> &lt;(Individual.IndividualID)&gt; associated to company <company.companyname (company.companyid)=""> has rejected your company's Criminal Background Check access request for <regulator.regulatorname>.</regulator.regulatorname></company.companyname></individual.individualname> |

# 5.10 Individual Test Result Invalidated For Adminsitrative Purposes(Company and Individual)

| Recipier | nt            | Rules            |                                                              | Subject                  | Body                |                                                                         |
|----------|---------------|------------------|--------------------------------------------------------------|--------------------------|---------------------|-------------------------------------------------------------------------|
| •        | Individual    | d.               | Sent when a support user updates the                         | TestType.Name ⊺est       | A test res          | sult for Individual.FullName (NMLS ID                                   |
| •        | Companies     |                  | TestResult.Status of a TestResult to 'Invalid' and           | Result Invalidated for   | Individua           | al.IndividualID) has been invalidated for administrative                |
|          | with current  |                  | the <b>TestResult.InvalidationReason</b> is                  | Individual.FullName      | purposes            |                                                                         |
|          | access to the |                  | 'Administrative Action'                                      | (NMLS ID                 |                     |                                                                         |
|          | Individual.   | e.               | For Individual, the 'Manage Test Appointments' will          | Individual.IndividualID) | )                   |                                                                         |
|          |               |                  | be a link                                                    | in Compliance with a     | See belov           | w for further detail:                                                   |
|          |               |                  | to < <u>http://links.nationwidelicensingsystem.org/532</u> > | State Agency's Request   | 5.                  | Test Name: TestType.Name                                                |
|          |               | f.               | For companies, the 'Manage Test Appointments' will           | to Retest                | 6.                  | Test Date: TestResult.Date                                              |
|          |               |                  | be a link to                                                 |                          | 7.                  | Reason: TestResult.InvalidationReason                                   |
|          |               |                  |                                                              |                          | 8.                  | External Note: TestResult.ExternalNote                                  |
|          |               | < <u>http://</u> | links.nationwidelicensingsystem.org/533>                     |                          |                     |                                                                         |
|          |               |                  |                                                              |                          |                     |                                                                         |
|          |               |                  |                                                              |                          | Next Ste            | <b>ps:</b> The individual will now be able to retake the test           |
|          |               |                  |                                                              |                          | compone             | nt by opening and paying for a new test enrollment on the               |
|          |               |                  |                                                              |                          | Manage <sup>-</sup> | Test Appointments <i><see rules=""></see></i> page in NMLS. Contact the |
| 9/20/20  | 024           |                  | <u>_</u>                                                     | able of Contents         |                     |                                                                         |

|  | respective state agency for more information about this agency's |
|--|------------------------------------------------------------------|
|  | requirement to retest.                                           |
|  |                                                                  |
|  | NOTE: This notification has also been sent to any companies with |
|  | access to the individual's record.                               |
|  | Notification.Disclaimer                                          |

# 5.11 Individual Test Result Invalidated For Non-Adminsitrative Purposes(Company and Individual)

| Recipie | nt            | Rules                                                                  | Subject                  | Body                                                                                                    |
|---------|---------------|------------------------------------------------------------------------|--------------------------|----------------------------------------------------------------------------------------------------|
| a.      | Individual    | <ul> <li>Sent when a support user updates the</li> </ul>               | TestType.Name ⊺est       | A test result for <b>Individual.FullName</b> (NMLS ID                                                                                                    |
|         |               | TestResult.Status of a TestResult to 'Invalid' and                     | Result Invalidated for   | Individual.IndividualID) has been invalidated due to the following                                                                                                    |
|         |               | the <b>TestResult.InvalidationReason</b> is NOT                        | Individual.FullName      | reason: TestResult.InvalidationReason.                                                                                                    |
| •       | Companies     | 'Administrative Action'                                                | (NMLS ID                 |                                                                                                    |
|         | with current  | • For Individual, the 'Manage Test Appointments' will                  | Individual.IndividualID) | See below for further detail:                                                                                                    |
|         | access to the | be a link                                                              |                          | • Test Name: TestType.Name                                                                                                    |
|         | Individual.   | to < <u>http://links.nationwidelicensingsystem.org/534</u> >           |                          | • Test Date: TestResult.Date                                                                                                    |
|         |               | <ul> <li>For companies, the 'Manage Test Appointments' will</li> </ul> |                          | • Reason: TestResult.InvalidationReason                                                                                                    |
|         |               | be a link to                                                           |                          | • External Note: TestResult.ExternalNote                                                                                                    |
|         |               | < <u>http://links.nationwidelicensingsystem.org/535</u> >              |                          | Next Steps: The individual may be required to retake the test<br>component by opening and paying for a new test enrollment on the<br>Manage Test Appointments page in NMLS. For more information,<br>contact <u>NMLStest@csbs.org</u> .<br>NOTE: This notification has also been sent to any companies with<br>access to the individual's record |
|         |               |                                                                        |                          | Notification.Disclaimer                                                                                                    |

# 6 Sponsorship and Employment

# 6.1 Sponsorship Cart Failed Processing

| Recipient  | Rules                             | Subject                     | Body                                                                                                    |  |
|------------|-----------------------------------|-----------------------------|----------------------------------------------------------------------------------------------------|--|
| Individual | (See use                          | NMLS Error-Sponsorship Cart | Your Sponsorship Cart failed to process. Please note that any payment you have made for your sponsorship(s) has been |  |
|            | case)                             | failed to process.          | voided. You will need to resubmit your cart and any associated payment after addressing any cart exceptions.         |  |
| Company    |                                   |                             |                                                                                                    |  |
|            |                                   |                             |                                                                                                    |  |
| 9/20/202   | /20/2024 <u>Table of Contents</u> |                             |                                                                                                    |  |

If you have any further questions, please contact the NMLS Call Center at CallCenter.TelephoneNumber.

# 7 Outstanding, Overdue and SRR Invoices

#### 7.1 Invoice Canceled (Immediate) - Individual

| Recipient | Individual user assigned to the invoice.                                                                                                    |
|-----------|----------------------------------------------------------------------------------------------------|
| Rule      | Sent when an SRR invoice is cancelled by SRR.                                                                                                    |
| Subject   | Invoice Cancelled in NMLS                                                                                                    |
| Body      | The invoice that was previously generated for Individual.FullName (NMLS ID Individual.IndividualID) has been cancelled. To view the invoice, click here <link invoice="" to=""/> . |
|           | Invoice ID: Invoice.InvoiceD                                                                                                    |
|           | Invoice Status: Invoice.Status                                                                                                    |
|           | Please contact the NMLS Call Center at <b>CallCenter.TelephoneNumber</b> if you have any questions.                                                                                |

#### 7.2 Invoice Created (Nightly) – Company/Individual

| Recipient | Rules               | Subject               | Body                                                                                                    |
|-----------|---------------------|-----------------------|----------------------------------------------------------------------------------------------------|
| User      | Sent when an SRR    | SRR Invoice generated | An SRR invoice has been generated for Company.CompanyName (Company.CompanyID). Log in to NMLS to                   |
| assigned  | invoice is created. | requiring payment     | view and pay the invoice. To view the invoice click <u>here</u> < http://links.nationwidelicensingsystem.org/537>. |
| to the    |                     |                       |                                                                                                    |
| invoice.  |                     |                       | Invoice ID: Invoice.InvoiceID                                                                                      |
|           |                     |                       | Invoice Fee Type: SRRInvoiceRequest.FeeEvent                                                                       |
|           |                     |                       | Invoice Date: Invoice.Date                                                                                         |
|           |                     |                       | Invoice Generated by: SRR                                                                                          |
|           |                     |                       | Invoice Amount: Invoice.Amount                                                                                     |
|           |                     |                       | Invoice Due Date: Invoice.DueDate                                                                                  |
|           |                     |                       | Please contact the NMLS Call Center at CallCenter.TelephoneNumberif you have any questions regarding this          |
|           |                     |                       | invoice.                                                                                                    |
|           |                     |                       |                                                                                                    |

#### 7.3 Invoice Outstanding – Day Before Due Date (Nightly) – Company/Individual

| Recipients | • | User assigned to the invoice. |  |
|------------|---|-------------------------------|--|
| 9/20/2024  |   | Table of Contents             |  |

|         | <ul> <li>For company invoices:         <ul> <li>All non-deleted users for the company with the Financial Admin role</li> <li>All non-deleted users for the company where UserAccount.AccountAdmin is true</li> </ul> </li> </ul>                                                                                |
|---------|----------------------------------------------------------------------------------------------------|
| Rule    | Sent when the due date of a corresponding invoice is a day away and the status is still 'Unpaid' or 'Failed Payment'.                                                                                                    |
| Subject | Unpaid Invoice(s) in NMLS                                                                                                    |
| Body    | You are receiving this email because you have one or more outstanding invoice(s) in NMLS that require payment. Log in to NMLS to view and pay for invoice(s) to prevent lock-out of your NMLS account. To view the invoice(s), click <u>here</u> <http: 539="" links.nationwidelicensingsystem.org="">.</http:> |
|         | To pay for the outstanding invoice, follow the steps described in the <u>Paying an Invoice Quick Guide</u> < http://links.nationwidelicensingsystem.org/541>.<br>If you need assistance, please contact the NMLS Call Center at <b>CallCenter.TelephoneNumber</b> .                                             |

# 7.4 Invoice Outstanding – Every 15 Days Up to Due Date (Nightly) – Company/Individual

| Recipients | <ul> <li>User assigned to the invoice.</li> <li>For company invoices:         <ul> <li>All non-deleted users for the company with the Financial Admin role</li> <li>All non-deleted users for the company where UserAccount.AccountAdmin is true</li> </ul> </li> </ul>                                         |
|------------|----------------------------------------------------------------------------------------------------|
| Rule       | Sent every 15 days after an invoice is created if the status is still 'Unpaid' or 'Failed Payment'.                                                                                                    |
| Subject    | Unpaid Invoice(s) in NMLS                                                                                                    |
| Body       | You are receiving this email because you have one or more outstanding invoice(s) in NMLS that require payment. Log in to NMLS to view and pay the invoice(s) to prevent lock-out of your NMLS account. To view the invoice(s), click <u>here</u> <http: 538="" links.nationwidelicensingsystem.org="">.</http:> |
|            | To pay for the outstanding invoice, follow the steps described in the <u>Paying an Invoice Quick Guide</u> < http://links.nationwidelicensingsystem.org/540>.<br>If you need assistance, please contact the NMLS Call Center at <b>CallCenter.TelephoneNumber</b> .                                             |

# 7.5 Invoice Overdue – 30 Days Past Due (Nightly) - Company/Individual

| Recipients | • | User assigned to the invoice. |
|------------|---|-------------------------------|
|            |   |                               |

|         | <ul> <li>For company invoices:         <ul> <li>All non-deleted users for the company with the Financial Admin role</li> <li>All non-deleted users for the company where UserAccount.AccountAdmin is true</li> </ul> </li> </ul>                                                                                                    |
|---------|----------------------------------------------------------------------------------------------------|
| Rule    | Sent when an invoice is 30 days passed the due date or 30 days after the invoice is created and the status is still 'Unpaid' or 'Failed Payment'.                                                                                                    |
| Subject | Past Due Invoice(s) in NMLS (30 DAYS PAST DUE)                                                                                                    |
| Body    | You are receiving this email because you have one or more outstanding invoice(s) in NMLS that require payment and are past their payment deadline. Log in to NMLS to view and pay the invoice(s) to prevent lock-out of your NMLS account. To pay the invoice(s), click <u>here</u> <a href="http://links.nationwidelicensingsystem.org/542">http://links.nationwidelicensingsystem.org/542</a> >. |
|         | To pay for the outstanding invoice, follow the steps described in the <u>Paying an Invoice Quick Guide</u> <http: 543="" links.nationwidelicensingsystem.org="">.<br/>If you need assistance, please contact the NMLS Call Center at <b>CallCenter.TelephoneNumber</b>.</http:>                                                                                                    |

# 7.6 Invoice Overdue – 60 Days Past Due (Nightly) – Company/Individual

| Recipients | <ul> <li>User assigned to the invoice.</li> <li>For company invoices:         <ul> <li>All non-deleted users for the company with the Financial Admin role</li> <li>All non-deleted users for the company where UserAccountAccountAdmin is true</li> </ul> </li> </ul>                                                                                                    |
|------------|----------------------------------------------------------------------------------------------------|
| Rule       | Sent when an invoice is 60 days passed the due date or 60 days after the invoice is created and the status is still 'Unpaid' or 'Failed Payment'.                                                                                                    |
| Subject    | Past Due Invoice(s) in NMLS (60 DAYS PAST DUE)                                                                                                    |
| Body       | You are receiving this email because you have one or more outstanding invoice(s) in NMLS that require payment and are past their payment deadline. Payment is required for all outstanding invoice(s) before you can regain full access to your NMLS account. To pay the invoice(s), click <u>here</u> <a href="http://links.nationwidelicensingsystem.org/544">http://links.nationwidelicensingsystem.org/544</a> >. |
|            | If you need assistance, please contact the NMLS Call Center at <b>CallCenter. I elephoneNumber</b> .                                                                                                    |

| Recipients | • User assigned to the invoice.                                                                                                    |  |  |
|------------|----------------------------------------------------------------------------------------------------|--|--|
|            | For company invoices:                                                                                                    |  |  |
|            | <ul> <li>All non-deleted users for the company with the Financial Admin role</li> </ul>                                                                                                    |  |  |
|            | O All non-deleted users for the company where <b>UserAccountAccountAdmin</b> is true                                                                                                    |  |  |
| Rule       | Sent when an invoice is 90 days passed the due date or 90 days after the invoice is created and the status is still 'Unpaid' or 'Failed Payment'.                                                                                                    |  |  |
| Subject    | Past Due Invoice(s) in NMLS (90 Days Past Due)                                                                                                    |  |  |
| Body       | You are receiving this email because you have one or more outstanding invoice(s) in NMLS that require payment and are past their payment deadline. Payment is required for all outstanding invoice(s) before you can regain full access to your NMLS account. To pay the invoice(s), click <u>here</u> <a href="http://links.nationwidelicensingsystem.org/546">http://links.nationwidelicensingsystem.org/546</a> >. |  |  |
|            | To pay for the outstanding invoice, follow the steps described in the Paying an Invoice Quick Guide <a href="http://links.nationwidelicensingsystem.org/547">http://links.nationwidelicensingsystem.org/547</a> .                                                                                                    |  |  |

# 7.8 Invoice Overdue – 120 Days Past Due (Nightly) - Company/Individual

| Recipients | <ul> <li>User assigned to the invoice.</li> <li>For company invoices:         <ul> <li>All non-deleted users for the company with the Financial Admin role</li> <li>All non-deleted users for the company where UserAccount.AccountAdmin is true</li> </ul> </li> </ul>                                                                                                    |  |
|------------|----------------------------------------------------------------------------------------------------|--|
| Rule       | Sent when an invoice is 120 days passed the due date or 120 days after the invoice is created and the status is still 'Unpaid' or 'Failed Payment'.                                                                                                    |  |
| Subject    | Past Due Invoice(s) in NMLS (120 DAYS PAST DUE)                                                                                                    |  |
| Body       | You are receiving this email because you have one or more open invoice(s) in NMLS that require payment and are past their payment deadline. Payment is required for all outstanding invoice(s) before you can regain full access to your NMLS account. To pay the invoice(s), click <u>here</u> <a href="http://links.nationwidelicensingsystem.org/548">http://links.nationwidelicensingsystem.org/548</a> >. |  |
|            | To pay for the outstanding invoice, follow the steps described in the Paying an Invoice Quick Guide <a href="http://links.nationwidelicensingsystem.org/549">http://links.nationwidelicensingsystem.org/549</a> .<br>If you need assistance, please contact the NMLS Call Center at CallCenter.TelephoneNumber.                                                                                                |  |

# 8 State Renewal

#### 8.1 Individual Cart Failed Processing

| Recipient  | Rules    | Subject                       | Body                                                                                                    |
|------------|----------|-------------------------------|----------------------------------------------------------------------------------------------------|
| Individual | (See use | Renewals Submission failed to | Always Included:                                                                                                    |
|            | case)    | process in NMLS for           |                                                                                                    |
|            |          | Individual.IndividualName     | Your Renewal request(s) failed to process in NMLS due to the issue described below. Please note that any payment you have             |
|            |          | (NMLS ID                      | made for your renewal request(s) has been voided. You will need to resubmit your renewal request and any associated payment           |
|            |          | Individual.IndividuaIID)      | through the Renewal tab in NMLS.                                                                                                    |
|            |          |                               | Included only if a Cart Exception occurred:                                                                                           |
|            |          |                               | One or more issues with your renewal request were encountered when processing your submission. You will need to resubmit your         |
|            |          |                               | renewal request(s) and any associated payment through the Renewal tab in NMLS.                                                        |
|            |          |                               | Included only if a Credit Report Error occurred:                                                                                      |
|            |          |                               | The processing failure was caused by a failed credit report that occurred when processing the renewal request(s). You may             |
|            |          |                               | attempt to resubmit the renewal request(s) through the Renewal tab in NMLS. If you continue to experience issues, please contact      |
|            |          |                               | the NMLS Call Center at <b>CallCenter.TelephoneNumber</b> for additional assistance.                                                  |
|            |          |                               | Included only if a Unexpected system error occurred:                                                                                  |
|            |          |                               | Your renewal request(s) failed to process due to an unexpected system error. Please attempt to resubmit the renewal request(s)        |
|            |          |                               | and any associated payments through the Renewal tab in NMLS.                                                                          |
|            |          |                               | Always Included:                                                                                                    |
|            |          |                               | Use the 'Log into NMLS' button in the upper right corner of the <u>NMLS Resource Center</u>                                           |
|            |          |                               | <http: 424="" links.nationwidelicensingsystem.org=""> to login and resubmit the renewal request(s) along with any appropriate</http:> |
|            |          |                               | payment.                                                                                                    |
|            |          |                               | Notification.Disclaimer                                                                                                    |

# 8.2 Renewal Credit Report Frozen Email (Individual)

| Recipient  | Rules                       | Subject                                           | Body                                                                                              |
|------------|-----------------------------|---------------------------------------------------|---------------------------------------------------------------------------------------------------|
|            |                             |                                                   | The credit report authorization you submitted failed to process due to an issue with the credit   |
|            | Sent when the credit report | Credit Report authorization failed to process for | report authorization from your latest renewal request. The processing failure was caused by a     |
| Individual | was not authorized due to a | Individual.IndividualName (NMLS ID                | security freeze placed on your TransUnion credit report. You must lift the security freeze before |
|            | security freeze.            | Individual.IndividualID)                          | the credit report can be processed. Information regarding temporarily lifting the security freeze |
|            |                             |                                                   | can be found on the NMLS Resource Center. Once the security freeze has been lifted, you can       |

9/20/2024

|  | <br>submit another credit report authorization through an individual filing. If you need to request<br>renewal for another license, you may also authorize the credit report through the renewal |
|--|----------------------------------------------------------------------------------------------------|
|  | request.<br>Failure to take this action may result in delayed processing for your renewal request.                                                                                               |
|  | Notification.Disclaimer                                                                                                    |

# 9 Surety Bonds

#### 9.1.1 Individual Signatory Assigned to a Bond/Rider

| Recipient | Rules                   | Notification Subject  | Notification Detail                                                                                                    |
|-----------|-------------------------|-----------------------|----------------------------------------------------------------------------------------------------|
| Individal | A company has           | Surety Bond Signatory | You have been designated as the authorized signatory of a surety bond or rider. Below are the details of the bond or rider. |
|           | assigned the individual | Designation for       |                                                                                                    |
|           | as the signatory on a   | Company.Name (NMLS    |                                                                                                    |
|           | bond or rider.          | ID Company.CompanyId) | Licensee: SuretyBond.CompanyName                                                                                            |
|           |                         |                       | License Type: SuretyBond.LicenseName                                                                                        |
|           |                         |                       | Bond Number: SuretyBondRevision.BondNumber                                                                                  |
|           |                         |                       | Bond Amount: SuretyBondRevision.Amount                                                                                      |
|           |                         |                       |                                                                                                    |
|           |                         |                       | Access the Bonds Pending Signature section through your individual account in NMLS to review and sign the bond.             |

# 9.1.2 Individual Signatory Removed from a Bond/Rider

| Recipient | Rules                       | Notification Subject    | Notification Detail                                                                                                    |
|-----------|-----------------------------|-------------------------|----------------------------------------------------------------------------------------------------|
| Individal | A company has               | Surety Bond Signatory   | You have been removed as authorized signatory for the following bond or a related rider.                                       |
|           | removed the individual      | Designation Removed for |                                                                                                    |
|           | who was assigned as         | by <b>Company.Name</b>  | Licensee: SuretyBond.CompanyName                                                                                               |
|           | the signatory on a          | (NMLS ID                | License Type: SuretyBond.LicenseName                                                                                           |
|           | bond or rider. <i>Note:</i> | Company.CompanyId)      | Bond Number: SuretyBondRevision.BondNumber                                                                                     |
|           | This may occur              |                         | Bond Amount: SuretyBondRevision.Amount                                                                                         |
|           | because the Company         |                         | Effective Date: SuretyBondRevision.BondEffectiveDate                                                                           |
|           | explicity removed the       |                         | This may have been done to allow for the bond to be updated or to change the signatory to meet state requirements. Contact the |
|           | signatory or because        |                         | account administrator for further details.                                                                                     |
|           | the signatory was           |                         |                                                                                                    |
|           | removed by the              |                         |                                                                                                    |
|           | system due to a             |                         |                                                                                                    |

| Return to Surety event |
|------------------------|
| or the release of a    |
| new bond form.         |

#### 9.2 Underwriting Company Management

#### 9.2.1 Underwriting Company Requested

| F  | Recipient                      | Rules                                                                        | Subject                           | Body                                                                                                    |
|----|--------------------------------|------------------------------------------------------------------------------|-----------------------------------|----------------------------------------------------------------------------------------------------|
| 0, | System.SuretySupportEmailGroup | Underwriting Company<br>Requested after Surety<br>Company has been approved. | Underwriting Company<br>Requested | Underwriting Company <b>UnderwritingCompany.Name</b> has been requested for Surety Company<br><b>SuretyCompany.Name</b> . |

# 10Testing

# **10.1 Submit Test Enrollment Cart -Test Enrollment Cart Processing Fails**

| Recipient  | Rules                                  | Subject                     | Body                                                                                                   |
|------------|----------------------------------------|-----------------------------|----------------------------------------------------------------------------------------------------|
|            |                                        |                             | Your test enrollment cart failed to process. The payment you made when submitting the cart has been    |
|            |                                        |                             | voided. We regret any inconvenience this may have caused. Click <u>here</u>                            |
|            |                                        | NMLS - Your test enrollment | [http://www.stateregulatoryregistry.org/nmls] and select the 'Log into NMLS' button in the upper right |
| Individual | Sent when the processing of the user's | cart failed to process.     | corner of the page to log into NMLS and resubmit your test enrollment cart along with the appropriate  |
|            | test enrollment cart has failed.       |                             | payment.                                                                                               |
|            |                                        |                             |                                                                                                    |
|            |                                        |                             | If you have any questions, please contact the NMLS Call Center at <b>CallCenter.TelephoneNumber</b> .  |
|            |                                        |                             | Notification.Disclaimer                                                                                |